# cisco.

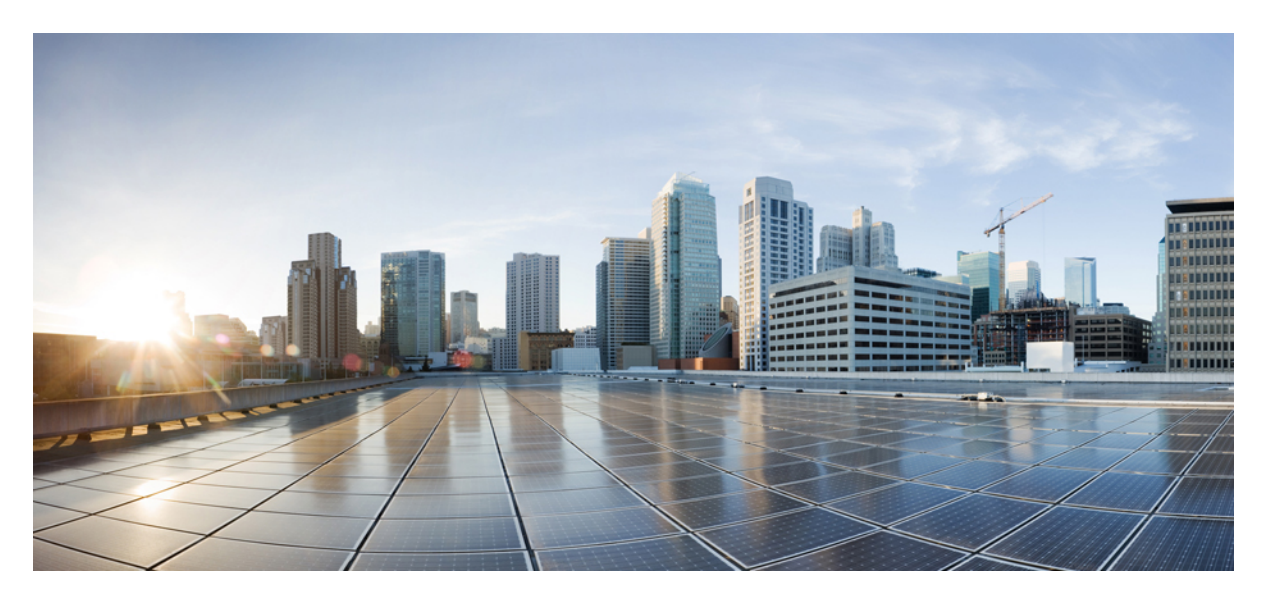

### Cisco Nexus ダッシュボード ハードウェア セットアップ ガイ ド、リリース 2.x

初版: 2019年10月15日

### シスコシステムズ合同会社

〒107-6227 東京都港区赤坂9-7-1 ミッドタウン・タワー http://www.cisco.com/jp お問い合わせ先:シスココンタクトセンター 0120-092-255 (フリーコール、携帯・PHS含む) 電話受付時間:平日 10:00~12:00、13:00~17:00 http://www.cisco.com/jp/go/contactcenter/ © 2020–2022 Cisco Systems, Inc. All rights reserved.

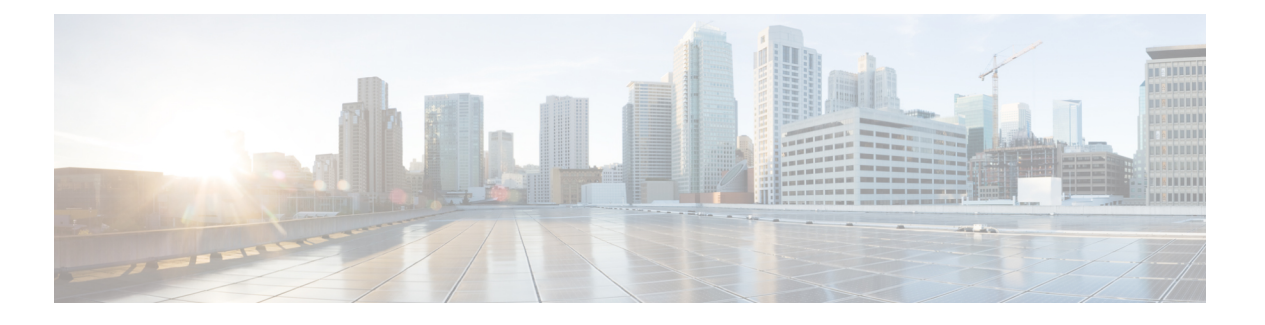

### **Trademarks**

THE SPECIFICATIONS AND INFORMATION REGARDING THE PRODUCTS REFERENCED IN THIS DOCUMENTATION ARE SUBJECT TO CHANGE WITHOUT NOTICE. EXCEPT AS MAY OTHERWISE BE AGREED BY CISCO IN WRITING, ALL STATEMENTS, INFORMATION, AND RECOMMENDATIONS IN THIS DOCUMENTATION ARE PRESENTED WITHOUT WARRANTY OF ANY KIND, EXPRESS OR IMPLIED.

The Cisco End User License Agreement and any supplemental license terms govern your use of any Cisco software, including this product documentation, and are located at:

http://www.cisco.com/go/softwareterms.Cisco product warranty information is available at http://www.cisco.com/go/warranty. US Federal Communications Commission Notices are found here http://www.cisco.com/c/en/us/products/us-fcc-notice.html.

IN NO EVENT SHALL CISCO OR ITS SUPPLIERS BE LIABLE FOR ANY INDIRECT, SPECIAL, CONSEQUENTIAL, OR INCIDENTAL DAMAGES, INCLUDING, WITHOUT LIMITATION, LOST PROFITS OR LOSS OR DAMAGE TO DATA ARISING OUT OF THE USE OR INABILITY TO USE THIS MANUAL, EVEN IF CISCO OR ITS SUPPLIERS HAVE BEEN ADVISED OF THE POSSIBILITY OF SUCH DAMAGES.

Any products and features described herein as in development or available at a future date remain in varying stages of development and will be offered on a when-and if-available basis. Any such product or feature roadmaps are subject to change at the sole discretion of Cisco and Cisco will have no liability for delay in the delivery or failure to deliver any products or feature roadmap items that may be set forth in this document.

Any Internet Protocol (IP) addresses and phone numbers used in this document are not intended to be actual addresses and phone numbers. Any examples, command display output, network topology diagrams, and other figures included in the document are shown for illustrative purposes only. Any use of actual IP addresses or phone numbers in illustrative content is unintentional and coincidental.

The documentation set for this product strives to use bias-free language. For the purposes of this documentation set, bias-free is defined as language that does not imply discrimination based on age, disability, gender, racial identity, ethnic identity, sexual orientation, socioeconomic status, and intersectionality. Exceptions may be present in the documentation due to language that is hardcoded in the user interfaces of the product software, language used based on RFP documentation, or language that is used by a referenced third-party product.

Cisco and the Cisco logo are trademarks or registered trademarks of Cisco and/or its affiliates in the U.S. and other countries. To view a list of Cisco trademarks, go to this URL: www.cisco.com go trademarks. Third-party trademarks mentioned are the property of their respective owners. The use of the word partner does not imply a partnership relationship between Cisco and any other company. (1721R)

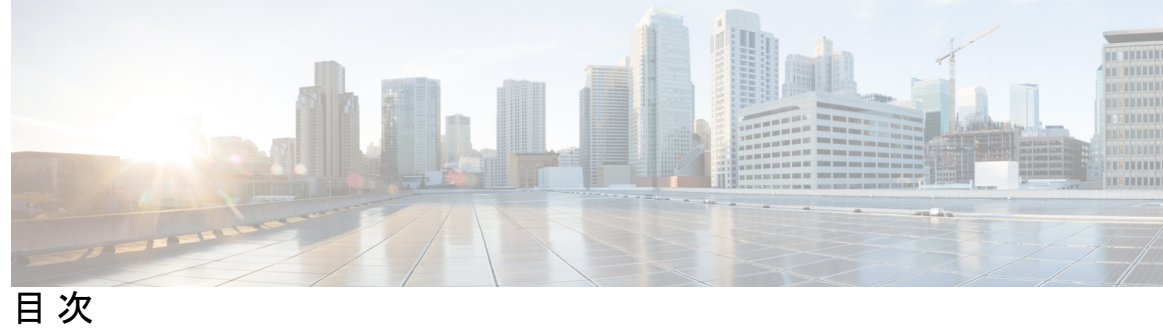

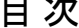

| はじめに: | Trademarks iii                                     |
|-------|----------------------------------------------------|
| 第 1 章 | -<br>概要 1<br>概要 1<br>外部機能 1<br>サービス可能なコンポーネントの場所 4 |
|       | サーバ機能の概要 6                                         |
| 第 2 章 | サーバの設置 9                                           |
|       | 設置の準備 9                                            |
|       | 設置に関する警告とガイドライン 9                                  |
|       | ラックに関する要件 11                                       |
|       | ラックへのサーバの設置 12                                     |
|       | ケーブル マネジメント アームの取り付け(オプション) 14                     |
|       | ケーブル管理アームの反転取り付け(オプション) 16                         |
|       | サーバの初期設定 16                                        |
|       | 設定のためのサーバへのローカル接続 17                               |
|       | リモート接続によるサーバの設定 18                                 |
|       | BIOS および Cisco IMC のファームウェアの更新 20                  |
|       | システム BIOS へのアクセス 20                                |
|       | スマートアクセス(シリアル) 20                                  |
|       |                                                    |

第3章

サーバの保守 23

ステータス LED およびボタン 23

- 前面パネルの LED 23
- 背面パネルの LED 26

内部診断 LED 28

- コンポーネントの取り付け準備 30
  - サービス手順に必要な工具 30
  - サーバのシャットダウンと電源切断 30
    - 電源ボタンを使用したシャットダウン 30
    - Cisco IMC GUI を使用したシャットダウン 31
    - Cisco IMC CLI を使用したシャットダウン 31
  - サーバ上部カバーの取り外し 32
  - シリアル番号の場所 33
  - ホットスワップとホットプラグ 33
- コンポーネントの取り外しおよび取り付け 34
  - サービス可能なコンポーネントの場所 34
  - SAS/SATA ハード ドライブまたはソリッド ステート ドライブの交換 36
    - SAS/SATA ドライブの装着に関するガイドライン 36
    - 4K セクター形式の SAS/SATA ドライブの考慮事項 38
    - SAS/SATA ドライブの交換 38
  - フロントローディング NVMe SSD の交換 40
    - フロントロード NVMe SSD の装着に関するガイドライン 40
    - フロントロード NVMe SSD の要件と制限事項 40
    - システム BIOS でのホットプラグ サポートの有効化 40
    - フロントローディング NVMe SSD の交換 41
    - フロントロード NVMe SSD 用 PCIe ケーブルの取り付け 43
  - ファンモジュールの交換 44
- CPU およびヒートシンクの交換 45
  - CPU 構成ルール 45
  - CPUの交換に必要な工具 45
  - CPU およびヒートシンクの交換 46
  - M5 世代 CPU の移動 52
- メモリ (DIMM) の交換 57

目次

M.2 用ミニストレージキャリア内の M.2 SSD の交換 62 内部 USB ドライブの交換 63 USB ドライブの交換 63 内部 USB ポートの有効化/無効化 64 RTC バッテリの交換 65 電源装置の交換 66 AC 電源装置の交換 67 PCIe カードの交換 68 PCIe スロットの仕様 68 PCIe カードの交換 69 Cisco 仮想インターフェイス カード (VIC) に関する考慮事項 71 mLOM カードの交換 72 mRAID ライザー (ライザー3)の交換 74 ライザ3の SAS ストレージ コントローラ カードの交換(RAID または HBA) ストレージ コントローラ カードのファームウェアの互換性 77 SAS ストレージ コントローラ カードの交換(RAID または HBA) 77 ブート最適化 M.2 RAID コントローラ モジュールの交換 80 Cisco ブート最適化 M.2 RAID コントローラに関する考慮事項 80 Cisco ブート最適化 M.2 RAID コントローラの交換 81 Supercap の交換(RAID バックアップ) 83 SATA インタポーザ カードの交換 85 シャーシ侵入スイッチの交換 88 トラステッドプラットフォームモジュール (TPM) の取り付け 89 TPM に関する考慮事項 89 サービス ヘッダーおよびジャンパ 89 CMOS クリア ヘッダー (J38、ピン9~10)の使用 91 BIOS リカバリ ヘッダー (J38、ピン11~12)の使用 92

DIMM 装着規則とメモリ パフォーマンスに関するガイドライン 57

DIMMの交換 59

ミニストレージモジュールの交換 60

ミニストレージモジュールキャリアの交換 60

手順1: recovery.cap ファイルを使った再起動 92
手順2: BIOS リカバリ ヘッダーおよび bios.cap リカバリ ファイルの使用 93
パスワード クリア ヘッダー (J38、ピン 13 ~ 14)の使用 94
Cisco IMC 代替イメージ起動ヘッダー (J39、ピン 1 ~ 2)の使用 95
Cisco IMC パスワード デフォルト リセット ヘッダー (J39、ピン 3 ~ 4)の使用 95
Cisco IMC デフォルト リセット ヘッダー (J39、ピン 5 ~ 6)の使用 96

付録 A: サーバの仕様 99

サーバの仕様 99

物理仕様 99 環境仕様 100 電力仕様 101 1050 W AC 電源装置 101 電源コードの仕様 101

付録 B:

ストレージョントローラの考慮事項 105

サポートされているストレージョントローラとケーブル 105
ストレージョントローラカードのファームウェアの互換性 106
RAID バックアップ (Supercap) 107
Cisco 12G SAS モジュラ RAID コントローラ用の書き込みキャッシュ ポリシー 107
RAID グループでのドライブタイプの混在使用 107
RAID コントローラの移行 108
ストレージョントローラとバックプレーンコネクタ 109
組み込み SATA RAID コントローラ 111
組み込み SATA RAID の要件 112
組み込み SATA RAID コントローラに関する考慮事項 112
組み込み SATA RAID : 2 台の SATA コントローラ 113
組み込みコントローラの SATA モードの有効化 113
ソフトウェア RAID 設定ユーティリティへのアクセス 115
RAID コーティリティに関する詳細情報 115

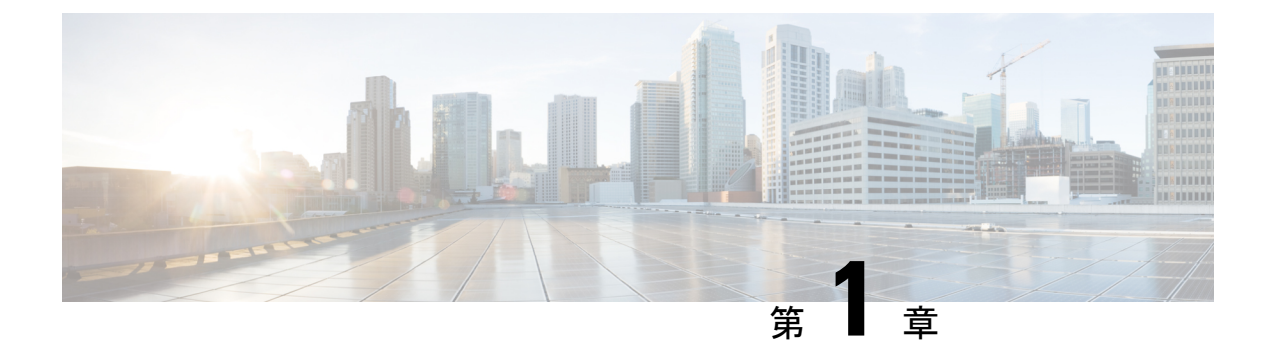

### 概要

- 概要 (1ページ)
- 外部機能 (1ページ)
- ・サービス可能なコンポーネントの場所 (4ページ)
- サーバ機能の概要 (6ページ)

### 概要

Cisco Application Services Engine provides a common platform for deploying Cisco Data Center applications. これらのアプリケーションは、ポリシーとインフラストラクチャのリアルタイム 分析、可視性、および保証を提供します。

Cisco Application Services Engine アプリケーションをインストールしてホストするには、Cisco Application Services Engine サーバが必要です。

サーバは次のバージョンで構成可能です。

• SE-CL-L3 — スモール フォーム ファクタ (SFF) ドライブ、10 ドライブ バックプレーン付き。最大 10 台の 2.5 インチ SAS/SATA ドライブをサポート。ドライブベイ 1 および 2 は NVMe SSD をサポート。

### 外部機能

このトピックでは、各サーバーバージョンの外部機能について説明します。

#### Cisco SE-CL-L3 (SFF ドライブ) 前面パネルの機能

次の図に、小型フォームファクタのドライブバージョンのサーバの前面パネルの機構を示しま す。

LED の状態の定義については、前面パネルの LED (23 ページ)を参照してください。

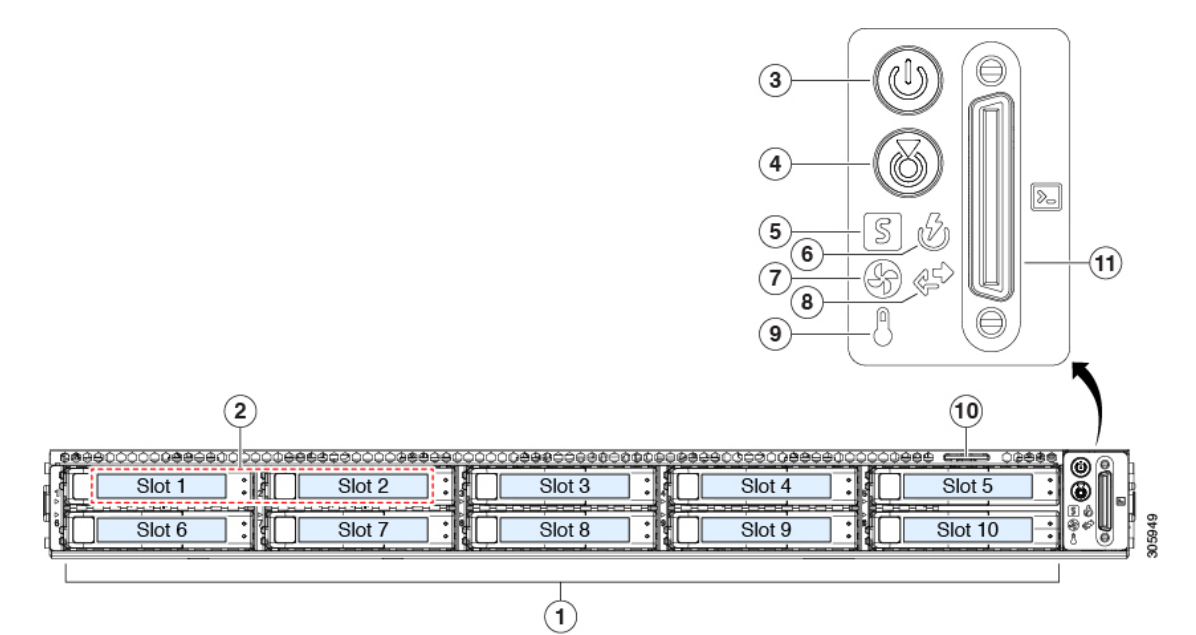

| 1 | ドライブ ベイ 1 ~ 10 は SAS/SATA ハード<br>ディスク ドライブ (HDD) およびソリッド<br>ステート ドライブ (SSD) をサポート。 | 7  | ファン ステータス LED                                                                          |
|---|------------------------------------------------------------------------------------|----|----------------------------------------------------------------------------------------|
| 2 | ・SE-CL-L3 : ドライブベイ 1 および 2 で<br>NVMe PCIe SSD をサポート。                               | 8  | ネットワーク リンク アクティビティ LED                                                                 |
| 3 | 電源ボタン/電源ステータス LED                                                                  | 9  | 温度ステータス LED                                                                            |
| 4 | ユニット識別ボタン/LED                                                                      | 10 | 引き抜きアセットタグ                                                                             |
| 5 | システム ステータス LED                                                                     | 11 | KVM コネクタ<br>(DB-15 VGA 1 個、DB-9 シリアル 1 個、およ<br>び USB コネクタ 2 個を装備した KVM ケーブ<br>ルとともに使用) |
| 6 | 電源ステータス LED                                                                        | -  |                                                                                        |

#### 31SE-CL-L3(LFF ドライブ)前面パネルの機能

次の図に、大型フォームファクタのドライブバージョンのサーバーの前面パネルの機構を示します。

LED の状態の定義については、「前面パネルの LED (23 ページ)」を参照してください。

#### 図 2:31SE-CL-L3 (LFF ドライブ) 前面パネルの機能

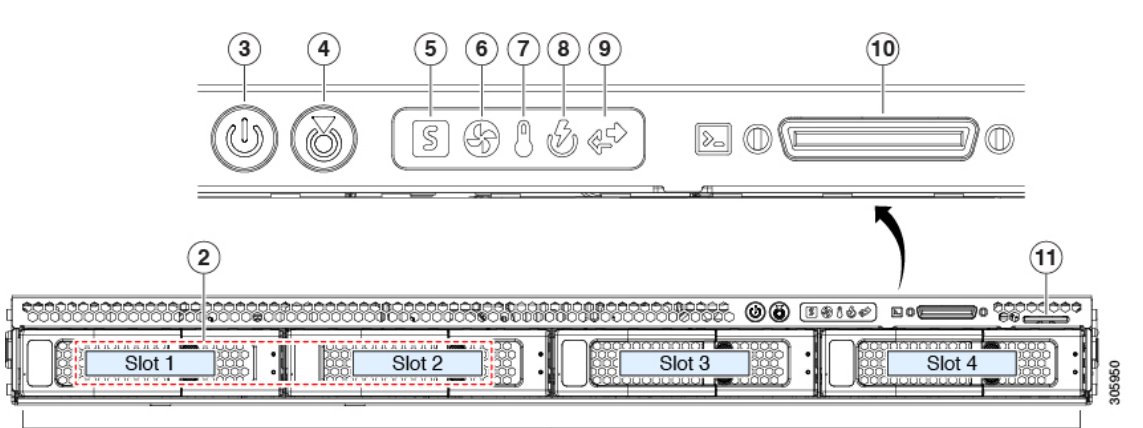

1

| 1 | ドライブベイ 1 ~ 4 は SAS/SATA HDD およ<br>び SSD をサポート。                                      | 7  | 温度ステータス LED                                                                            |
|---|-------------------------------------------------------------------------------------|----|----------------------------------------------------------------------------------------|
| 2 | ドライブベイ1および2でNVMe PCIe SSD<br>をサポート。<br>2.5 インチ SSD を使用する場合は、サイズ変<br>換ドライブスレッドが必要です。 | 8  | 電源装置ステータス LED                                                                          |
| 3 | 電源ボタン/電源ステータス LED                                                                   | 9  | ネットワーク リンク アクティビティ LED                                                                 |
| 4 | ユニット識別ボタン/LED                                                                       | 10 | KVM コネクタ<br>(DB-15 VGA 1 個、DB-9 シリアル 1 個、およ<br>び USB コネクタ 2 個を装備した KVM ケーブ<br>ルとともに使用) |
| 5 | システムヘルス LED                                                                         | 11 | 引き抜きアセットタグ                                                                             |
| 6 | ファン ステータス LED                                                                       | -  |                                                                                        |

#### SE-CL-L3 背面パネルの機能

背面パネルの機能は、サーバーのバージョンすべてで同一です。 LEDの状態の定義については、背面パネルのLED (26ページ)を参照してください。

#### 図 3: SE-CL-L3 背面パネル

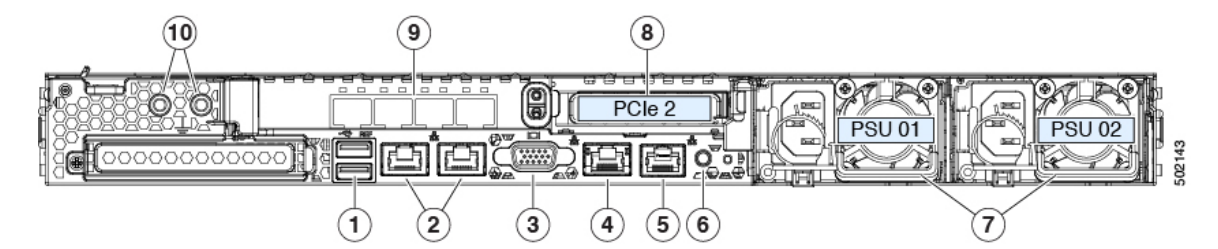

| 1 | USB 3.0 ポート (2 個)                                                    | 6  | 背面ユニット識別ボタン/LED                                                                        |
|---|----------------------------------------------------------------------|----|----------------------------------------------------------------------------------------|
| 2 | デュアル 1 Gb/10 Gb イーサネット ポート<br>(LAN1 と LAN2)                          | 7  | 電源装置(2、1+1として冗長)                                                                       |
|   | デュアル LAN ポートは、リンク パートナー<br>の機能に応じて 1 Gbps および 10 Gbps をサ<br>ポートできます。 |    |                                                                                        |
|   | これらはそれぞれ eth1-1(eth0)および eth1-2<br>(eth1)に対応します。                     |    |                                                                                        |
| 3 | VGA ビデオ ポート(DB-15 コネクタ)                                              | 8  | PCIe ライザー 1/スロット1(x16 レーン)                                                             |
|   |                                                                      |    | フロントロード NVMe SSD(x8 レーン)用の<br>PCIe ケーブル コネクタが付属                                        |
| 4 | 1 Gb イーサネット専用管理ポート                                                   | 9  | クワッド 10 Gb / 25 Gb ポート。                                                                |
|   |                                                                      |    | これらは eth 2-1〜eth 2-4 に対応します。                                                           |
|   |                                                                      |    | アクティブ/スタンバイモードでは、4つのうち<br>2つのインターフェイスのみがアクティブにな<br>ります (eth2-1 / 2-2または eth2-3 / 2-4)。 |
| 5 | シリアルポート(RJ-45 コネクタ)                                                  | 10 | デュアルホール アース ラグ用ネジ穴                                                                     |

### サービス可能なコンポーネントの場所

このトピックでは、フィールド交換可能コンポーネントとサービス関連アイテムの位置を示し ます。次の図に、上部カバーを取り外した状態のサーバーを示します。

図 4: SE-CL-L3、サービス可能なコンポーネントの場所

×

| 1 2 | フロントロード ドライブ ベイ 1 ~ 10 は<br>SAS/SATA ドライブをサポート。<br>• SE-CL-L3 : ドライブベイ 1 および 2 で<br>NVMe PCIe SSD をサポート。<br>冷却ファンモジュール(7 個、ホットスワッ<br>プ可能)                                                                                                    | 10<br>11 | 電源ユニット (1+1 冗長の場合にホットスワッ<br>プ可能)<br>マザーボード上のトラステッドプラットフォー<br>ムモジュール (TPM) ソケット (図では非表<br>示)                             |
|-----|----------------------------------------------------------------------------------------------------|----------|----------------------------------------------------------------------------------------------------|
| 3   | Supercapユニット取り付けブラケット(RAID<br>バックアップ)<br>マザーボード上の DIMM ソケット(CPU あ                                                                                                    | 12       | PCIe ライザー 2/スロット2(ハーフハイト、<br>x16 レーン)<br>フロントロード NVMe SSD(x8 レーン)用の<br>PCIe ケーブル コネクタが付属<br>PCIe ライザー 1/スロット1(フルハイト、x16 |
|     | たり12 個)                                                                                                    | 14       | レーン)<br>microSD カード用のソケットが付属                                                                                            |
| 5   | CPU およびヒートシンク(最大 2)                                                                                                    | 14       | シャーシ床面(x16 PCIe レーン)上のモジュラ<br>LOM(mLOM)カードベイ(図では非表示)                                                                    |
| 6   | <ul> <li>ミニストレージモジュール ソケット。次の<br/>オプションがあります。</li> <li>・2 台の SD カード スロットを備えた SD<br/>カードモジュール。</li> <li>・2 台の SATA M.2 ドライブまたは 2 台の<br/>NVMe M.2 ドライブ用のスロットを備え<br/>た M.2 モジュール</li> <li>・ Cisco ブート最適化 M.2 RAID コントロー<br/>ラ (SATA M.2 ドライブ用に 2 台のス<br/>ロットを備えたモジュールと、RAID 1<br/>アレイの 2 台の M.2 ドライブを制御でき<br/>る内蔵 SATA RAID コントローラ)</li> </ul> | 15       | モジュラRAID (mRAID) ライザー。オプショ<br>ンで以下のいずれかをサポート。<br>・ハードウェア RAID コントローラカード<br>・組み込みの SATA RAID 用インタポーザ<br>カード              |
| 7   | シャーシ侵入スイッチ(任意)                                                                                                    | 16       | PCIe ライザー2のフロントロード NVMe SSD<br>用の PCIe ケーブルコネクタ                                                                         |
| 8   | マザーボード上の内部 USB 3.0 ポート                                                                                                    | 17       | PCIe ライザー1の microSD カードソケット                                                                                             |
| 0   |                                                                                                    |          |                                                                                                    |

### サーバ機能の概要

以下の表に、サーバ機能の概要を示します。

| 機能              | 説明                                                                                                    |
|-----------------|----------------------------------------------------------------------------------------------------|
| シャーシ            | 1ラックユニット (1RU) シャーシ                                                                                                    |
| セントラル プロセッサ     | 最大2個のインテル Xeon スケーラブル・プロセッサファ<br>ミリーCPU。これには次のシリーズのCPUが含まれます。<br>・インテル Xeon Silver 4XXX プロセッサ                            |
| メモリ             | マザーボード上に24個のDDR4DIMMソケット搭載(CPU<br>あたり12個)。                                                                               |
| マルチビット エラー保護    | マルチビットエラー保護をサポートします。                                                                                                    |
| ベースボード管理        | BMC は、Cisco IMC(Cisco Integrated Management Controller)ファームウェアを動作させます。                                                   |
|                 | Cisco IMC の設定に応じて、1 GB 専用管理ポート、1 Gb/10<br>Gb イーサネット LAN ポート、または、シスコ仮想イン<br>ターフェイスカードを利用して Cisco IMC にアクセスでき<br>ます。       |
| ネットワークおよび管理 I/O | 背面パネル:                                                                                                    |
|                 | •1 Gb イーサネット専用管理ポート X1 (RJ-45 コネク<br>タ)                                                                                  |
|                 | • 1 Gb/10 Gb BASE-T イーサネット LAN ポート X 2<br>(RJ-45 コネクタ)                                                                   |
|                 | デュアル LAN ポートは、リンク パートナーの機能に<br>応じて 1 Gbps および 10 Gbps をサポートできます。                                                         |
|                 | •RS-232 シリアル ポート(RJ-45 コネクタ)X 1                                                                                          |
|                 | • VGA ビデオ コネクタ ポート X 1(DB-15 コネクタ)                                                                                       |
|                 | • USB 3.0 ポート X 2                                                                                                    |
|                 | 前面パネル:                                                                                                    |
|                 | <ul> <li>• USB 2.0 X 2、VGA X 1、DB-9 シリアル コネクタ X 1<br/>を装備したキーボード/ビデオ/マウス(KVM)ケーブ<br/>ルを使用する前面パネル KVM コネクタ X 1</li> </ul> |

| 機能          | 説明                                                                                                    |
|-------------|----------------------------------------------------------------------------------------------------|
| モジュラ LOM    | 背面パネルの追加接続用に、mLOM カードを追加するために使用できる専用ソケット(X 16 PCIe レーン)X 1。                                                                                                    |
| 電源          | 1 つの電源モジュール<br>・AC 電源装置の場合、各台に 1050 W AC を設置                                                                                                    |
| АСРІ        | Advanced Configuration and Power Interface (ACPI) 4.0 規格<br>をサポートしています。                                                                                                    |
| 冷却ファン       | ホットスワップ可能なファン モジュール(前面から背面<br>に向かう冷却用)X 7。                                                                                                    |
| PCIe I/O    | 2 つの水平 PCIe 拡張スロット (PCIe ライザーアセンブリ<br>上)。<br>スロットの仕様については、PCIe スロットの仕様 (68<br>ページ)を参照してください。                                                                                                    |
| InfiniBand  | このサーバの PCIe バス スロットで InfiniBand アーキテク<br>チャをサポートします。                                                                                                    |
| ストレージ、前面パネル | <ul> <li>サーバーは、それぞれ異なる前面パネル/ドライブバック<br/>プレーン構成を持つ、3 種類のバージョンで注文可能です。</li> <li>• SE-CL-L3、スモールフォームファクタ (SFF) ドライ<br/>ブ、10 ドライブバックプレーン付き。最大 10 台の<br/>2.5 インチ SAS/SATA ドライブをサポート。ドライブ<br/>ベイ 1 および 2 は NVMe SSD をサポート。</li> </ul> |

| 機能          | 説明                                                                                                    |
|-------------|----------------------------------------------------------------------------------------------------|
| ストレージ、内部    | サーバには、以下の内蔵ストレージ オプションがありま<br>す。                                                                                                    |
|             | • マザーボード上の USB ポート X 1。                                                                                                    |
|             | • PCIe ライザー1の microSD カード ソケット X 1。                                                                                                    |
|             | <ul> <li>ミニストレージモジュールソケット。オプションで<br/>次のいずれかが付属します。</li> </ul>                                                                                                   |
|             | • SD カードモジュール。最大 2 枚の SD カードを<br>サポート。                                                                                                    |
|             | <ul> <li>M.2 SSD モジュール。2 つの SATA M.2 SSD また<br/>は2 つの NVMe M.2 SSD のいずれかをサポート<br/>します。</li> </ul>                                                               |
|             | <ul> <li>Cisco ブート最適化 M.2 RAID コントローラ<br/>(SATA M.2 ドライブ用に 2 台のスロットを備え<br/>たモジュールと、RAID 1 アレイの 2 台の SATA<br/>M.2 ドライブを制御できる内蔵 SATA RAID コン<br/>トローラ)</li> </ul> |
| ストレージ管理     | サーバには、次のいずれかのストレージ コントローラ オ<br>プションをサポートする専用の内部 mRAID ライザーがあ<br>ります。                                                                                            |
|             | • PCIe スタイルの Cisco モジュラ RAID コントローラ<br>カード(SAS/SATA)。                                                                                                    |
|             | ・サーバーの組み込み SATA RAID コントローラ用 PCIe<br>スタイルのインタポーザカード。                                                                                                    |
|             | ストレージ コントローラ オプションの一覧については、<br>サポートされているストレージ コントローラとケーブル<br>(105 ページ)を参照してください。                                                                                |
| RAID バックアップ | サーバには、Cisco モジュラ RAID コントローラ カードで<br>使用される SuperCap ユニットの冷却ファンの近くに取り<br>付けブラケットがあります。                                                                           |
| 統合ビデオ       | 統合 VGA ビデオ。                                                                                                    |

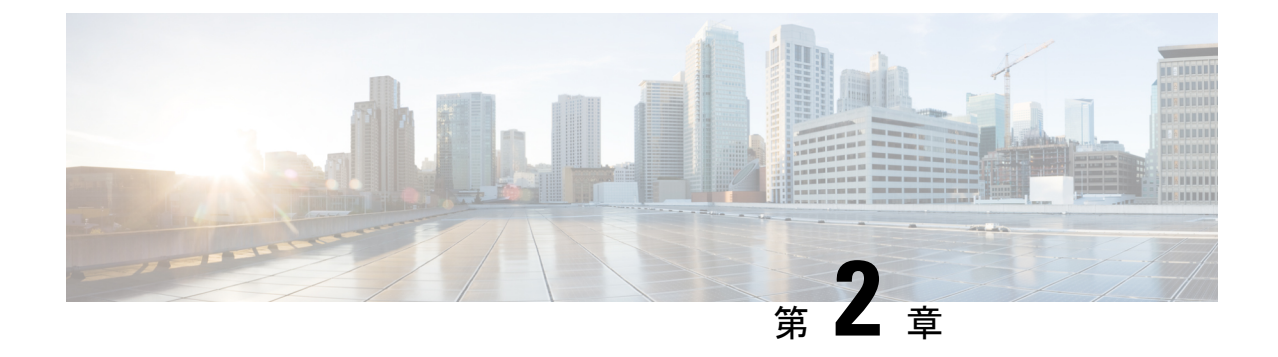

### サーバの設置

- ・設置の準備 (9ページ)
- ラックへのサーバの設置(12ページ)
- ・ケーブルマネジメントアームの取り付け(オプション) (14ページ)
- •ケーブル管理アームの反転取り付け(オプション) (16ページ)
- サーバの初期設定(16ページ)
- ・設定のためのサーバへのローカル接続(17ページ)
- ・リモート接続によるサーバの設定(18ページ)
- BIOS および Cisco IMC のファームウェアの更新 (20 ページ)
- •システム BIOS へのアクセス (20 ページ)
- スマートアクセス(シリアル) (20ページ)

### 設置の準備

ここでは、次の内容について説明します。

### 設置に関する警告とガイドライン

(注) サーバの設置、操作、または保守を行う前に、『規制コンプライアンスと安全性情報』を参照して重要な安全情報を確認してください。

#### Â

#### 警告 安全上の重要事項

この警告マークは「危険」の意味です。人身事故を予防するための注意事項が記述されていま す。装置の取り扱い作業を行うときは、電気回路の危険性に注意し、一般的な事故防止策に留 意してください。各警告の最載されているステートメント番号を基に、装置に付属の安全につ いての警告を参照してください。

ステートメント 1071

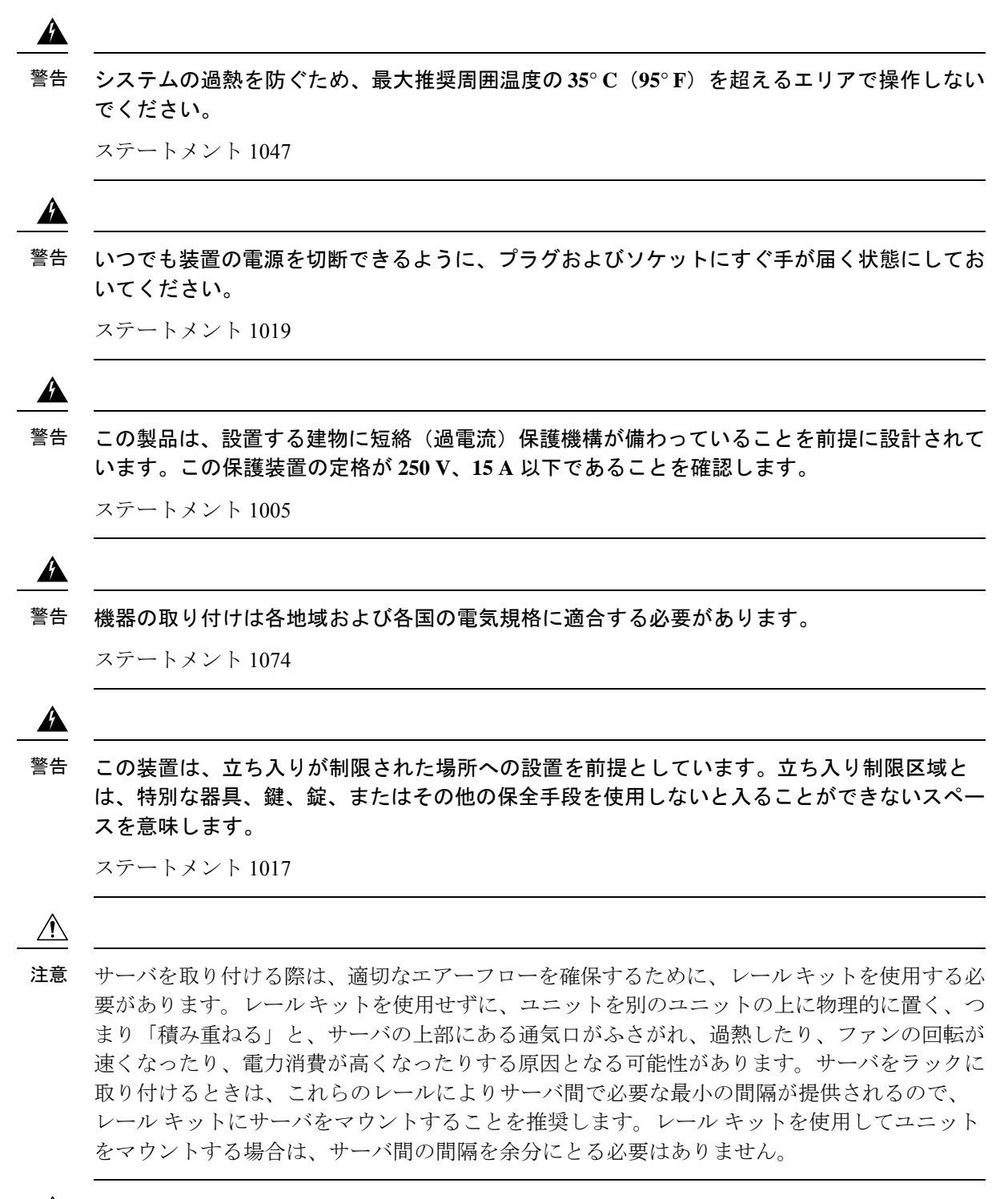

注意 鉄共振テクノロジーを使用する無停電電源装置(UPS)タイプは使用しないでください。この タイプの UPS は、Cisco UCS などのシステムに使用すると、データ トラフィック パターンの 変化によって入力電流が大きく変動し、動作が不安定になるおそれがあります。 サーバを設置する際には、次のガイドラインに従ってください。

- ・サーバを設置する前に、設置場所の構成を計画し、設置環境を整えます。
- ・サーバの周囲に、保守作業および適切な通気のための十分なスペースがあることを確認します。このサーバのエアーフローは、前面から後面へと流れます。
- ・空調が、環境仕様(100ページ)に記載された温度要件に適合していることを確認します。
- キャビネットまたはラックが、ラックに関する要件(11ページ)に記載された要件に適合していることを確認します。
- •設置場所の電源が、電力仕様(101ページ)に記載された電源要件に適合していることを 確認します。使用可能な場合は、電源障害に備えて無停電電源装置(UPS)を使用してく ださい。

### ラックに関する要件

次のタイプのラックを使用する必要があります。

- ・標準的な19インチ(48.3 cm)幅4支柱 EIA ラック(ANSI/EIA-310-D-1992のセクション 1に準拠した英国ユニバーサルピッチに適合するマウント支柱付き)。
- ・シスコが提供するスライドレールを使用する場合、ラック支柱の穴は、0.38 インチ(9.6 mm)の正方形、0.28 インチ(7.1 mm)の丸形、#12-24 UNC、または #10-32 UNC になります。
- ・サーバーあたりの縦方向の最小ラックスペースは、1 ラックユニット(RU)、つまり
   44.45 mm(1.75インチ)である必要があります。

#### サポートされるシスコ製スライド レール キット

サーバは、次のレール キットをサポートします。

・シスコ製品 UCSC-RAILB-M4=(ボールベアリング スライド レール キット)。

#### 必要なラック取り付け工具

このサーバ用にシスコが販売するスライド レールの場合、設置で工具は必要ありません。

#### スライド レールおよびケーブル管理アームの寸法

このサーバのスライドレールの調整範囲は24~36インチ(610~914 mm)です。 オプションのケーブル管理アーム(CMA)には、長さに関する追加の要件があります。

- ・サーバの背面から CMA の背面までの追加の距離は、137.4 mm (5.4 インチ)です。
- CMA を含むサーバ全体の長さは 894 mm (35.2 インチ)です。

### ラックへのサーバの設置

Â

警告 ラックにこの装置をマウントしたり、ラック上の装置の作業を行うときは、ケガをしないように、装置が安定した状態に置かれていることを十分に確認してください。次の注意事項に従ってください。

ラックにこの装置を一基のみ設置する場合は、ラックの一番下方に設置します。

ラックに別の装置がすでに設置されている場合は、最も重量のある装置を一番下にして、重い 順に下から上へ設置します。

ラックに安定器具が付属している場合は、その安定器具を取り付けてから、装置をラックに設置するか、またはラック内の装置の保守作業を行ってください。

ステートメント 1006

- ステップ1 サーバーの側面に内側レールを装着します。
  - a) レール内の3つのキー付きスロットがサーバー側面の3個のペグの位置に合うように、内側レールを サーバーの一方の側の位置に合わせます。
  - b) キー付きスロットをペグに設定し、レールを前面に向けてスライドさせて、ペグの所定の位置にロッ クします。前面スロットには、前面ペグにロックするための金属製クリップがあります。
  - c) 2 つ目の内側レールをサーバーの反対側に取り付けます。

図 5: サーバ側面への内側レールの取り付け

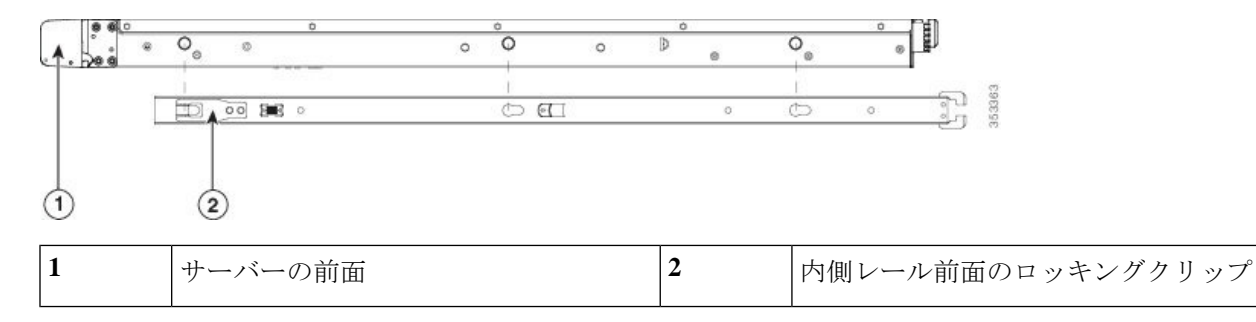

ステップ2 両方のスライドレール部品で前面の固定プレートを開きます。スライドレール部品の前端に、バネ仕掛けの固定プレートがあります。取り付けペグをラック支柱の穴に挿入する前に、この固定プレートが開いている必要があります。

部品の外側で、背面を向いている緑色の矢印ボタンを押して、固定プレートを開きます。

#### 図 6:前面の固定部分、前端の内側

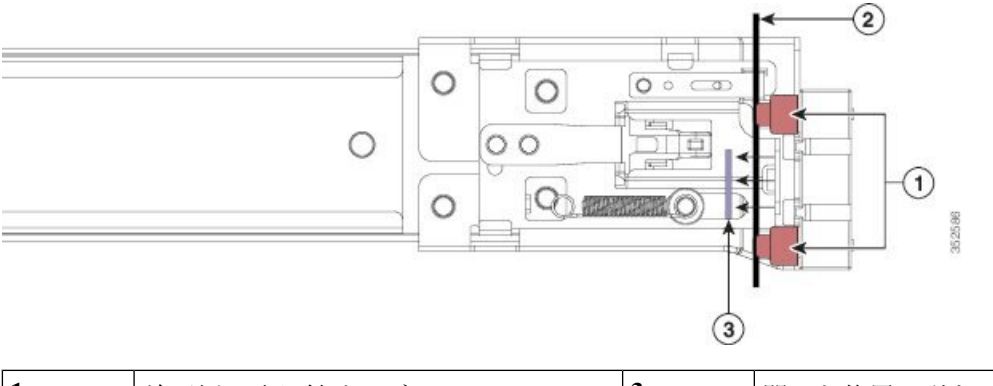

| 1 | 前面側の取り付けペグ                   | 3 | 開いた位置に引き戻された固定プレート |
|---|------------------------------|---|--------------------|
| 2 | 取り付けペグと開いた固定プレートの間<br>のラック支柱 | - |                    |

- **ステップ3**外側のスライドレールをラックに取り付けます。
  - a) 片側のスライドレール部品の前端を、使用する前面ラック支柱の穴の位置に合わせます。

スライドレールの前部がラック支柱の外側を回り込むように配置され、取り付けペグが外側の前部か らラック支柱の穴に入ります。

- (注) ラック支柱は、取り付けペグと開いた固定プレートの間にある必要があります。
- b) 取り付けペグを、外側前面からラック支柱の穴に差し込みます。
- c) 「PUSH」のマークが付いた固定プレートのリリースボタンを押します。ばね仕掛けの固定プレートが 閉じて、ペグが所定の位置にロックされます。
- d) スライドレールの長さを調整したら、背面取り付けペグを対応する背面ラック支柱の穴に差し込みま す。スライドレールは前面から背面に向かって水平である必要があります。

背面取り付けペグを、ラック支柱の内側から背面ラック支柱の穴に入れます。

- e) 2つ目のスライドレール部品を、ラックの反対側に取り付けます。2つのスライドレール部品が同じ 高さであり、水平になっていることを確認します。
- f) 所定の位置に収まって留まるまで、各部品の内側のスライドレールをラック前方へ引き出します。
- **ステップ4** サーバを次のようにスライド レールに装着します。
  - 注意 このサーバーは、コンポーネントがフルに搭載されている場合、最大で27kg(60 ポンド)の重 量になります。サーバを持ち上げるときは、2人以上で行うか、リフトを使用することを推奨し ます。この手順を1人で実行しようとすると、怪我や機器の損傷を招くおそれがあります。
  - a) サーバーの側面に装着されている内側レールの後端を、ラック上の空のスライドレールの前端の位置 に合わせます。
  - b) 内部の停止位置で止まるまで、内側レールをラック上のスライド レールに押し込みます。
  - c) 両方の内側レールで内側レール リリース クリップを背面に向けてスライドさせたら、前面のスラム ラッチがラック支柱に収まるまで、サーバーをラックに押し込みます。

ケーブル マネジメント アームの取り付け (オプション)

図 7: 内側レール リリース クリップ

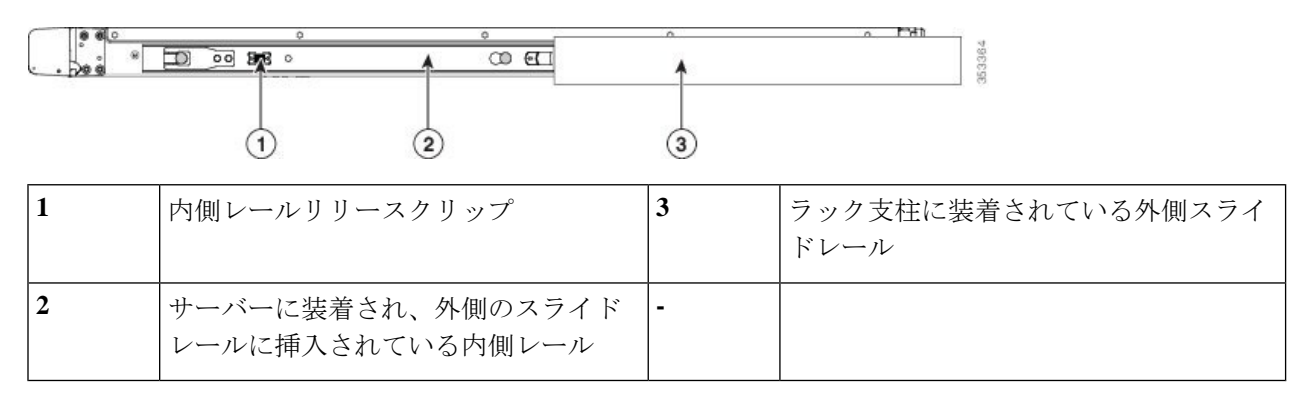

**ステップ5** (オプション)スライドレールに付属の2本のネジを使用して、サーバをさらに確実にラックに固定します。サーバーを取り付けたラックを移動する場合は、この手順を実行します。

サーバをスライドレールに完全に押し込んだ状態で、サーバ前面のヒンジ付きスラムラッチのレバーを開き、レバーの下にある穴からネジを挿入します。ネジがラック支柱のレールの静止部分に挿入され、サー バが引き抜かれるのを防ぎます。反対のスラム ラッチについても行ってください。

## ケーブルマネジメントアームの取り付け(オプション)

- (注) ケーブルマネジメントアーム (CMA) は、左右を逆にして取り付けることができます。CMA を逆に取り付けるには、取り付ける前に ケーブル管理アームの反転取り付け (オプション) (16ページ) を参照してください。
- ステップ1 サーバをラックに完全に押し込んだ状態で、サーバから最も離れた CMA アームの CMA タブを、ラック支 柱に装着された固定スライドレールの終端にスライドさせます。カチッと音がしてロックされるまで、タ ブをレールの終端にスライドさせます。

図8: CMA のスライド レール後方への取り付け

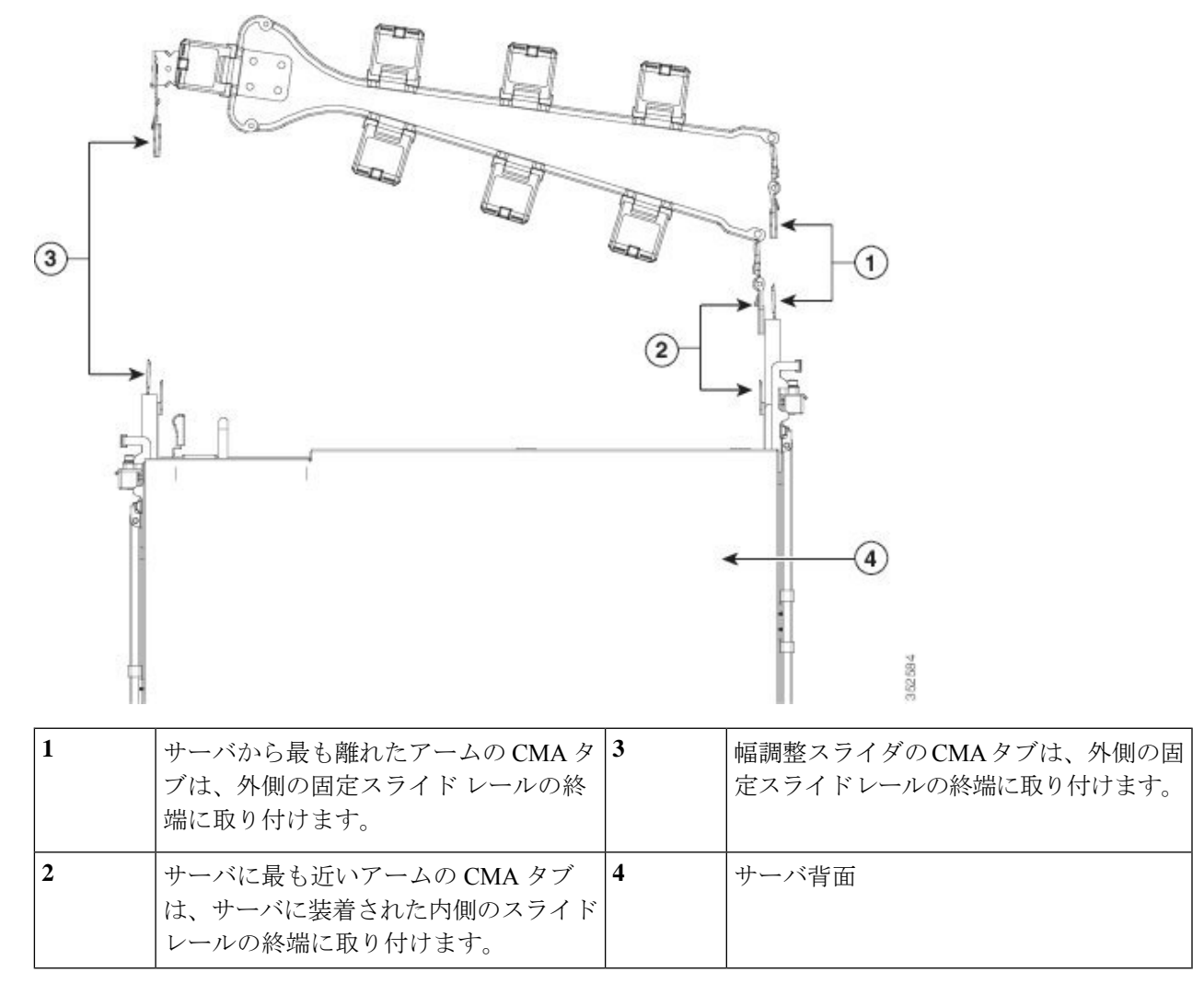

- **ステップ2** サーバに最も近い CMA タブを、サーバに装着された内側レールの終端にスライドさせます。カチッと音 がしてロックされるまで、タブをレールの終端にスライドさせます。
- ステップ3 ラックの幅に一致するまで、CMA アセンブリの反対側の終端にある幅調整スライダを引き出します。
- ステップ4 幅調整スライダの終端にある CMA タブを、ラック支柱に装着された固定スライド レールの終端にスライ ドさせます。カチッと音がしてロックされるまで、タブをレールの終端にスライドさせます。
- **ステップ5** 各プラスチック製ケーブルガイドの上部でヒンジ付きフラップを開き、必要に応じてケーブルガイドを通してケーブルを配線します。

### ケーブル管理アームの反転取り付け(オプション)

- **ステップ1** CMA アセンブリ全体を左から右に 180 度回転させます。プラスチック製ケーブル ガイドは、上向きのままにしておく必要があります。
- ステップ2 CMA アームの両端にあるタブを反転させ、サーバの背面を向くようにします。
- **ステップ3** 幅調整スライダの終端にあるタブを回転させます。タブの外側の金属製ボタンを押したままタブを180度 回転させ、サーバの背面を向くようにします。

図 9: CMA の反転

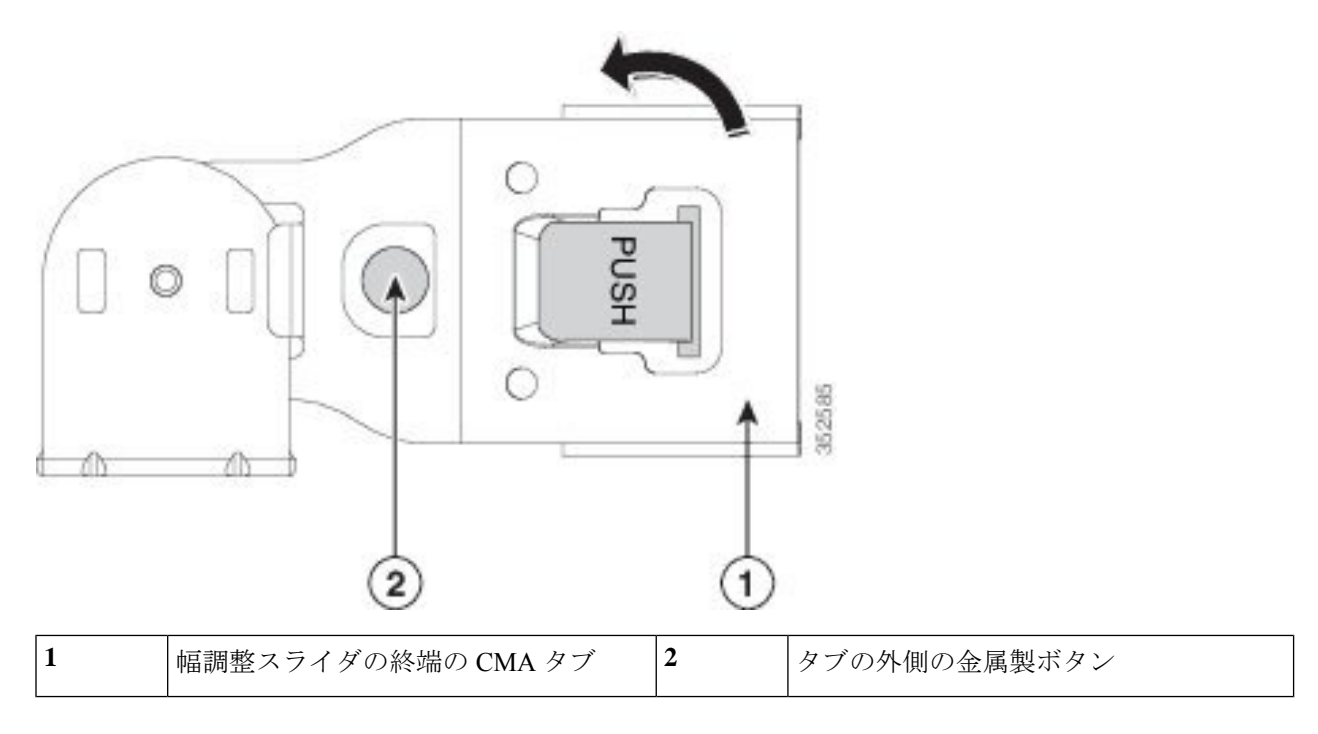

### サーバの初期設定

#### サーバのデフォルト設定

サーバは次のデフォルト設定で出荷されます。

<sup>(</sup>注) ここでは、サーバをスタンドアロンモードで使用する場合のサーバの電源投入方法、IPアドレスの割り当て方法、サーバ管理への接続方法について説明します。

• NIC モードは Shared LOM EXT です。

Shared LOM EXT モードでは、1 Gb/10 Gb イーサネットポートおよび取り付け済みの Cisco 仮想インターフェイスカード (VIC) 上のすべてのポートが、Cisco 統合管理インターフェイス (Cisco Integrated Management Interface、Cisco CIMC) にアクセスできます。

- NIC の冗長性はアクティブ-アクティブです。すべてのイーサネット ポートが同時に使用 されます。
- •DHCP は有効になっています。
- IPv4 は有効です。

#### 接続方法

システムに接続して初期設定を行うには、次の2つの方法があります。

- ローカル設定:キーボードとモニタをシステムに直接接続して設定を行う場合は、この手順を使用します。この手順では、KVMケーブル(Cisco PID N20-BKVM)またはサーバの背面にあるポートを使用できます。
- •リモート設定:専用管理LAN 経由で設定を行う場合は、この手順を使用します。

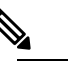

 システムをリモートで設定するには、システムと同じ ネットワーク上に DHCP サーバが存在する必要があり ます。このサーバノードの MAC アドレスの範囲を、 DHCP サーバにあらかじめ設定しておく必要がありま す。MAC アドレスは、前面パネルの引き抜きアセット タグにあるラベルに印字されています。このサーバ ノードでは、Cisco IMC に6つの MAC アドレスの範囲 が割り当てられています。ラベルに印字されている MAC アドレスは、6つの連続する MAC アドレスの範 囲のうち最初のものです。

ここでは、次の内容について説明します。

### 設定のためのサーバへのローカル接続

この手順では、次の機器が必要です。

- VGA モニタ
- ・USB キーボード
- サポートされている Cisco KVM ケーブル (Cisco PID N20-BKVM)、または USB ケーブル と VGA DB-15 ケーブル

- ステップ1 電源コードをサーバーの各電源装置に接続し、次に、接地された電源コンセントに各コードを接続します。 最初のブート中、サーバがスタンバイ電源でブートするまでに約2分かかります。システムの電源ステー タスは、前面パネルのシステムの電源ステータスLEDで確認できます。LEDがオレンジの場合、サーバは スタンバイ電源モードです。
- ステップ2 次のいずれかの方法を使用して、USB キーボードと VGA モニタをサーバに接続します。
  - ・オプションの KVM ケーブル (Cisco PID N20-BKVM) を前面パネルの KVM コネクタに接続します。 USB キーボードと VGA モニタを KVM ケーブルに接続します。
  - USB キーボードと VGA モニタを背面パネルの対応するコネクタに接続します。
- ステップ3 Cisco IMC 設定ユーティリティを開きます。
  - a) 前面パネルの電源ボタンを4秒間長押しして、サーバを起動します。
  - b) ブートアップ時に、Cisco IMC 設定ユーティリティを開くよう求められたら F8 を押します。
    - (注) Cisco IMC 設定ユーティリティを初めて開始すると、デフォルトのパスワードの変更を要求するプロンプトが表示されます。デフォルトのパスワードは password です。強力なパスワード機能が有効になっています。

強力なパスワードの要件は、次のとおりです。

- ・パスワードは最低8文字、最大14文字とすること。
- パスワードにユーザの名前を含めないこと。
- パスワードには、以下の4つのカテゴリのうちの3つに属する文字が含まれていなければなりません。
  - 大文字の英字(A~Z)
  - 小文字の英字 (a ~ z)
  - 10進数の数字(0~9)
  - 非英字文字(!、@、#、\$、%、^、&、\*、-、\_、、=、")

### リモート接続によるサーバの設定

この手順では、次の機器が必要です。

・管理 LAN に接続した RJ-45 イーサネット ケーブル X1。

#### 始める前に

- (注) システムをリモートで設定するには、システムと同じネットワーク上にDHCPサーバが存在す る必要があります。このサーバノードのMACアドレスの範囲を、DHCPサーバにあらかじめ 設定しておく必要があります。MACアドレスは、前面パネルの引き抜きアセットタグにある ラベルに印字されています。このサーバノードでは、Cisco IMC に 6 つの MAC アドレスの範 囲が割り当てられています。ラベルに印字されている MACアドレスは、6 つの連続する MAC アドレスの範囲のうち最初のものです。
- ステップ1 電源コードをサーバーの各電源装置に接続し、次に、接地された電源コンセントに各コードを接続します。 最初のブート中、サーバがスタンバイ電源でブートするまでに約2分かかります。システムの電源ステー タスは、前面パネルのシステムの電源ステータスLEDで確認できます。LEDがオレンジの場合、サーバは スタンバイ電源モードです。
- ステップ2 管理イーサネット ケーブルを背面パネルの専用管理ポートに差し込みます。
- ステップ3 事前設定された DHCP サーバで、サーバ ノードに IP アドレスを割り当てられるようにします。
- ステップ4 割り当てられた IP アドレスを使用して、サーバ ノードの Cisco IMC にアクセスし、ログインします。IP アドレスを特定するには、DHCP サーバの管理者に相談してください。
  - (注) サーバのデフォルトのユーザ名は admin です。デフォルトのパスワードは password です。
- ステップ5 Cisco IMC の [サーバ サマリー (Server Summary)] ページで、[KVM コンソールの起動 (Launch KVM Console)] をクリックします。別の KVM コンソール ウィンドウが開きます。
- ステップ6 Cisco IMC の [サマリー (Summary)]ページで、[サーバの電源の再投入 (Power Cycle Server)]をクリック します。システムがリブートします。
- **ステップ1** KVM コンソール ウィンドウを選択します。
  - (注) 次のキーボード操作を有効にするには、KVM コンソール ウィンドウがアクティブ ウィンドウで ある必要があります。
- ステップ8 プロンプトが表示されたら、F8を押して、Cisco IMC 設定ユーティリティを起動します。このユーティリ ティは、KVM コンソール ウィンドウで開きます。
  - (注) Cisco IMC 設定ユーティリティを初めて開始すると、デフォルトのパスワードの変更を要求する プロンプトが表示されます。デフォルトのパスワードは password です。強力なパスワード機能が 有効になっています。

強力なパスワードの要件は、次のとおりです。

- ・パスワードは最低8文字、最大14文字とすること。
- パスワードにユーザの名前を含めないこと。
- パスワードには、以下の4つのカテゴリのうちの3つに属する文字が含まれていなければなりません。
   大文字の英字(A~Z)

- 小文字の英字(a~z)
- •10進数の数字(0~9)
- 非英字文字(!、@、#、\$、%、^、&、\*、-、\_、、=、")

### BIOS および Cisco IMC のファームウェアの更新

### Â

注意 BIOS ファームウェアをアップグレードする場合、Cisco IMC ファームウェアも同じバージョン にアップグレードする必要があります。アップグレードしないと、サーバがブートしません。 BIOS と Cisco IMC のファームウェアを一致させていない限り、電源をオフにしないでくださ い。オフにすると、サーバがブートしません。

シスコは、BIOS、CIMC、およびその他のファームウェアを互換性のあるレベルに同時にアッ プグレードできるよう支援するために、*Cisco Host Upgrade Utility* を提供しています。

### システム BIOS へのアクセス

ステップ1 ブート中にメッセージが表示されたら、F2キーを押して BIOS セットアップユーティリティに切り替えま す。

(注) このユーティリティの [Main] ページに、現在の BIOS のバージョンとビルドが表示されます。

- **ステップ2** 矢印キーを使って、BIOS メニュー ページを選択します。
- ステップ3 矢印キーを使って、変更するフィールドを反転表示にします。
- ステップ4 Enter キーを押して変更するフィールドを選択し、そのフィールドの値を変更します。
- ステップ5 Exit メニュー画面が表示されるまで右矢印キーを押します。
- ステップ6 Exit メニュー画面の指示に従って変更内容を保存し、セットアップユーティリティを終了します(または、F10キーを押します)。Escキーを押すと、変更内容を保存せずにユーティリティを終了できます。

### スマート アクセス(シリアル)

このサーバーは、スマート アクセス(シリアル)機能をサポートしています。この機能により、ホストのシリアルと Cisco IMC CLI を切り替えることができます。

•この機能には、次の要件があります。

- ・サーバーの背面パネルの RJ-45 シリアル コネクタ、または前面パネルの KVM コン ソール コネクタで DB-9 接続(KVM ケーブル(Cisco PID N20-BKVM)を使用する場合)を使用することができる、シリアル ケーブル接続。
- ・サーバーの BIOS でコンソール リダイレクションを有効にする必要があります。
- ・端末タイプは、VT100+または VTUFT8 に設定する必要があります。
- Serial over LAN (SoL) を無効にする必要があります (SoL はデフォルトで無効になっています)。
- ホストのシリアルから Cisco IMC CLI に切り替えるには、Esc キーを押した状態で9キー を押します。

接続を認証するために Cisco IMC クレデンシャルを入力する必要があります。

• Cisco IMC CLI からホストのシリアルに切り替えるには、Esc キーを押した状態で8キーを 押します。

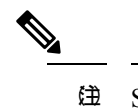

Serial over LAN (SoL) 機能が有効になっている場合 は、Cisco IMC CLI に切り替えることができません。

・セッションが作成されると、CLI または Web GUI に serial という名前で表示されます。

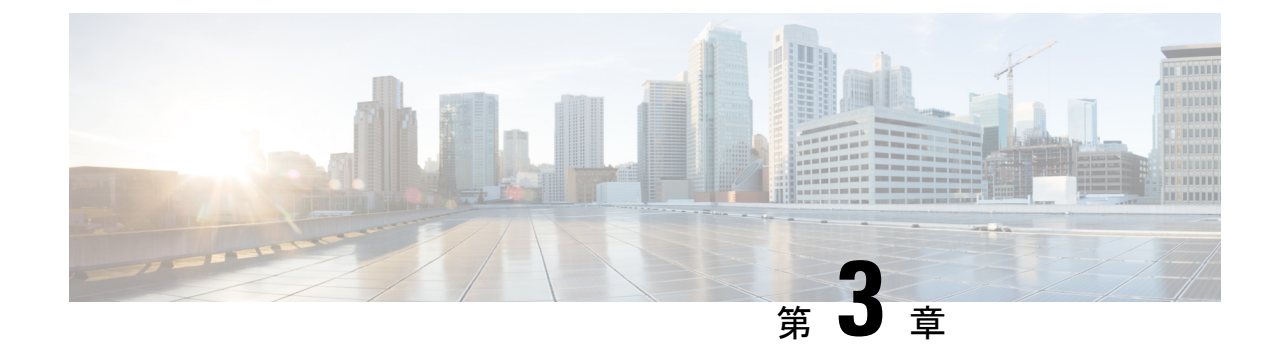

サーバの保守

- ステータス LED およびボタン (23 ページ)
- ・コンポーネントの取り付け準備 (30ページ)
- ・コンポーネントの取り外しおよび取り付け (34ページ)
- サービス ヘッダーおよびジャンパ (89ページ)

## ステータス LED およびボタン

ここでは、前面、背面、および内部の LED の状態について説明します。

### 前面パネルの LED

図 **10**:前面パネルの LED

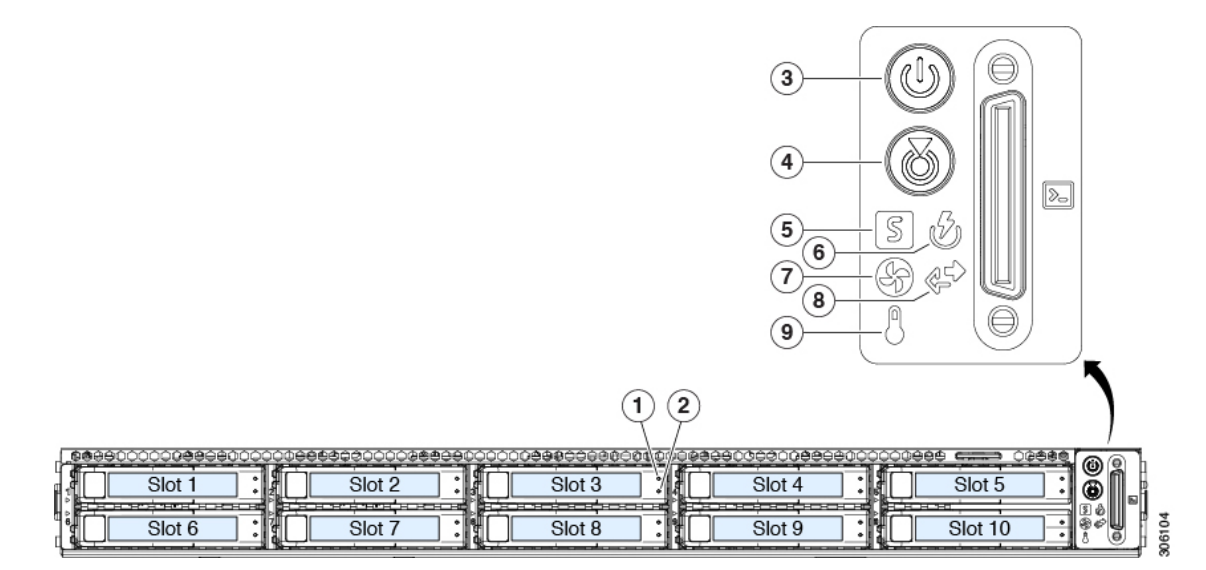

表 1:前面パネル LED、状態の定義

| LED 名 | 状態 |
|-------|----|
|       |    |

| 1         | SAS/SATA ドライブの障害                                  | ・消灯:ハードドライブは正常に動作中です。                                                                     |
|-----------|---------------------------------------------------|-------------------------------------------------------------------------------------------|
| SAS       | (注) NVMe ソリッド ステート ドライブ                           | •オレンジ:ドライブ障害が検出されました。                                                                     |
|           | (SSD)ドライブ トレイの LED の動作<br>は、SAS/SATA ドライブ トレイとは異な | •オレンジの点滅:デバイスの再構成中です。                                                                     |
|           | ります。                                              | •1 秒間隔のオレンジの点滅:ソフトウェアでド<br>ライブ位置特定機能がアクティブ化されました。                                         |
| 2<br>SAS  | SAS/SATA ドライブ アクティビティ LED                         | <ul> <li>・消灯:ハードドライブトレイにハードドライブが存在しません(アクセスなし、障害なし)。</li> </ul>                           |
|           |                                                   | <ul> <li>・緑:ハードドライブの準備が完了しています。</li> </ul>                                                |
|           |                                                   | <ul> <li>         ・緑の点滅:ハードドライブはデータの読み取り         中または書き込み中です。     </li> </ul>             |
| 1<br>NVMe | NVMe SSD ドライブ障害<br>(注) NVMe ソリッド ステート ドライブ        | <ul> <li>・消灯:ドライブは使用されておらず、安全に取り外すことができます。</li> </ul>                                     |
|           | (SSD)ドライブ トレイの LED の動作<br>は、SAS/SATA ドライブ トレイとは異な | <ul> <li>・緑色:ドライブは使用中で、正常に機能しています。</li> </ul>                                             |
|           | ります。                                              | <ul> <li>・緑の点滅:ドライバは挿入後の初期化中、また<br/>はイジェクトコマンドの後のアンロード中で<br/>す。</li> </ul>                |
|           |                                                   | <ul> <li>オレンジ:ドライブで障害が発生しています。</li> </ul>                                                 |
|           |                                                   | <ul> <li>オレンジの点滅:ソフトウェアでドライブ検出<br/>コマンドが発行されました。</li> </ul>                               |
| 2         | NVMe SSD アクティビティ                                  | <ul> <li>・消灯:ドライブが動作していません。</li> </ul>                                                    |
| NVMe      |                                                   | •緑の点滅:ドライブは動作中です。                                                                         |
| 3         | 電源ボタン/LED                                         | ・消灯:サーバにAC電力が供給されていません。                                                                   |
|           |                                                   | <ul> <li>オレンジ:サーバはスタンバイ電源モードです。</li> <li>Cisco IMC と一部のマザーボード機能にだけ電力が供給されています。</li> </ul> |
|           |                                                   | <ul> <li>・緑:サーバは主電源モードです。すべてのサー<br/>バコンポーネントに電力が供給されています。</li> </ul>                      |
| 4         | ユニット識別                                            | <ul> <li>・消灯:ユニット識別機能は使用されていません。</li> <li>・青の点滅:ユニット識別機能がアクティブです。</li> </ul>              |

| 5 | システム ヘルス | •緑:サーバは正常動作状態で稼働しています。                                             |
|---|----------|--------------------------------------------------------------------|
|   |          | <ul> <li>緑の点滅:サーバーはシステムの初期化とメモ<br/>リチェックを行っています。</li> </ul>        |
|   |          | <ul> <li>オレンジの点灯:サーバは縮退運転状態にあり<br/>ます(軽度な障害)。次に例を示します。</li> </ul>  |
|   |          | ・電源装置の冗長性が失われている。                                                  |
|   |          | • CPU が一致しない。                                                      |
|   |          | <ul> <li>・少なくとも1つのCPUに障害が発生している。</li> </ul>                        |
|   |          | ・少なくとも1つのDIMMに障害が発生して<br>いる。                                       |
|   |          | <ul> <li>RAID 構成内の少なくとも1台のドライブ<br/>に障害が発生している。</li> </ul>          |
|   |          | <ul> <li>オレンジの点滅(2回):システムボードで重度の障害が発生しています。</li> </ul>             |
|   |          | <ul> <li>オレンジの点滅(3回):メモリ(DIMM)で</li> <li>重度の障害が発生しています。</li> </ul> |
|   |          | <ul> <li>オレンジの点滅(4回): CPU で重度の障害が<br/>発生しています。</li> </ul>          |
| 6 | 電源の状態    | •緑:すべての電源装置が正常に動作中です。                                              |
|   |          | <ul> <li>オレンジの点灯:1台以上の電源装置が縮退運<br/>転状態にあります。</li> </ul>            |
|   |          | <ul> <li>オレンジの点滅:1台以上の電源装置が重大な<br/>障害発生状態にあります。</li> </ul>         |
| 7 | ファンの状態   | <ul> <li>・緑:すべてのファンモジュールが正常に動作中です。</li> </ul>                      |
|   |          | •オレンジの点滅 : 1 つ以上のファンモジュール<br>で回復不能なしきい値を超えました。                     |

| 8 | ネットワーク リンク アクティビティ | <ul> <li>消灯:イーサネット LOM ポート リンクがアイ<br/>ドル状態です。</li> </ul>                            |
|---|--------------------|-------------------------------------------------------------------------------------|
|   |                    | <ul> <li>緑:1つ以上のイーサネットLOMポートでリン<br/>クがアクティブになっていますが、アクティビ<br/>ティは存在しません。</li> </ul> |
|   |                    | <ul> <li>緑の点滅:1つ以上のイーサネットLOMポート<br/>でリンクがアクティブになっていて、アクティ<br/>ビティが存在します。</li> </ul> |
| 9 | 温度                 | •緑:サーバは正常温度で稼働中です。                                                                  |
|   |                    | <ul> <li>オレンジの点灯:1個以上の温度センサーで重<br/>大なしきい値を超えました。</li> </ul>                         |
|   |                    | <ul> <li>オレンジの点滅:1個以上の温度センサーで回<br/>復不能なしきい値を超えました。</li> </ul>                       |

### 背面パネルの LED

図 *11*:背面パネル *LED* 

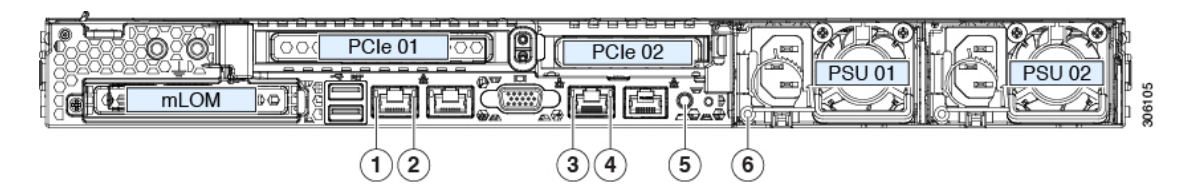

#### 表 2:背面パネル LED、状態の定義

|                                   | LED 名                                         | 状態                                                    |
|-----------------------------------|-----------------------------------------------|-------------------------------------------------------|
| 1 1 Gb/10 Gb イーサネットリ<br>LAN2 の両方) | 1 Gb/10 Gb イーサネット リンク速度(LAN1 と<br>LAN2 の両方)   | ・オレンジ:リンク速度は100 Mbps です。                              |
|                                   |                                               | <ul> <li>オレンジ:リンク速度は1Gbpsです。</li> </ul>               |
|                                   |                                               | •緑:リンク速度は 10 Gbps です。                                 |
| 2 1 Gb/<br>と LA                   | 1 Gb/10 Gb イーサネットリンクステータス(LAN1<br>と LAN2 の両方) | ・消灯:リンクが確立されていません。                                    |
|                                   |                                               | <ul> <li>・緑:リンクはアクティブです。</li> </ul>                   |
|                                   |                                               | <ul> <li>緑の点滅:アクティブなリンクにトラフィック<br/>が存在します。</li> </ul> |

| 3 | 1 Gb イーサネット専用管理リンク速度     | <ul> <li>・消灯:リンク速度は 10 Mbps です。</li> <li>・オレンジ:リンク速度は 100 Mbps です。</li> </ul>                          |
|---|--------------------------|----------------------------------------------------------------------------------------------------|
|   |                          | •緑:リンク速度は1 Gbps です。                                                                                    |
| 4 | 1 Gb イーサネット専用管理リンク ステータス | <ul> <li>・消灯:リンクが確立されていません。</li> <li>・緑:リンクはアクティブです。</li> <li>・緑の点滅:アクティブなリンクにトラフィックが存在します。</li> </ul> |
| 5 | 背面ユニット識別                 | <ul> <li>・消灯:ユニット識別機能は使用されていません。</li> <li>・青の点滅:ユニット識別機能がアクティブです。</li> </ul>                           |

I

| 6 | 電源ステータス(各電源装置に1つのLED) | AC 電源装置:                                                                        |
|---|-----------------------|---------------------------------------------------------------------------------|
|   |                       | <ul> <li>・消灯:AC入力なし(12V主電源はオフ、12V<br/>スタンバイ電源オフ)。</li> </ul>                    |
|   |                       | <ul> <li>         ・緑の点滅:12V主電源はオフ、12Vスタンバイ<br/>電源はオン。     </li> </ul>           |
|   |                       | <ul> <li>         ・緑の点灯:12V主電源はオン、12Vスタンバイ<br/>電源はオン。     </li> </ul>           |
|   |                       | <ul> <li>オレンジの点滅:警告しきい値が検出されましたが、12V主電源はオン。</li> </ul>                          |
|   |                       | <ul> <li>オレンジの点灯:重大なエラーが検出されました。12V主電源はオフです(過電流、過電圧、<br/>温度超過などの障害)。</li> </ul> |
|   |                       | DC 電源装置:                                                                        |
|   |                       | <ul> <li>・消灯: DC 入力なし(12 V 主電源はオフ、12 V<br/>スタンバイ電源はオフ)。</li> </ul>              |
|   |                       | <ul> <li>         ・緑の点滅:12V主電源はオフ、12Vスタンバイ<br/>電源はオン。     </li> </ul>           |
|   |                       | <ul> <li>         ・緑の点灯:12V主電源はオン、12Vスタンバイ<br/>電源はオン。     </li> </ul>           |
|   |                       | <ul> <li>オレンジの点滅:警告しきい値が検出されましたが、12V主電源はオン。</li> </ul>                          |
|   |                       | <ul> <li>オレンジの点灯:重大なエラーが検出されました。12V主電源はオフです(過電流、過電圧、<br/>温度超過などの障害)。</li> </ul> |

### 内部診断 LED

サーバーには、CPU、DIMM、およびファンモジュールの内部障害 LED があります。
1

2

I

図 12:内部診断 LED の位置

| (                                                                                                    | 1 | 23                                                                         |                                                                     |                                     |
|----------------------------------------------------------------------------------------------------|---|----------------------------------------------------------------------------|---------------------------------------------------------------------|-------------------------------------|
| Image: Constraint of the second second se |   |                                                                            |                                                                     |                                     |
| <ul> <li>ファンモジュール障害LED (マザーボード上の各ファンコネクタの後方に1つ)</li> <li>・オレンジ:ファンに障害が発生しているか、しっかりと装着されていません。</li> <li>・緑:ファンは正常です。</li> </ul>                                                                                                    | 3 | DIMM 障害 LEI<br>ソケットの後方<br>これらの LED に<br>モードの場合に<br>・オレンジ:<br>す。<br>・消灯:DIM | ) (マザーボード_<br>に1つ)<br>は、サーバーがス<br>のみ動作します。<br>DIMM に障害が<br>M は正常です。 | 上の各 <b>DIMM</b><br>タンバイ電源<br>ě生していま |
| <ul> <li>CPU 障害 LED (マザーボード上の各 CPU ソ<br/>ケットの後方に1つ)</li> <li>これらの LED は、サーバーがスタンバイ電<br/>源モードの場合にのみ動作します。</li> <li>・オレンジ: CPU に障害が発生していま<br/>す。</li> <li>・消灯オフ: CPU は正常です。</li> </ul>                                                                                                    | - |                                                                            |                                                                     |                                     |

# コンポーネントの取り付け準備

このセクションには、コンポーネントを取り付けるための準備に役立つ情報とタスクが含まれ ています。

# サービス手順に必要な工具

この章の手順を実行する際に、次の工具を使用します。

- •T-30 トルクス ドライバ (ヒートシンクを取り外すために交換用 CPU に付属)
- ・#1 マイナス ドライバ (ヒートシンクを取り外すために交換用 CPU に付属)
- No.1 プラス ドライバ (M.2 SSD および侵入スイッチ交換用)
- •静電気防止用(ESD)ストラップまたは接地マットなどの接地用器具

# サーバのシャットダウンと電源切断

サーバは次の2つの電源モードで動作します。

- ・主電源モード: すべてのサーバコンポーネントに電力が供給され、ドライブ上にある任意のオペレーティングシステムが動作できます。
- スタンバイ電源モード:電力はサービスプロセッサと特定のコンポーネントにのみ提供されます。このモードでは、オペレーティングシステムとデータの安全を確保しつつ、サーバから電源コードを取り外すことができます。

 $\triangle$ 

注意 サーバがシャットダウンされてスタンバイ電源モードになった後も、電流は引き続きサーバ上 を流れ続けます。いくつかのサービス手順で指示されている完全な電源切断を行うには、サー バのすべての電源装置からすべての電源コードを外す必要があります。

前面パネルの電源ボタンまたはソフトウェア管理インターフェイスを使用してサーバをシャッ トダウンすることができます。

## 電源ボタンを使用したシャットダウン

ステップ1 電源ボタン/LED の色を確認します。

- オレンジ色:サーバはスタンバイモードです。安全に電源をオフにできます。
- ・緑色:サーバは主電源モードです。安全に電源をオフするにはシャットダウンする必要があります。
- **ステップ2**次の手順でグレースフルシャットダウンまたはハードシャットダウンを実行します。

- **注意** データの損失やオペレーティング システムへの損傷が発生しないようにするために、必ずオペレーティング システムのグレースフル シャットダウンを実行するようにしてください。
  - グレースフルシャットダウン:電源ボタンを短く押してから放します。オペレーティングシステムによりグレースフルシャットダウンが実行され、サーバはスタンバイモードに移行します。このモードでは、電源ボタン/LED がオレンジ色になります。
  - •緊急時シャットダウン:電源ボタンを4秒間押したままにすると、主電源モードが強制終了され、直ちにスタンバイモードに移行します。
- **ステップ3** サービス手順でサーバの電源を完全にオフにするように指示されている場合は、サーバの電源装置からす べての電源コードを外してください。

### Cisco IMC GUI を使用したシャットダウン

このタスクを実行するには、ユーザまたは管理者権限を持つユーザとしてログインする必要があります。

- **ステップ1** [ナビゲーション(Navigation)] ペインで [**サーバ(Server**)] タブをクリックします。
- ステップ2 [サーバ (Server) ] タブで [サマリー (Summary) ] をクリックします。
- ステップ3 [アクション(Actions)] 領域で [サーバの電源をオフにする(Power Off Server)] をクリックします。
- ステップ4 [OK] をクリックします。

オペレーティング システムによりグレースフル シャットダウンが実行され、サーバはスタンバイ モード に移行します。このモードでは、電源ボタン/LED がオレンジ色になります。

**ステップ5** サービス手順でサーバの電源を完全にオフにするように指示されている場合は、サーバの電源装置からす べての電源コードを外してください。

### Cisco IMC CLI を使用したシャットダウン

このタスクを実行するには、user または admin 権限を持つユーザとしてログインする必要があります。

ステップ1 サーバ プロンプトで、次のコマンドを入力します。

例:

#### server# scope chassis

ステップ2 シャーシ プロンプトで、次のコマンドを入力します。

例:

server/chassis# power shutdown

オペレーティング システムによりグレースフル シャットダウンが実行され、サーバはスタンバイ モード に移行します。このモードでは、電源ボタン/LED がオレンジ色になります。

**ステップ3** サービス手順でサーバの電源を完全にオフにするように指示されている場合は、サーバの電源装置からす べての電源コードを外してください。

# サーバ上部カバーの取り外し

- ステップ1 次のようにして、上部カバーを取り外します。
  - a) カバーのラッチがロックされている場合は、ドライバを使用して、ロックを反時計回りに90度回転させて、ロックを解除します。
  - b) 緑のつまみがあるラッチの終端を持ち上げます。ラッチを持ち上げながら、カバーを開いた位置に押 し戻します。
  - c) 上部カバーをサーバからまっすぐ持ち上げ、横に置きます。
- **ステップ2** 次のようにして、上部カバーを取り付けます。
  - a) ラッチが完全に開いた位置にある状態で、カバーを、前面カバー パネルのへりから約2分の1インチ (1.27 cm)後方のサーバ上部に置きます。ラッチの開口部をファントレイから上に突き出ているペグ に合わせます。
  - b) 閉じた位置までカバー ラッチを押し下げます。ラッチを押し下げながら、カバーを閉じた位置まで前 方に押します。
  - c) 必要に応じて、ドライバを使用しロックを時計回りに 90 度回転させて、ラッチをロックします。

図 13:上部カバーの取り外し

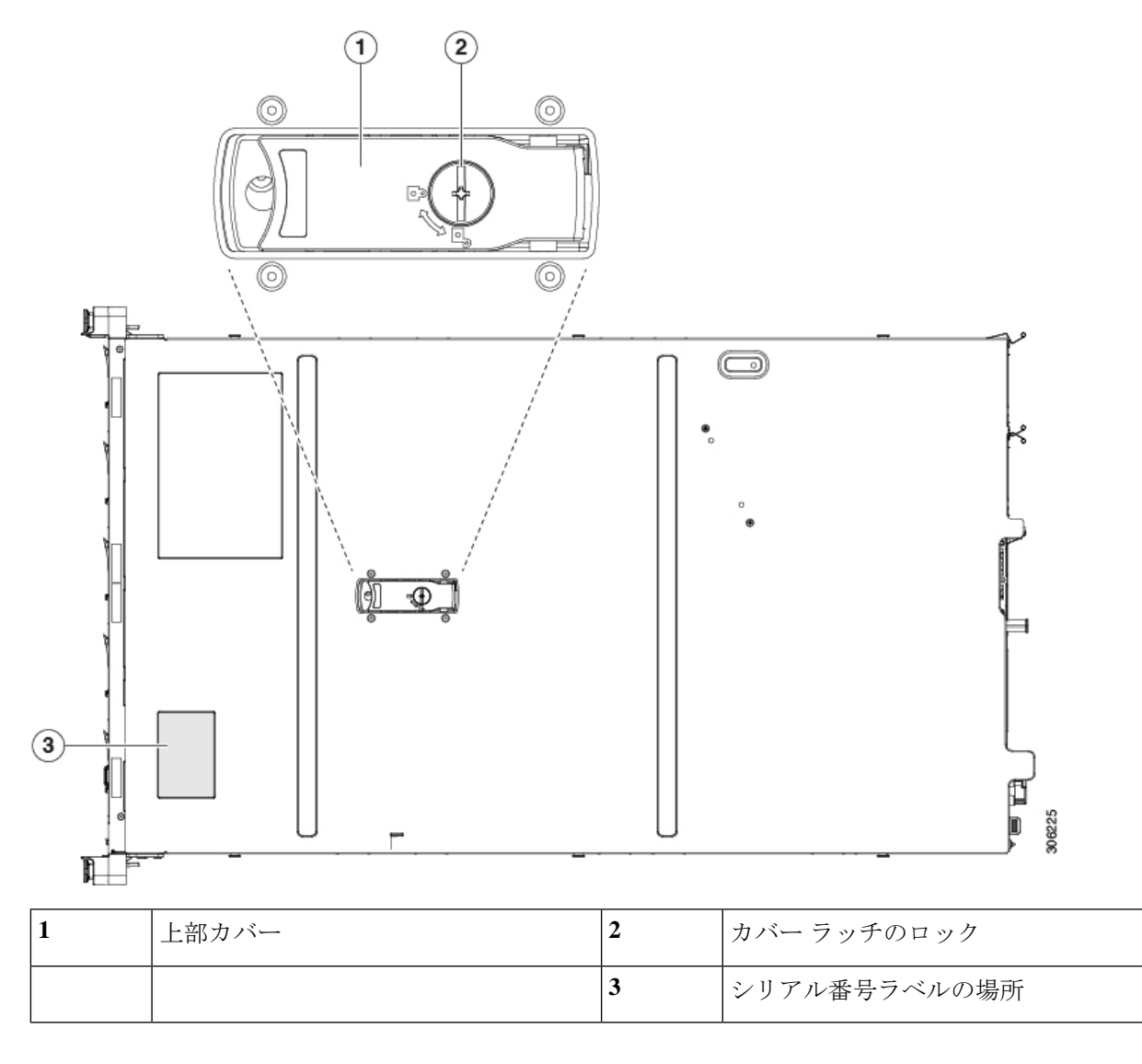

# シリアル番号の場所

サーバのシリアル番号はサーバ上部、前面近くのラベルに印刷されています。「サーバ上部カ バーの取り外し(32ページ)」を参照してください。

# ホット スワップとホット プラグ

ー部のコンポーネントは、シャットダウンしてサーバから電源を取り外さなくても、取り外し と交換が可能です。このタイプの交換には、ホットスワップとホットプラグの2種類がありま す。

- ホットスワップ交換:ソフトウェアまたはオペレーティングシステムでコンポーネントを シャットダウンする必要はありません。これは、次のコンポーネントに適用されます。
  - ・SAS/SATA ハード ドライブ
  - ・SAS/SATA ソリッド ステート ドライブ
  - 冷却ファン モジュール
  - 電源装置(1+1 冗長の場合)
- ホットプラグ交換:次のコンポーネントは、取り外す前にオフラインにする必要があります。
  - NVMe PCIe ソリッド ステート ドライブ

# コンポーネントの取り外しおよび取り付け

警告 ブランクの前面プレートおよびカバーパネルには、3つの重要な機能があります。シャーシ内の危険な電圧および電流による感電を防ぐこと、他の装置への電磁干渉(EMI)の影響を防ぐこと、およびシャーシ内の冷気の流れを適切な状態に保つことです。システムは、必ずすべてのカード、前面プレート、前面カバー、および背面カバーを正しく取り付けた状態で運用してください。

ステートメント 1029

Â

注意 サーバコンポーネントを取り扱う際は、フレームの端だけを持ち、また損傷を防ぐため静電放 電(ESD) リスト ストラップまたは他の静電気防止用器具を使用します。

ρ

ヒント 前面パネルまたは背面パネルにあるユニット識別ボタンを押すと、サーバの前面パネルと背面 パネルの両方でユニット識別 LED が点滅します。このボタンの確認によって、ラックの反対 側に移動しても対象のサーバを特定できます。これらの LED は、Cisco CIMC インターフェイ スを使用してリモートでアクティブにすることもできます。

ここでは、サーバーコンポーネントの取り付けと交換の方法について説明します。

# サービス可能なコンポーネントの場所

このトピックでは、フィールド交換可能コンポーネントとサービス関連アイテムの位置を示し ます。次の図に、上部カバーを取り外した状態のサーバーを示します。 図 14: SE-CL-L3、サービス可能なコンポーネントの場所

×

| 2 | フロントロード ドライブ ベイ 1 ~ 10 は<br>SAS/SATA ドライブをサポート。<br>• SE-CL-L3 : ドライブベイ 1 および 2 で<br>NVMe PCIe SSD をサポート。                                                                                                    | 10 | 電源ユニット(1+1 冗長の場合にホットスワッ<br>プ可能)                                                                            |
|---|----------------------------------------------------------------------------------------------------|----|----------------------------------------------------------------------------------------------------|
| 2 | 行动ファンモンユール (7個、ホットスワッ<br>プ可能)                                                                                                    | 11 | マリーホート上のトラステットフラットフォー<br>ムモジュール (TPM) ソケット (図では非表<br>示)                                                    |
| 3 | Supercapユニット取り付けブラケット(RAID<br>バックアップ)                                                                                                    | 12 | PCIe ライザー 2/スロット2(ハーフハイト、<br>x16 レーン)<br>フロントロード NVMe SSD(x8 レーン)用の<br>PCIe ケーブル コネクタが付属                   |
| 4 | マザーボード上の DIMM ソケット(CPU あ<br>たり12 個)                                                                                                    | 13 | PCIe ライザー 1/スロット1(フルハイト、x16<br>レーン)<br>microSD カード用のソケットが付属                                                |
| 5 | CPU およびヒートシンク(最大 2)                                                                                                    | 14 | シャーシ床面(x16 PCIe レーン)上のモジュラ<br>LOM(mLOM)カードベイ(図では非表示)                                                       |
| 6 | <ul> <li>ミニストレージモジュール ソケット。次の<br/>オプションがあります。</li> <li>・2 台の SD カード スロットを備えた SD<br/>カードモジュール。</li> <li>・2 台の SATA M.2 ドライブまたは 2 台の<br/>NVMe M.2 ドライブ用のスロットを備え<br/>た M.2 モジュール</li> <li>・ Cisco ブート最適化 M.2 RAID コントロー<br/>ラ (SATA M.2 ドライブ用に 2 台のス<br/>ロットを備えたモジュールと、RAID 1<br/>アレイの 2 台の M.2 ドライブを制御でき<br/>る内蔵 SATA RAID コントローラ)</li> </ul> | 15 | モジュラRAID (mRAID) ライザー。オプショ<br>ンで以下のいずれかをサポート。<br>・ハードウェア RAID コントローラカード<br>・組み込みの SATA RAID 用インタポーザ<br>カード |
| 7 | シャーシ侵入スイッチ(任意)                                                                                                    | 16 | PCIe ライザー2のフロントロード NVMe SSD<br>用の PCIe ケーブルコネクタ                                                            |
| 8 | マザーボード上の内部 USB 3.0 ポート                                                                                                    | 17 | PCIe ライザー1の microSD カードソケット                                                                                |
| 9 | RTC バッテリ、垂直ソケット                                                                                                    | -  |                                                                                                    |

# SAS/SATA ハード ドライブまたはソリッド ステート ドライブの交換

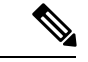

(注) SAS/SATA ハード ドライブまたは SSD はホットスワップ可能であるため、交換時にサーバを シャットダウンしたり、電源をオフにしたりする必要はありません。取り外し前にシャットダ ウンする必要がある NVMe PCIe SSD ドライブを交換する場合には、フロントローディング NVMe SSD の交換(41ページ)を参照してください。

### SAS/SATA ドライブの装着に関するガイドライン

このサーバーでは次の異なるバージョンを構成可能です。

• SE-CL-L3 — スモール フォーム ファクタ (SFF) ドライブ、10 ドライブ バックプレーン付き。最大 10 台の 2.5 インチ SAS/SATA ドライブをサポート。ドライブベイ 1 および 2 は NVMe SSD をサポート。

次の図に、ドライブベイの番号を示します。

図 15:小型フォームファクタのドライブバージョン、ドライブベイ番号

|               | 8 <b>889</b> 8000 |        |        | 0000000000 |       |
|---------------|-------------------|--------|--------|------------|-------|
| Slot 1 Slot 2 |                   | Slot 3 | Slot 4 | Slot       | 5 : . |
|               |                   |        |        |            |       |
| Slot 6 Slot 7 |                   | Slot 8 | Slot 9 | Slot 1     |       |

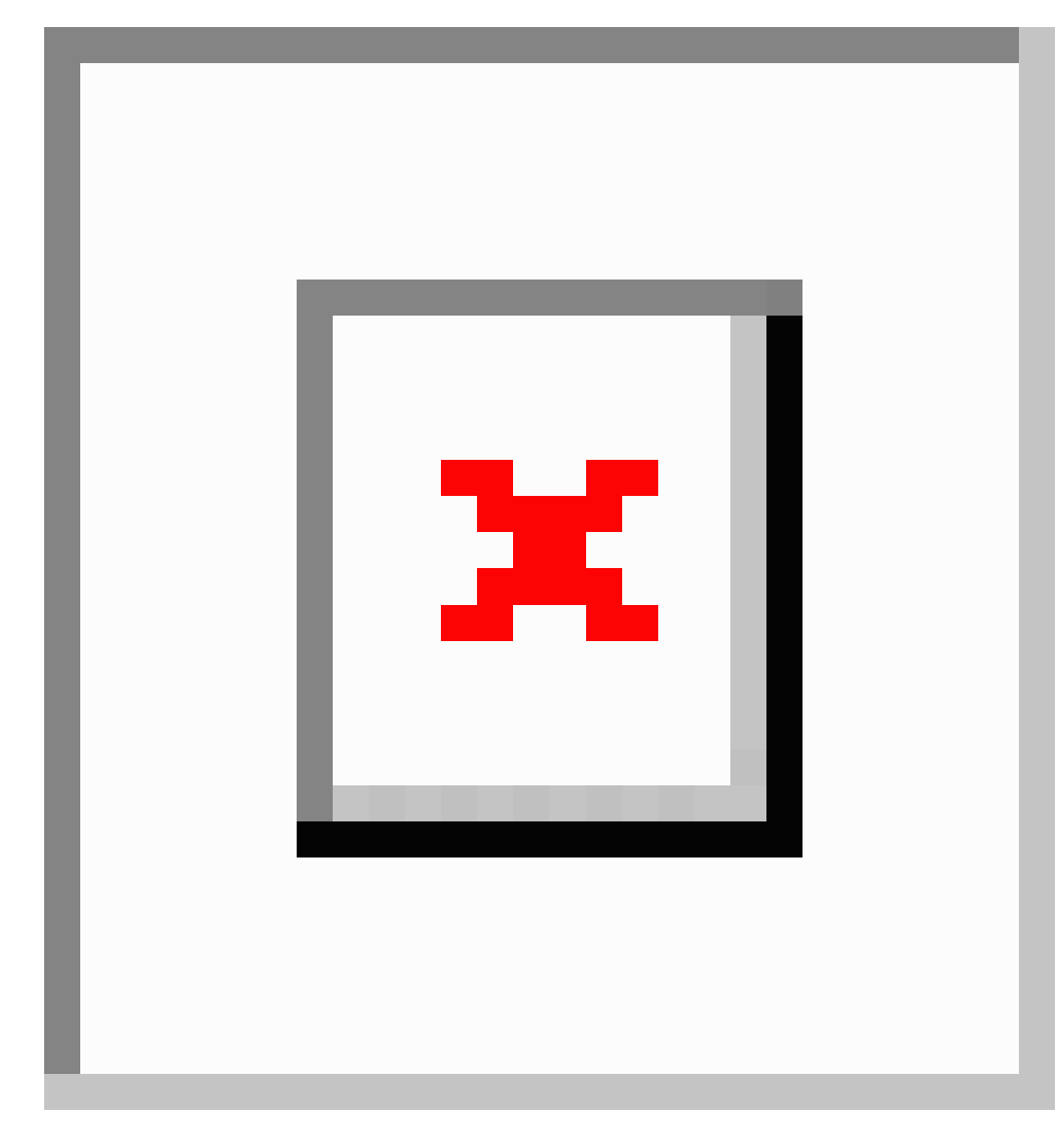

図 16: 大型フォームファクタのドライブ バージョン、ドライブ ベイ番号

最適なパフォーマンスを得るためには、以下のドライブの装着に関するガイドラインを守って ください。

- •ドライブを装着する場合は、最も番号の小さいベイから先に追加します。
- ・未使用のベイには空のドライブブランキングトレイを付けたままにし、最適なエアーフ ローを確保します。
- ・同じサーバ内で SAS/SATA ハード ドライブと SAS/SATA SSD を混在させることができま す。ただし、ハード ドライブと SSD が混在する論理ボリューム(仮想ドライブ)を構成

することはできません。つまり、論理ボリュームを作成するときは、すべて SAS/SATA ハード ドライブまたはすべて SAS/SATA SSD にする必要があります。

### 4K セクター形式の SAS/SATA ドライブの考慮事項

#### このタスクについて

- •4K セクター形式のドライブはレガシーモードではなく UEFIモードで起動する必要があります。UEFIモードはシステムのデフォルトです。モードが変更され、UEFIモードに戻す必要がある場合にのみ、次の手順を参照してください。
- 同じRAIDボリュームの一部として4Kセクター形式と512バイトセクター形式のドライブを構成しないでください。
- 4K セクター ドライブでサポートされるオペレーティング システムは次のとおりです。
   Windows: Win2012、Win2012R2、Linux: RHEL 6.5、6.6、6.7、7.0、7.2、SLES 11 SP3、
   SLES 12。ESXi/VMware はサポートされません。

#### BIOS セットアップ ユーティリティの UEFI モードでの起動の設定

UEFIモードはシステムのデフォルトです。モードが変更され、UEFIモードに戻す必要がある 場合は、この手順を使用します。

- ステップ1 ブート中にメッセージが表示されたら、F2 キーを押して BIOS セットアップユーティリティに切り替えます。
- ステップ2 [ブートオプション (Boot Options)] タブに移動します。
- ステップ3 [Boot Mode (ブート モード)] を [UEFI Mode (UEFI モード)] に設定します。
- ステップ4 [Boot Option Priorities]の下で、OS のインストールメディア(仮想 DVD など)を[Boot Option #1]として設定します。
- **ステップ5 F10**を押して変更内容を保存し、BIOSセットアップユーティリティを終了します。サーバをリブートできます。
- **ステップ6** OS をインストールしたら、次のようにインストールを確認します。
  - a) ブート中にメッセージが表示されたら、F2 キーを押して BIOS セットアップ ユーティリティに切り替 えます。
  - b) [ブートオプション (Boot Options)] タブに移動します。
  - c) [ブートオプション優先順位(Boot Option Priorities)]で、インストールした OS が [ブートオプション#1 (Boot Option #1)]としてリストされていることを確認します。

### SAS/SATA ドライブの交換

ステップ1 次のようにして、交換するドライブを取り外すか、ベイからブランク ドライブ トレイを取り外します。a) ドライブ トレイの表面にある解除ボタンを押します。

- b) イジェクト レバーを持ってい開き、ドライブ トレイをスロットから引き出します。
- c) 既存のドライブを交換する場合は、ドライブをトレイに固定している4本のドライブ トレイ ネジを外 し、トレイからドライブを取り外します。

ステップ2 次のようにして、新しいドライブを取り付けます。

- a) 空のドライブ トレイに新しいドライブを置き、4本のドライブ トレイ ネジを取り付けます。
- b) ドライブ トレイのイジェクト レバーを開いた状態で、ドライブ トレイを空のドライブ ベイに差し込みます。
- c) バックプレーンに触れるまでトレイをスロット内に押し込み、イジェクト レバーを閉じてドライブを 所定の位置に固定します。

図 17: ドライブ トレイのドライブの交換

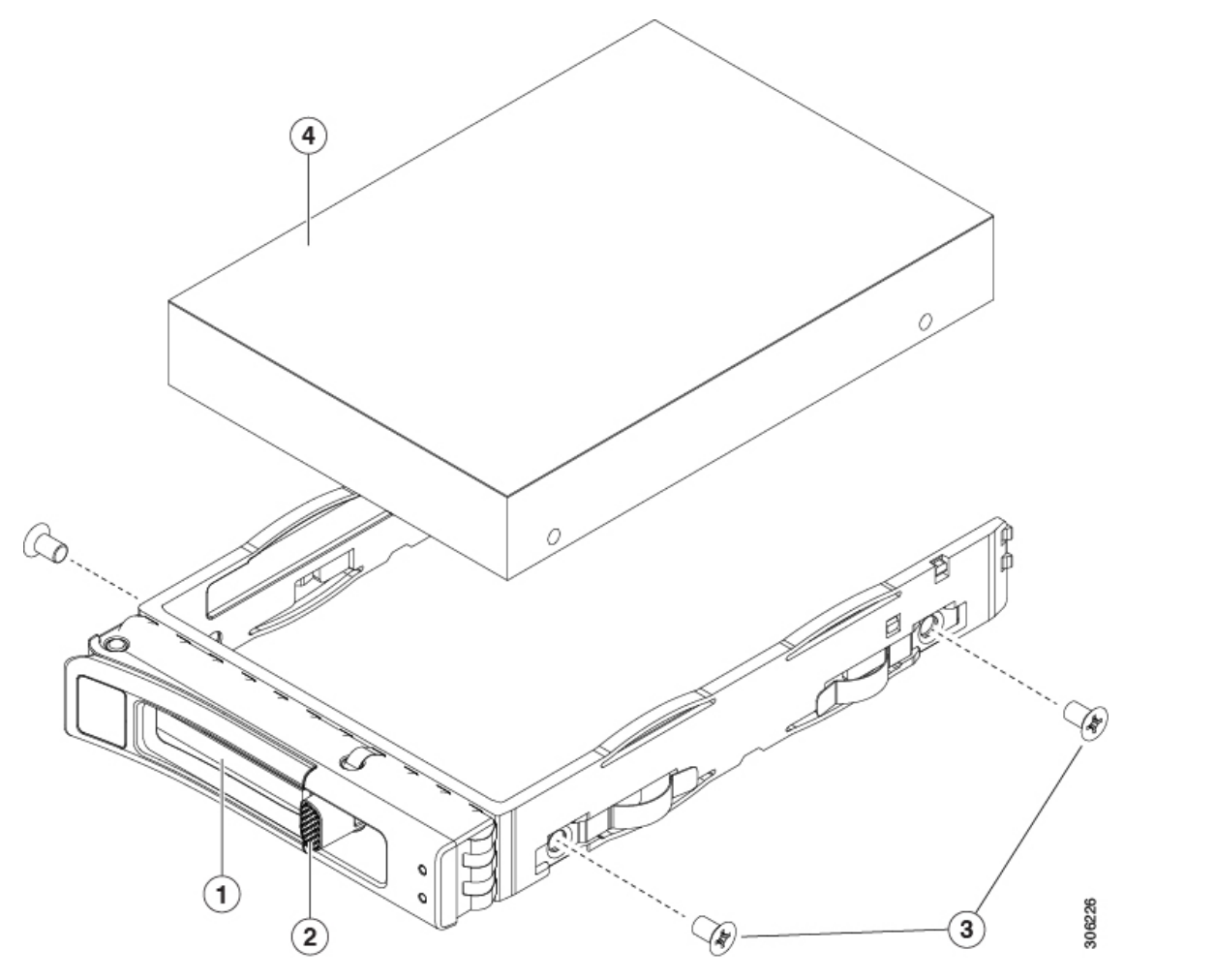

| 1 | イジェクト レバー | 3 | ドライブ トレイのネジ(各側面に2本)      |
|---|-----------|---|--------------------------|
| 2 | 解除ボタン     | 4 | ドライブ トレイから取り外されたドライ<br>ブ |

# フロントローディング NVMe SSD の交換

ここでは、前面パネルのドライブベイの 2.5 インチまたは 3.5 インチ フォームファクタ NVMe ソリッド ステート ドライブ (SSD) を交換する手順を説明します。

# フロントロード NVMe SSD の装着に関するガイドライン

フロント ドライブ ベイは次のとおり、2.5 インチ NVMe SSD をサポートします。

• SE-CL-L3 — スモール フォーム ファクタ (SFF) ドライブ、10 ドライブ バックプレーン付き。ドライブ ベイ 1 および 2 で 2.5 インチ NVMe SSD をサポート。

### フロントロード NVMe SSD の要件と制限事項

以下の要件を確認してください。

- ・サーバには2基のCPUが搭載されている必要があります。PCIe ライザー2は、シングル CPUシステムでは使用できません。PCIe ライザー2には、前面パネルドライブバックプ レーンへの接続ケーブルのコネクタがあります。
- PCIe ケーブル CBL NVME C220FF。前面パネル ドライブ バックプレーンから PCIe ライ ザー2に PCIe 信号を伝送するケーブルです。このケーブルは、このサーバのすべてのバー ジョンに使用できます。
- ホットプラグサポートは、システム BIOS で有効にする必要があります。NVMe ドライブ が付属するシステムを注文した場合、ホットプラグサポートは工場出荷時に有効にされて います。

次の制限事項に注意してください。

- NVMe SFF 2.5 インチおよび 3.5 インチ SSD は、UEFI モードでの起動のみをサポートしています。レガシーブートはサポートされていません。UEFI ブートの設定手順については、 4K セクター形式の SAS/SATA ドライブの考慮事項(38ページ)を参照してください。
- NVMe SSD は PCIe バス経由でサーバとインターフェイスをとるため、SAS RAID コント ローラでは NVMe PCIe SSD を制御できません。
- UEFI ブートは、サポートされているすべてのオペレーティングシステムでサポートされます。ホット挿入およびホット取り外しは、VMWare ESXi を除くすべてのサポートされているオペレーティングシステムでサポートされます。

### システム BIOS でのホットプラグ サポートの有効化

ホットプラグ(OS 通知のホットインサーションおよびホットリムーブ)は、デフォルトでは システム BIOS で無効になっています。

・システムと NVMe PCIe SSD を一緒に注文した場合、この設定は工場出荷時に有効になっています。アクションは不要です。

 工場出荷後にNVMe PCIe SSD を追加した場合、BIOS でホットプラグ サポートを有効に する必要があります次の手順を参照してください。

BIOS セットアップ ユーティリティを使用したホットプラグ サポートの有効化

- ステップ1 ブート中にメッセージが表示されたら、F2キーを押して BIOS セットアップユーティリティに切り替えま す。
- ステップ2 [詳細(Advanced)] > [PCI サブシステムの設定(PCI Subsystem Settings)] > [NVMe SSD のホットプラグ サポート (NVMe SSD Hot-Plug Support)]に移動します。
- ステップ3 値を[有効(Enabled)]に設定します。
- **ステップ4**変更内容を保存して、ユーティリティを終了します。

Cisco IMC GUI を使用したホットプラグ サポートの有効化

ステップ1 ブラウザを使用して、サーバの Cisco IMC GUI にログインします。

- ステップ2 [コンピューティング (Compute)]>[BIOS]>[詳細 (Advanced)]>[PCI の設定 (PCI Configuration)] に移動します。
- ステップ3 [NVME SSD ホットプラグ サポート (NVME SSD Hot-Plug Support)]を[有効 (Enabled)]に設定します。
- ステップ4 変更を保存します。

# フロントローディング NVMe SSD の交換

ここでは、前面パネルのドライブベイに取り付けられている2.5インチまたは3.5インチフォー ムファクタ NVMe SSD を交換する方法について説明します。

(注) OS通知を伴わない取り外しはサポートされていません。サポートされているすべてのオペレー ティングシステム(VMware ESXiを除く)で、OS通知を伴うホットインサーションとホット リムーブがサポートされています。

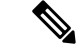

(注) OS 通知を伴うホットインサーションとホットリムーブは、システムの BIOS で有効にする必要があります。「システム BIOS でのホットプラグ サポートの有効化(40 ページ)」を参照してください。

ステップ1 既存のフロントローディング NVMe SSD を取り外します。

- a) NVMe SSD をシャットダウンして、OS 通知を伴う取り外しを開始します。オペレーティング システ ムのインターフェイスを使用してドライブをシャットダウンし、ドライブ トレイの LED を確認しま す。
  - •緑色:ドライブは使用中で、正常に機能しています。取り外さないでください。
  - ・緑色で点滅:シャットダウンコマンドの後、ドライバをアンロード中です。取り外さないでください。
  - ・消灯:ドライブは使用されておらず、安全に取り外すことができます。
- b) ドライブ トレイの表面にある解除ボタンを押します。
- c) イジェクト レバーを持ってい開き、ドライブ トレイをスロットから引き出します。
- d) SSD をトレイに固定している 4 本のドライブ トレイ ネジを外し、トレイから SSD を取り外します。
- (注) フロントロード NVMe SSD を初めてサーバに取り付ける場合は、ドライブを取り付ける前に、
   PCIe ケーブル CBL-NVME-C220FF を取り付ける必要があります。フロントロード NVMe SSD 用
   PCIe ケーブルの取り付け (43 ページ) を参照してください。
- ステップ2 新しいフロントローディング NVMe SSD を取り付けます。
  - a) 空のドライブ トレイに新しい SSD を置き、4 本のドライブ トレイ ネジを取り付けます。
  - b) ドライブ トレイのイジェクト レバーを開いた状態で、ドライブ トレイを空のドライブ ベイに差し込みます。
  - c) バックプレーンに触れるまでトレイをスロット内に押し込み、イジェクト レバーを閉じてドライブを 所定の位置に固定します。
- ステップ3 ドライブ トレイの LED を確認し、緑色に戻るまで待ってからドライブにアクセスします。
  - 消灯:ドライブは使用されていません。
  - •緑色で点滅:ホットプラグインサーションの後、ドライバが初期化中です。
  - ・緑色:ドライブは使用中で、正常に機能しています。

| 1 | イジェクト レバー | 3 | ドライブ トレイのネジ (各側面に2本)     |
|---|-----------|---|--------------------------|
| 2 | 解除ボタン     | 4 | ドライブ トレイから取り外されたドライ<br>ブ |

GI

# フロントロード NVMe SSD 用 PCle ケーブルの取り付け

2

(1)

フロントロード NVMe SSD インターフェイスは、PCIe バス経由でサーバに接続します。ケー ブル CBL-NVME-C220FF を使用して、前面パネル ドライブ バックプレーンを PCIe ライザー アセンブリの PCIe ライザー2 ボードに接続してください。

(\$

 ・サーバに 2.5 インチまたは 3.5 インチ フォームファクタ NVMe SSD を指定している場合 は、このケーブルは工場出荷時にあらかじめ取り付けられています。特に対処の必要はあ りません。

(A)

306226

3

•2.5 インチまたは 3.5 インチ フォームファクタ NVMe SSD を初めて追加する場合は、この ケーブルを注文して、次の手順の説明に従って取り付ける必要があります。

- ステップ1 ケーブルの一方の端にある2つのコネクタをドライブ バックプレーンの PCIE-A1 および PCIE-A2 コネク タに接続します。
- ステップ2 下の図のように、シャーシのケーブルガイドを通じてサーバの背面にケーブルを配線します。
- ステップ3 ケーブルの他方の端にある1つのコネクタを PCIe ライザー2の PCIE-FRONT コネクタに接続します。

図 19: ドライブ バックプレーンへの PCle ケーブルの接続

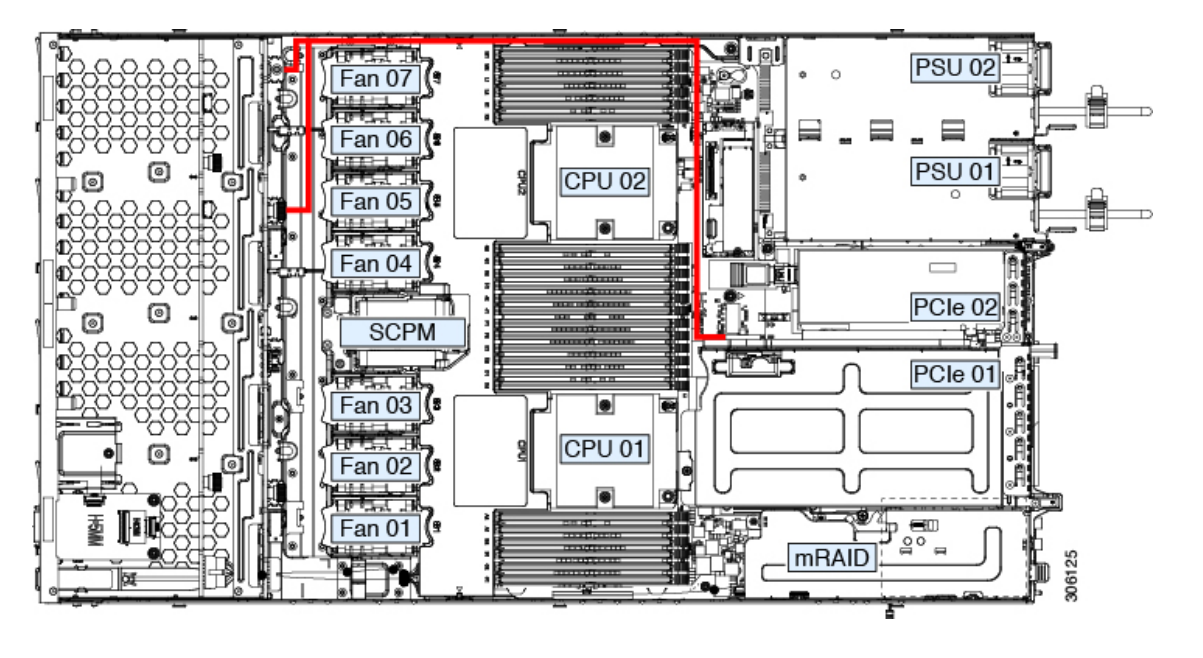

# ファン モジュールの交換

サーバの7台のファンモジュールは、図1のように番号が割り当てられています。

 $\mathcal{O}$ 

ヒント 各ファンモジュールには、マザーボード上のファンコネクタの隣に1個の障害 LED があります。この LED が緑色に点灯している場合は、ファンが正しく設置されており、動作が良好です。ファンに障害が発生している場合、またはファンが正しく装着されていない場合、LED はオレンジ色に点灯します。

注意 ファンモジュールはホットスワップ可能であるため、ファンモジュールの交換時にサーバを シャットダウンしたり電源をオフにしたりする必要はありません。ただし、適切な冷却を保て るよう、ファンモジュールを取り外した状態でのサーバの稼働は、1分以内にしてください。 **ステップ1** 次のようにして、既存のファンモジュールを取り外します。

- a) 上部カバーを取り外せるように、サーバをラックの前方に引き出します。場合によっては、リアパネ ルからケーブルを取り外して隙間を空ける必要があります。
  - **注意** コンポーネントへの接触や確認作業を安全に行えない場合は、ラックからサーバを取り出し てください。
- b) サーバ上部カバーの取り外し(32ページ)の説明に従ってサーバから上部カバーを取り外します。
- c) ファンモジュールの前面および背面のつまみをつかみます。マザーボードからコネクタをまっすぐ持ち上げて外します。
- ステップ2次のようにして、新しいファンモジュールを取り付けます。
  - a) 新しいファンモジュールを所定の位置にセットします。ファンモジュールの上部に印字されている矢 印がサーバの背面を指すはずです。
  - b) ファン モジュールをゆっくりと押し下げて、マザーボード上のコネクタにしっかりと差し込みます。
  - c) 上部カバーをサーバに再度取り付けます。
  - d) サーバをラックの元の位置に戻し、ケーブルを再度接続したら、電源ボタンを押してサーバの電源を 入れます。

# **CPU** およびヒートシンクの交換

ここでは、CPU 構成ルール、および CPU とヒートシンクの交換手順について説明します。

#### CPU 構成ルール

このサーバのマザーボードには2個の CPU ソケットがあります。各 CPU は、6 つの DIMM チャネル(12の DIMM スロット)をサポートします。DIMM 装着規則とメモリパフォーマン スに関するガイドライン(57ページ)を参照してください。

- ・サーバは、2台の同型の CPU が取り付けられた状態で動作できます。
- •1 つの CPU によって制御される 12 個の DIMM スロットで使用できる最大合計メモリ容量 は 768 GB です。768 GB を超える複合メモリを 12 個の DIMM スロットに装着するには、 「M」で終わる PID (たとえば、UCS-CPU-6134M)を持つ大容量メモリ CPU を使用する 必要があります。

#### CPUの交換に必要な工具

この手順では、以下の工具が必要です。

- T-30 トルクス ドライバ (交換用 CPU に同梱されています)。
- •#1 マイナス ドライバ (交換用 CPU に同梱されています)。

- CPUアセンブリツール(交換用 CPU に同梱されています)。「Cisco PID UCS-CPUAT=」 として別個に発注可能です。
- ・ヒートシンク クリーニング キット(交換用 CPU に同梱されています)。「Cisco PID UCSX-HSCK=」として別個に発注可能です。

1つのクリーニングキットで最大4つの CPU をクリーンアップできます。

・サーマルインターフェイスマテリアル(TIM)(交換用 CPU に同梱されているシリンジ)。既存のヒートシンクを再利用する場合にのみ使用します(新しいヒートシンクには、TIM がすでに塗布されたパッドが付属しています)。「Cisco PID UCS-CPU-TIM=」として別個に発注可能です。

1つの TIM キットが1つの CPU をカバーします。

### **CPU** およびヒートシンクの交換

/!\

- 注意 CPUとそのソケットは壊れやすいので、ピンを損傷しないように細心の注意を払って扱う必要 があります。CPUはヒートシンクとサーマルインターフェイスマテリアルとともに取り付け、 適切に冷却されるようにする必要があります。CPUを正しく取り付けないと、サーバが損傷す ることがあります。
- ステップ1 既存の CPU/ヒートシンク アセンブリをサーバから取り外します。
  - a) サーバのシャットダウンと電源切断 (30ページ)の説明に従って、サーバをシャットダウンして電源 を切ります。
  - b) 上部カバーを取り外せるように、サーバをラックの前方に引き出します。場合によっては、リアパネ ルからケーブルを取り外して隙間を空ける必要があります。
    - **注意** コンポーネントへの接触や確認作業を安全に行えない場合は、ラックからサーバを取り出し てください。
  - c) サーバ上部カバーの取り外し(32ページ)の説明に従ってサーバから上部カバーを取り外します。
  - d) 交換用 CPU に付属している T-30 トルク ドライバを使用して、アセンブリをマザーボードのスタンド オフに固定している4つの非脱落型ナットを緩めます。
    - (注) ヒートシンクを持ち上げたときに水平になるようにヒートシンクのナットを均等に緩めます。
       ヒートシンクのラベルに示されている順序でヒートシンクのナットを緩めます(4、3、2、
       1)。
  - e) CPU/ヒートシンクアセンブリをまっすぐ持ち上げ、ヒートシンクを下にして静電気防止用シートに置きます。

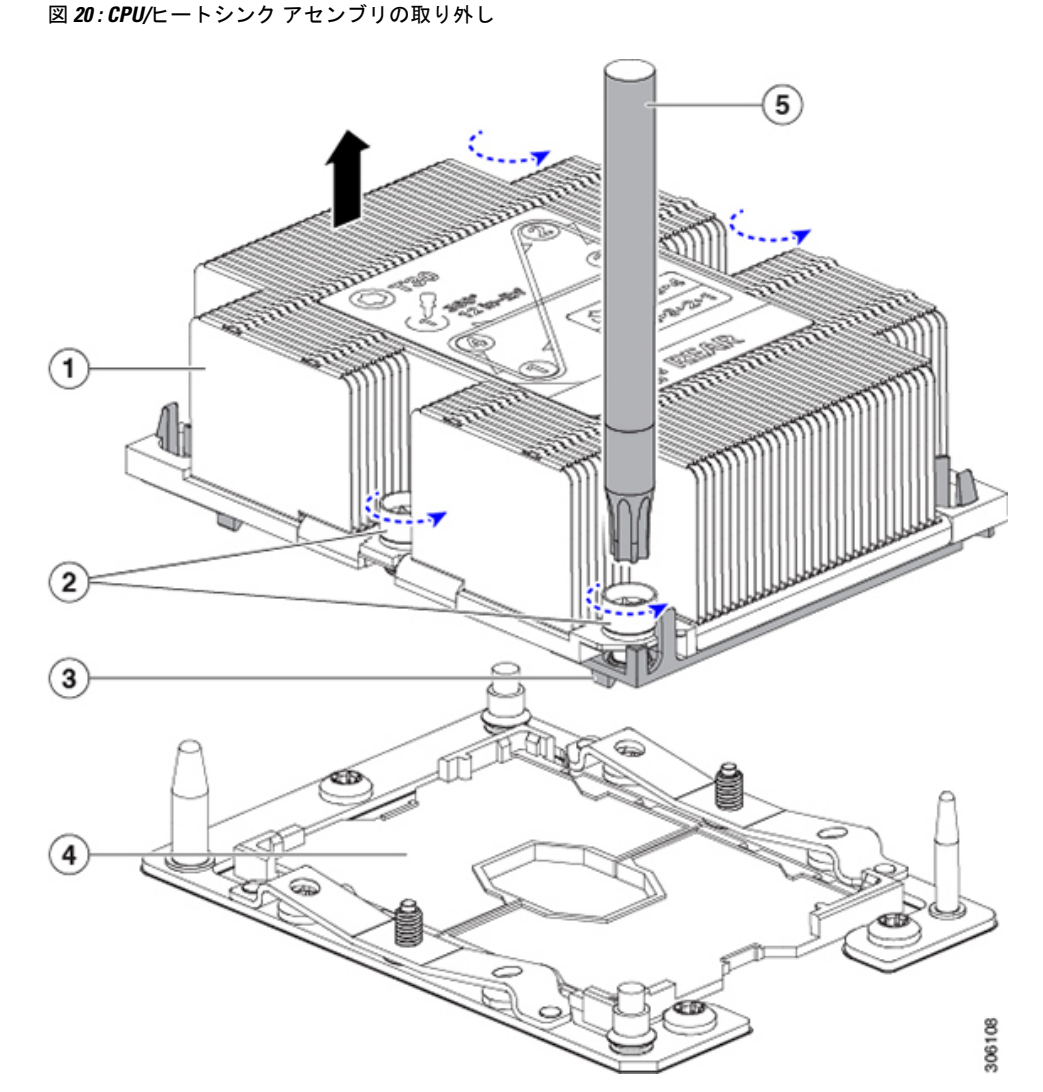

| 1 | ヒートシンク                       | 4 | マザーボード上の CPU ソケット |
|---|------------------------------|---|-------------------|
| 2 | ヒートシンクの非脱落型ナット(各側<br>面に2個ずつ) | 5 | T-30 トルクス ドライバ    |
| 3 | CPUキャリア(この図ではヒートシン<br>クの下)   | - |                   |

- ステップ2 ヒートシンクを CPU アセンブリから分離します (CPU アセンブリには CPU と CPU キャリアが含まれています)。
  - a) ヒートシンクが取り付けられている状態で、CPUアセンブリを上下逆にして置きます(下の図を参照)。

サーマルインターフェイスマテリアル (TIM) ブレーカーの位置に注意してください。CPU キャリア 上の小さなスロットの横に、「TIM BREAKER」と印字されています。 図 21: ヒートシンクからの CPU アセンブリの分離

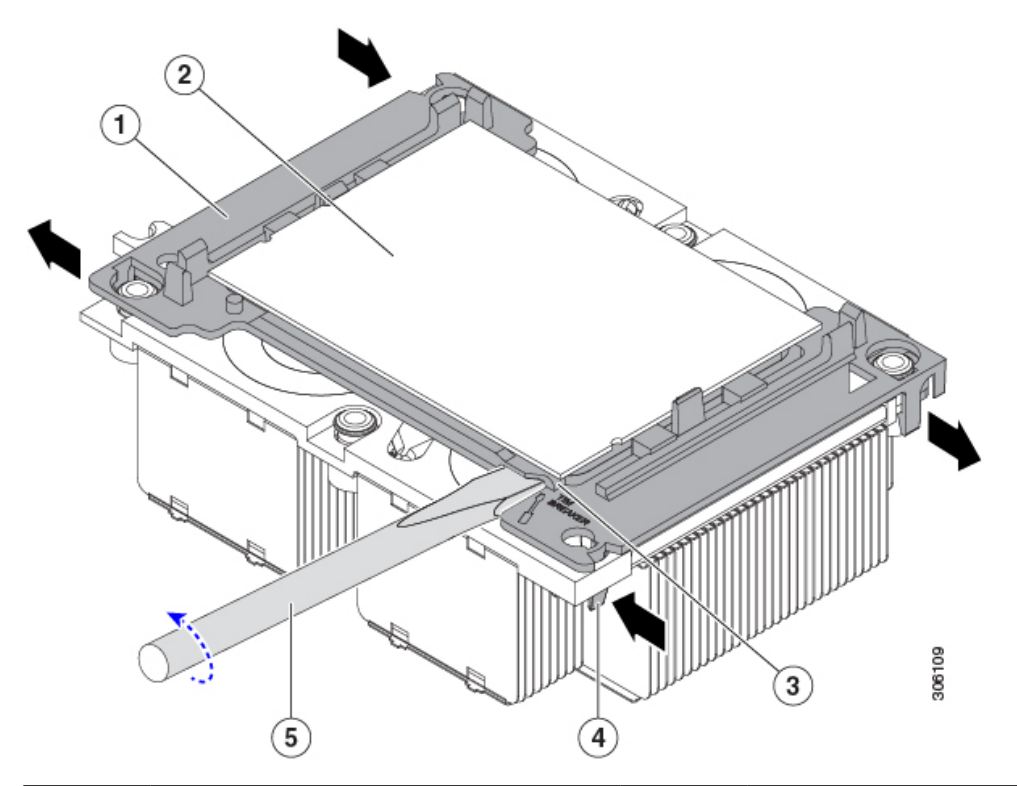

| 1 | CPU キャリア            | 4 | TIM ブレーカー スロットに最も近い  |
|---|---------------------|---|----------------------|
|   |                     |   | CPU キャリア内部ラッチ        |
| 2 | CPU                 | 5 | TIM ブレーカー スロットに差し込まれ |
|   |                     |   | ている #1 マイナス ドライバ     |
| 3 | CPUキャリアのTIMブレーカースロッ | - |                      |
|   | F                   |   |                      |

- b) TIM ブレーカースロットに最も近い CPU キャリア内部ラッチを内側につまみ、押し上げてヒートシン クの角のスロットからクリップを外します。
- c) 「TIM BREAKER」と印字されているスロットに、#1 マイナス ドライバの先端を差し込みます。
  - 注意 次の手順では、CPUの表面をこすらないでください。TIM ブレーカー スロットの位置で、
     CPU キャリアのプラスチックの面でドライバをゆっくりと回し、持ち上げます。ヒートシンクの表面を傷つけないように注意してください。
- d) ヒートシンクの TIM を CPU から分される位置まで、ドライバをゆっくりと回して CPU を持ち上げま す。
  - (注) ドライバの先端が緑色の CPU 基板に触れたり、損傷したりしないようにしてください。
- e) TIM ブレーカーの反対側の角で CPU キャリア内部ラッチをつまみ、押し上げてヒートシンクの角のス ロットからクリップを外します。

- f) CPU キャリアの残りの 2 つの隅で、外側ラッチをゆっくりと外側に押し開け、ヒートシンクから CPU アセンブリを持ち上げます。
  - (注) CPU アセンブリを取り扱うときには、プラスチック製のキャリアだけをつかんでください。 CPU の表面には触れないでください。CPU をキャリアから分離しないでください。
- ステップ3 新しい CPU アセンブリは、CPU アセンブリ ツールに入った状態で出荷されます。新しい CPU アセンブリ と CPU アセンブリ ツールを箱から取り出します。

CPU アセンブリと CPU アセンブリ ツールが分離されている場合は、下の図に示す位置合わせ機能に注意 して正しい向きに取り付けます。CPU キャリアのピン1の三角形部分は、CPU アセンブリ ツールの角度が 付いた角の位置に合わせる必要があります。

注意 CPU とそのソケットは壊れやすいので、ピンを損傷しないように細心の注意を払って扱う必要が あります。

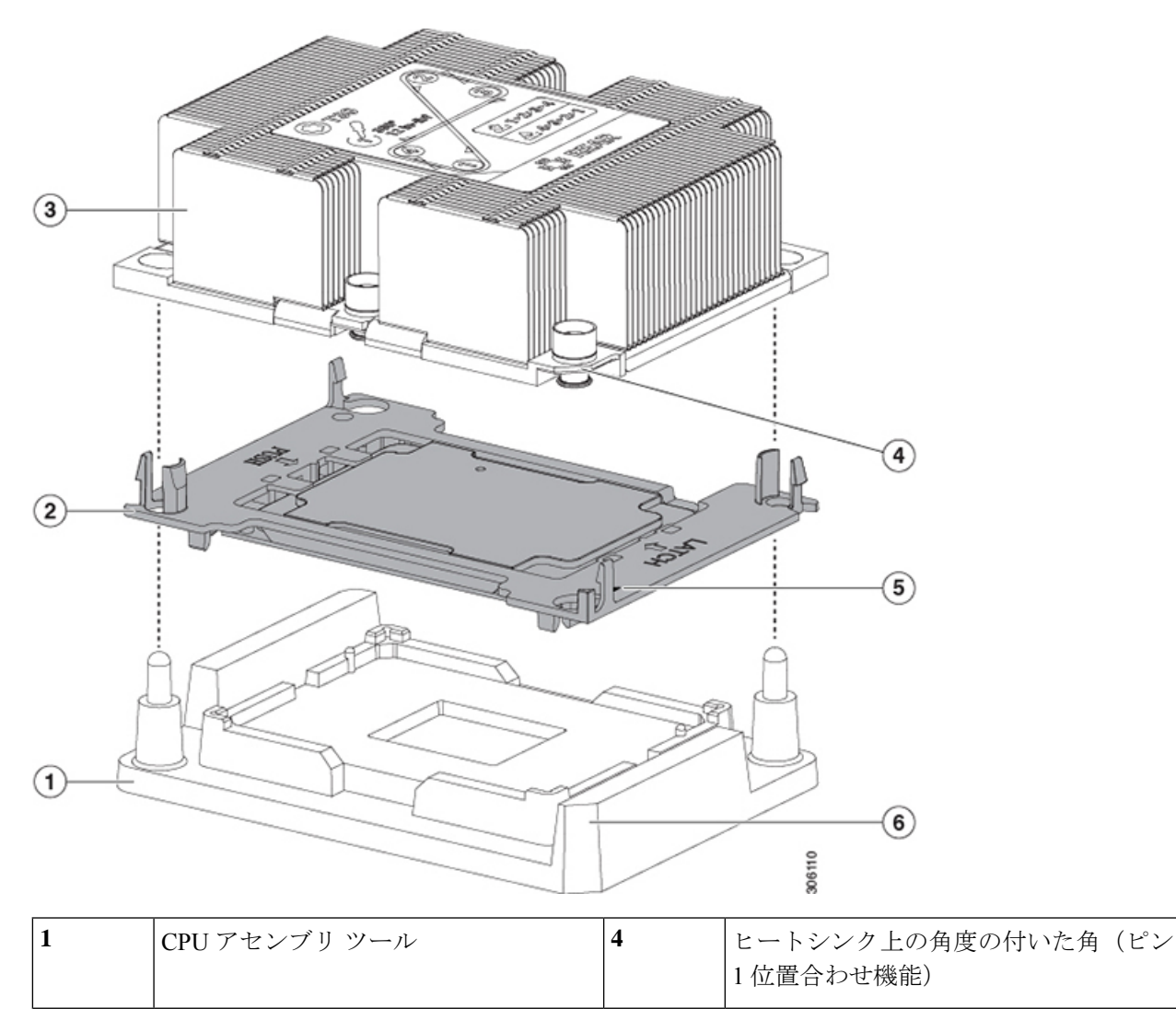

図 22: CPU アセンブリ ツール、CPU アセンブリ、ヒートシンクの位置合わせ機能

| 2 | CPUアセンブリ(プラスチック製のキャ<br>リア内の CPU) | 5 | キャリアの三角形の切り込み(ピン1位<br>置合わせ機能)                |
|---|----------------------------------|---|----------------------------------------------|
| 3 | ヒートシンク                           | 6 | <b>CPU</b> アセンブリ ツールの角度が付いた角<br>(ピン1位置合わせ機能) |

- ステップ4 新しい TIM をヒートシンクに塗布します。
  - (注) 適切に冷却し、期待されるパフォーマンスを実現するために、ヒートシンクのCPU側の表面に新 しい TIM を塗布する必要があります。
  - 新しいヒートシンクを取り付ける場合は、新しいヒートシンクにはTIMが塗布されたパッドが付属しています。ステップ5に進みます。
  - ・ヒートシンクを再利用する場合は、ヒートシンクから古い TIM を除去してから、付属のシリンジから 新しい TIM を CPU 表面に塗布する必要があります。次のステップに進みます。
  - a) ヒートシンクの古い TIM に、ヒートシンク クリーニング キット(UCSX-HSCK=) 付属の洗浄液を塗 布し、少なくとも 15 秒間吸収させます。
  - b) ヒートシンククリーニングキットに同梱されている柔らかい布を使用して、ヒートシンクからすべてのTIMを拭き取ります。ヒートシンクの表面に傷をつけないように注意してください。
  - c) 新しい CPU (UCS-CPU-TIM=) に付属の TIM のシリンジを使用して、CPU の上部に4立法センチメートルのサーマルインターフェイスマテリアルを貼り付けます。次に示すパターンに倣って、均一に塗布します。

図 23: サーマル インターフェイス マテリアルの塗布パターン

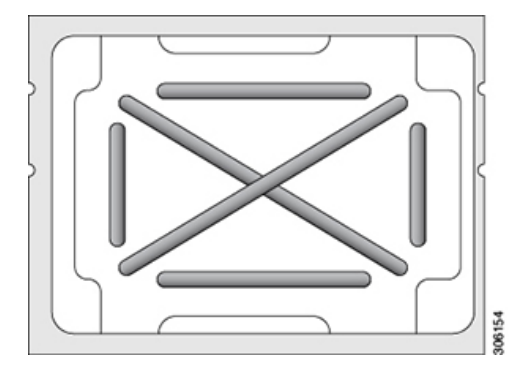

- 注意 適切に冷却を行うため、ご使用の CPU に対応した正しいヒートシンクだけを使用します。
   ヒートシンクには、150 W 以下の標準性能 CPU 用の UCSC-HS-C220M5=、150 W を超える高
   性能 CPU 用の UCSC-HS2-C220M5=の2 種類があります。ヒートシンクのラベルに記載され
   ているワット数に注意してください。
- ステップ5 CPU アセンブリ ツール上に CPU アセンブリを取り付けた状態で、ヒートシンクを CPU アセンブリ上に置きます。ピン1位置合わせ機能に注意して正しい向きに取り付けます。CPU キャリアの隅のクリップが ヒートシンクの隅にはまるときのカチッという音が聞こえるまで、ゆっくりと押し下げます。
  - 注意 次のステップでは、CPUの接点またはCPUソケットのピンに触れたり、損傷したりしないように 細心の注意を払ってください。

**ステップ6** CPU/ヒートシンク アセンブリをサーバに取り付けます。

- a) CPU アセンブリ ツールから CPU アセンブリが取り付けられているヒートシンクを持ち上げます。
- b) ヒートシンク付きの CPU をマザーボード上の CPU ソケットの位置に合わせます(下の図を参照)。

位置合わせ機能に注意してください。ヒートシンクのピン1の角度の付いた角が、CPU ソケットのピン1の角度の付いた角と合っている必要があります。CPU ソケットの支柱が、アセンブリのガイド穴の位置に合っている必要があります。

図 24: CPU ソケットへのヒートシンク/CPU アセンブリの取り付け

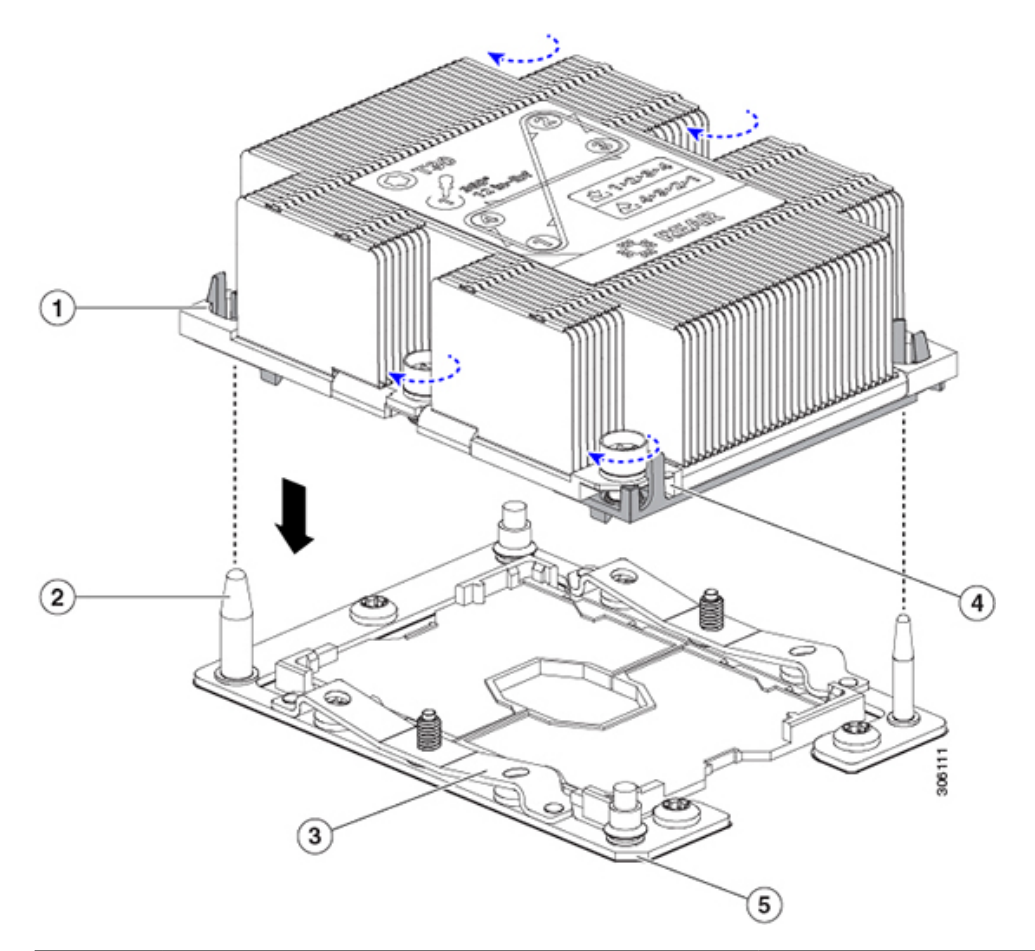

| 1 | アセンブリのガイド穴(2 個)          | 4 | ヒートシンク上の角度の付いた角(ピン<br>1 位置合わせ機能) |
|---|--------------------------|---|----------------------------------|
| 2 | CPU ソケットの位置合わせ支柱(2<br>個) | 5 | ソケット上の角度の付いた角(ピン1位<br>置合わせ機能)    |
| 3 | CPU ソケットの板ばね             | - |                                  |

- c) CPU アセンブリとヒートシンクを CPU ソケット上に置きます。
- d) 交換用 CPU に付属している T-30 トルク ドライバを使用して、ヒートシンクをマザーボードのスタン ドオフに固定する 4 つの非脱落型ナットを締めます。

- 注意 ヒートシンクが水平状態で下がるように、ヒートシンクのナットを交互に均等に締めます。
   ヒートシンクのラベルに示されている順序でヒートシンクのナットを締めます(1、2、3、
   4)。板ばねが CPU ソケット上で平らになるように、非脱落型ナットを十分に締める必要があります。
- e) 上部カバーをサーバに再度取り付けます。
- f) サーバをラックの元の位置に戻し、ケーブルを再度接続したら、電源ボタンを押してサーバの電源を 入れます。

### M5 世代 CPU の移動

この手順に必要なツール: T-30 トルクス ドライバ

$$\triangle$$

- 注意 RMAの交換用サーバでは、すべてのCPUソケットにダストカバーが装着されています。これ らのカバーは輸送中にソケットのピンを損傷から保護します。以下の手順で説明するように、 返品するシステムにこれらのカバーを移動させる必要があります。
- ステップ1 M5 CPU を新しいサーバに移動する場合、CPU からヒートシンクを分離する必要はありません。次の操作 を行ってください。
  - a) T-30 トルクス ドライバを使用して、アセンブリをボードのスタンドオフに固定している4つの非脱落 型ナットを緩めます。
    - (注) ヒートシンクを持ち上げたときに水平になるようにヒートシンクのナットを均等に緩めます。
       ヒートシンクのラベルに示されている順序でヒートシンクのナットを緩めます(4、3、2、
       1)。
  - b) CPU とヒートシンクのアセンブリをまっすぐに持ち上げて、ボードから取り外します。
  - c) ヒートシンクと CPU を静電気防止シートの上に置いておきます。

図 25: CPU/ヒートシンク アセンブリの取り外し

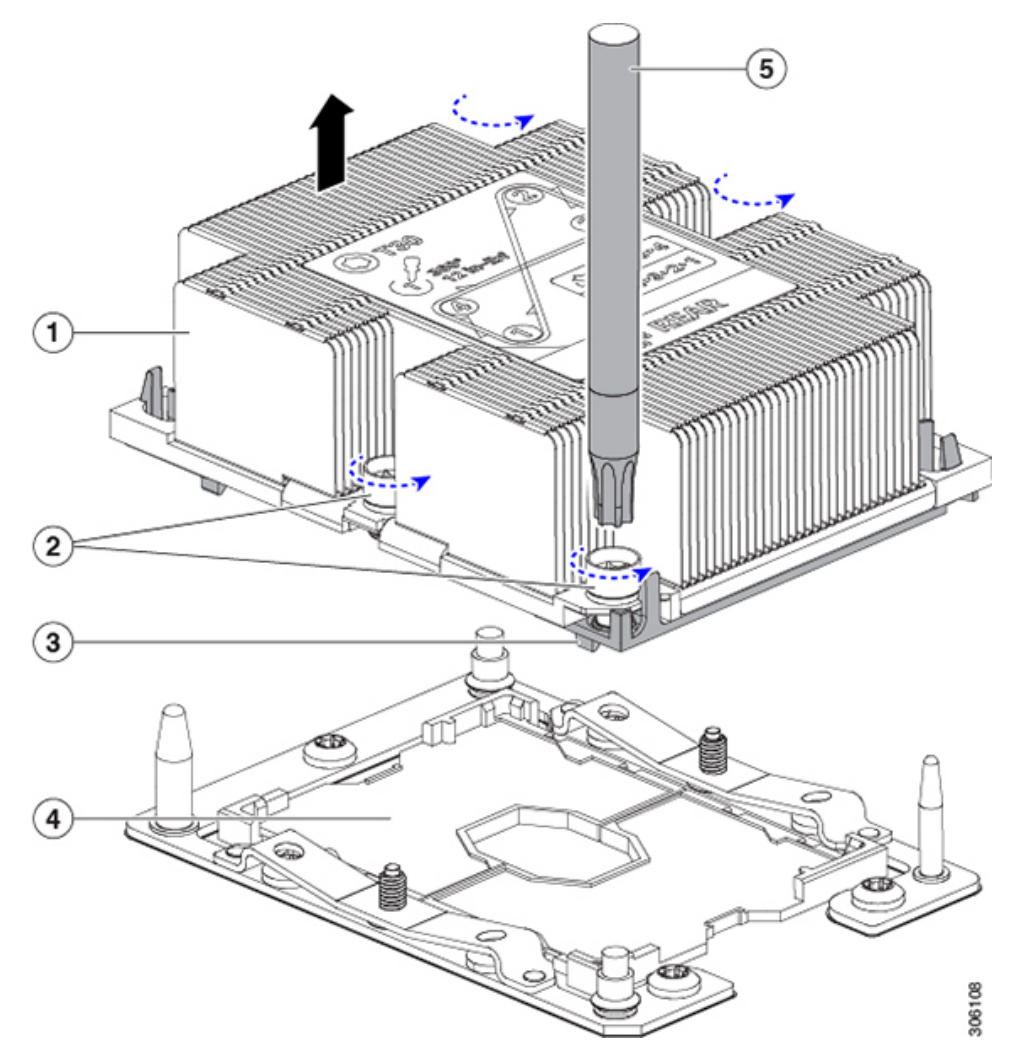

| 1 | ヒートシンク                       | 4 | マザーボード上の CPU ソケット |
|---|------------------------------|---|-------------------|
| 2 | ヒートシンクの非脱落型ナット(各側<br>面に2個ずつ) | 5 | T-30 トルクス ドライバ    |
| 3 | CPUキャリア(この図ではヒートシン<br>クの下)   | - |                   |

- ステップ2 新しいシステムから返品するシステムに CPU ソケット カバーを移動させます。
  - a) ソケットカバーを交換用システムから取り外します。「REMOVE」マークが付けられた2個のくぼみ をつかみ、真っすぐに持ち上げます。
    - (注) カバーの両端のくぼみをしっかりとつかんでください。CPU ソケットのピンに触れないでく ださい。

図 26: CPU ソケット ダスト カバーの取り外し

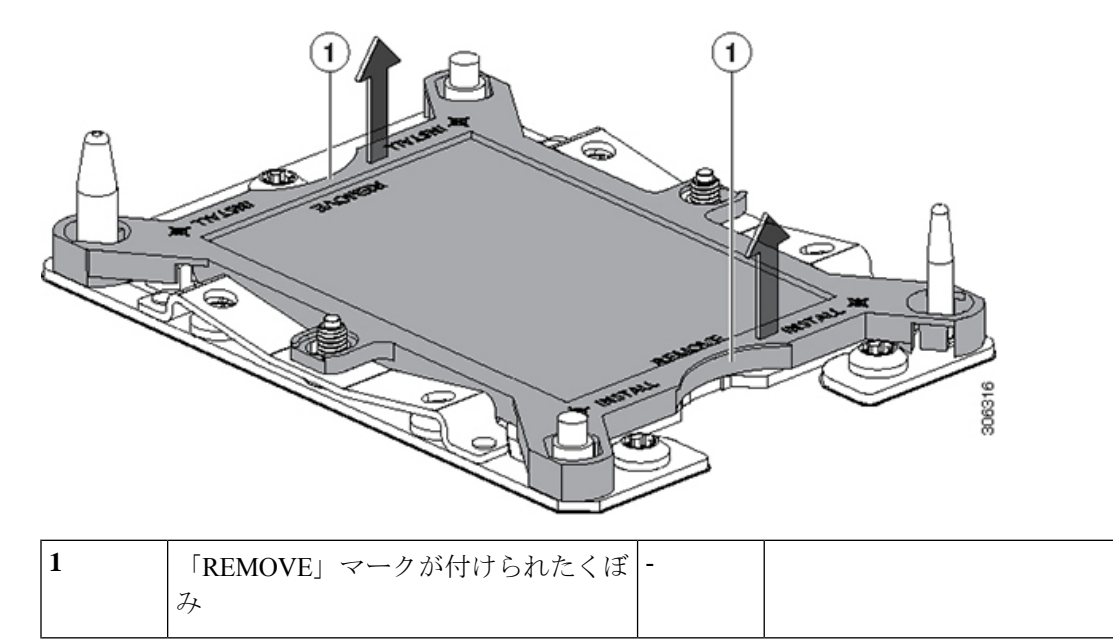

- b) ダストカバーの文字が書かれた面を上にして、CPUソケットの上に装着します。カバーの穴開き部分 がソケット プレート上のすべての位置合わせ支柱に合っていることを確認します。
  - **注意** 次の手順で記述されている2ヵ所以外、カバー上のどこも押さないでください。他の場所を 押すとソケットのピンが損傷する危険性があります。
- c) 2 つのネジ式支柱の近くにある「INSTALL」の横の 2 つの丸いマークを押し下げます(次の図を参照)。カチッという音が聞こえ、装着された感触がするまで押します。
  - (注) 輸送中にダストカバーが緩まないようにするため、カチッという音と感触がするまで押す必要があります。

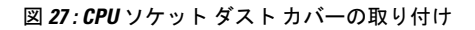

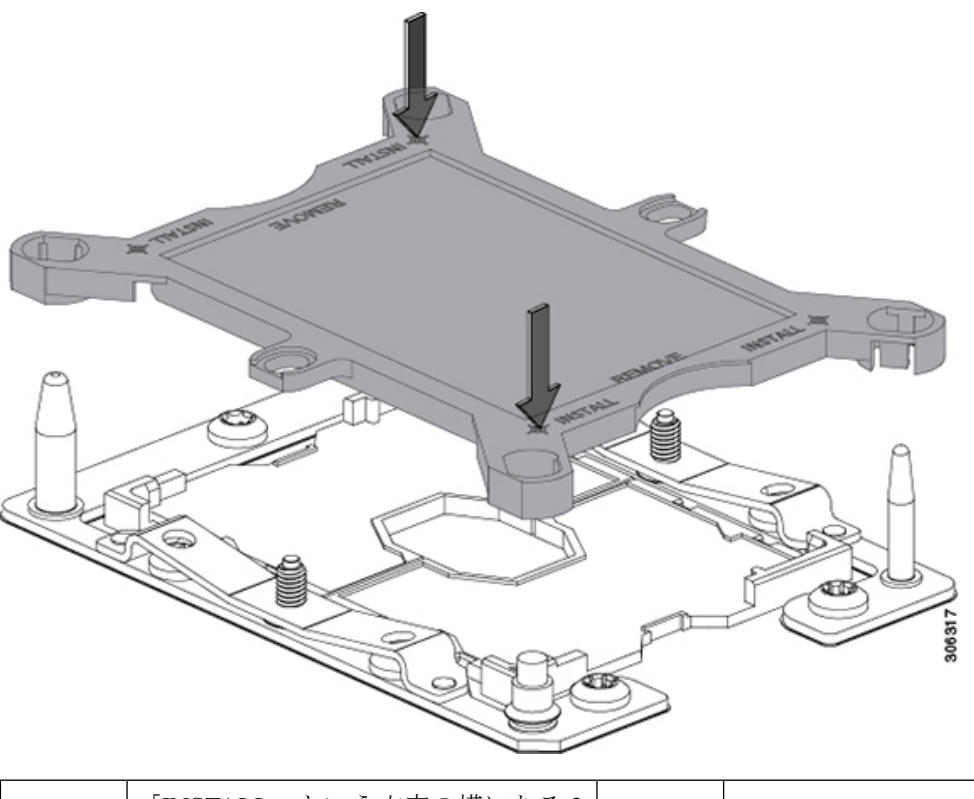

| - | 「INSTALL」という文字の横にある 2 | - |  |
|---|-----------------------|---|--|
|   | つの丸いマークを押します。         |   |  |

ステップ3 新しいシステムに CPU を取り付けます。

a) 新しいボードで、下図のように CPU ソケットにアセンブリを合わせます。

位置合わせ機能に注意してください。ヒートシンクのピン1の角度の付いた角が、CPU ソケットのピン1の角度の付いた角と合っている必要があります。CPU ソケットの支柱が、アセンブリのガイド穴の位置に合っている必要があります。

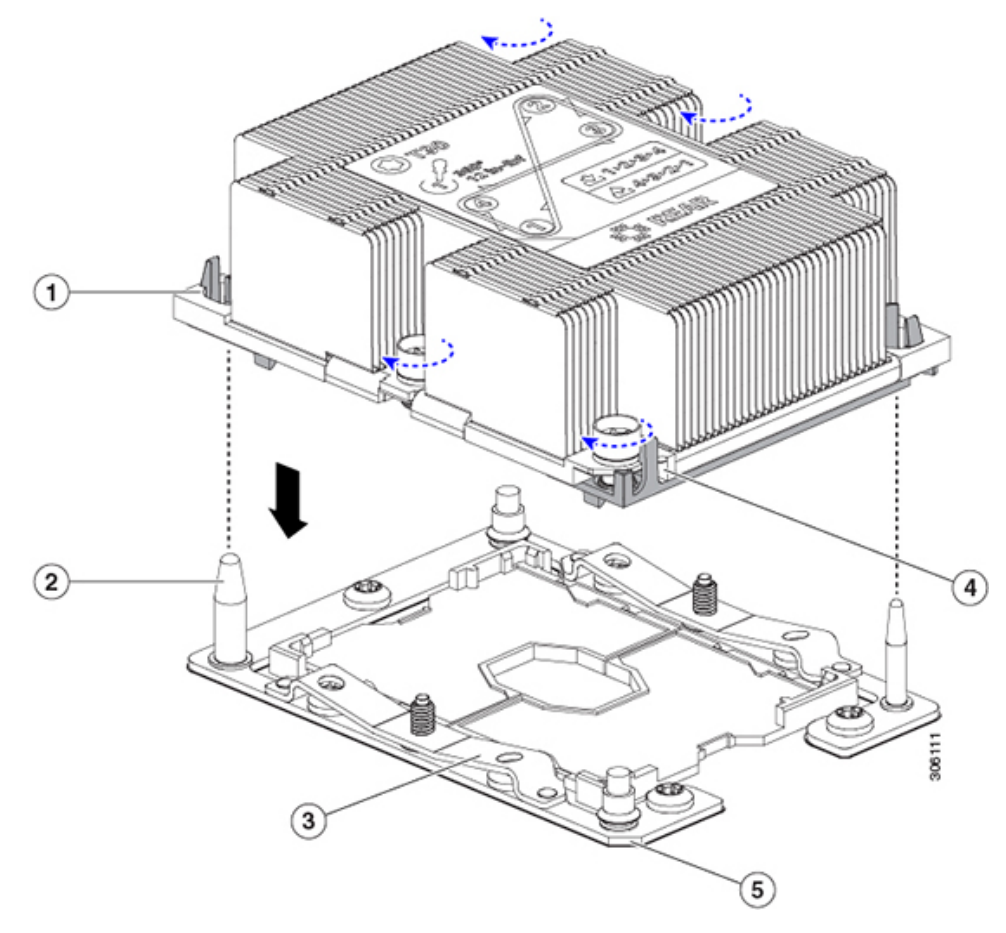

図 28: CPU ソケットへのヒートシンク/CPU アセンブリの取り付け

| 1 | アセンブリのガイド穴(2 個)          | 4 | ヒートシンク上の角度の付いた角(ピン<br>1 位置合わせ機能) |
|---|--------------------------|---|----------------------------------|
| 2 | CPU ソケットの位置合わせ支柱(2<br>個) | 5 | ソケット上の角度の付いた角(ピン1位<br>置合わせ機能)    |
| 3 | CPU ソケットの板ばね             | - |                                  |

- b) 新しいボードで、CPU アセンブリとヒートシンクを CPU ソケット上に置きます。
- c) T-30 トルクス ドライバを使用して、ボードのスタンドオフにヒートシンクを固定する4つの非脱落型 ナットを締めます。
  - (注) ヒートシンクが水平状態で下がるように、ヒートシンクのナットを交互に均等に締めます。
     ヒートシンクのラベルに示されている順序でヒートシンクのナットを締めます(1、2、3、
     4)。板ばねが CPU ソケット上で平らになるように、非脱落型ナットを十分に締める必要があります。

# メモリ(DIMM)の交換

▲
 注意 DIMM とそのソケットは壊れやすいので、取り付け中に損傷しないように、注意して扱う必要 があります。
 ▲
 注意 シスコではサードパーティの DIMM はサポートしていません。シスコ以外の DIMM をサーバ

で使用すると、システムに問題が生じたり、マザーボードが損傷したりすることがあります。

(注) サーバ パフォーマンスを最大限に引き出すには、DIMM の取り付けまたは交換を行う前に、 メモリ パフォーマンスに関するガイドラインと装着規則を熟知している必要があります。

### DIMM 装着規則とメモリ パフォーマンスに関するガイドライン

このトピックでは、最大メモリパフォーマンスに関する規則とガイドラインについて説明します。

#### DIMM スロットの番号付け

次の図に、マザーボード上の DIMM スロットの番号付けを示します。

図 *29 : DIMM* スロットの番号付け

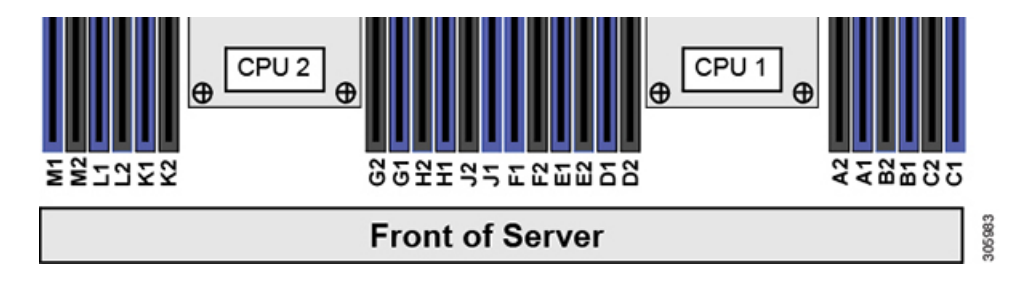

#### DIMM 装着ルール

最大限のパフォーマンスを引き出せるように、DIMMの取り付けまたは交換を行うときは、次のガイドラインに従ってください。

- •各 CPU では6つのメモリ チャネルがサポートされます。
  - CPU1はチャネルA、B、C、D、E、Fをサポートします。
  - CPU 2 はチャネル G、H、J、K、L、M をサポートします。
- ・各チャネルには DIMM スロットが 2 つあります(たとえば、チャネル A=スロット A1 と A2)。

- ・シングルCPU構成の場合、CPU1のチャネルのみに装着します(A、B、C、D、E、F)。
- ・最適なパフォーマンスを得るには、CPUの数およびCPUあたりのDIMMの数に応じて、 次の表に示す順序でDIMMを装着します。サーバーにCPUが2つ搭載されている場合 は、次の表に示すように、2つのCPU間でDIMMが均等になるように調整します。

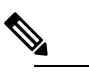

〕

次の表に、推奨構成を示します。CPU あたり 5、7、 9、10、または 11 個の DIMM を使用することはお勧め しません。

#### 表 3: DIMM 装着順序

| CPU ごとの<br>DIMM の数(推<br>奨構成) | CPU1スロットへの装着                    |                                   | CPU 2 スロットへの装着                    |                                 |
|------------------------------|---------------------------------|-----------------------------------|-----------------------------------|---------------------------------|
|                              | 青色の#1スロッ<br>ト                   | 黒色の#2スロッ<br>ト                     | 青色の#1スロッ<br>ト                     | 黒色の#2スロッ<br>ト                   |
| 1                            | (A1)                            | -                                 | (G1)                              | -                               |
| 2                            | (A1、B1)                         | -                                 | (G1、H1)                           | -                               |
| 3                            | (A1, B1, C1)                    | -                                 | (G1、H1、J1)                        | -                               |
| 4                            | (A1、B1) 、<br>(D1、E1)            | -                                 | (G1、H1) 、<br>(K1、L1)              | -                               |
| 6                            | (A1, B1); (C1,<br>D1); (E1, F1) | -                                 | (G1、H1) 、<br>(J1、K1) 、<br>(L1、M1) | -                               |
| 8                            | (A1、B1) 、<br>(D1、E1)            | (A2、B2) 、<br>(D2、E2)              | (G1、H1) 、<br>(K1、L1)              | (G2、H2)<br>(K2、L2)              |
| 12                           | (A1, B1); (C1,<br>D1); (E1, F1) | (A2、B2) 、<br>(C2、D2) 、<br>(E2、F2) | (G1、H1) 、<br>(J1、K1) 、<br>(L1、M1) | (G2、H2)、<br>(J2、K2)、<br>(L2、M2) |

•1 つの CPU によって制御される 12 個の DIMM スロットで使用できる最大合計メモリ容量 は 768 GB です。768 GB を超える複合メモリを 12 個の DIMM スロットに装着するには、 「M」で終わる PID (たとえば、UCS-CPU-6134M)を持つ大容量メモリ CPU を使用する 必要があります。

・メモリのミラーリングを使用すると、2つの装着済みチャネルの一方からしかデータが提供されないため、使用可能なメモリ量が50%減少します。メモリのミラーリングを有効にする場合、偶数個のチャネルに DIMM を取り付ける必要があります。

- NVIDIA Tesla P シリーズの GPU は、サーバで 1 TB を超えるメモリをサポートできます。 他のすべての NVIDIA GPU (M シリーズ) がサーバでサポートできるメモリは最大 1 TB です。
- ・次の表に示す DIMM の混在使用の規則に従ってください。

#### 表 4: DIMM の混在使用の規則

| DIMM パラメータ                                        | 同じチャネル内の DIMM                                                    | 同じバンク内の DIMM                                                                                        |
|---------------------------------------------------|------------------------------------------------------------------|----------------------------------------------------------------------------------------------------|
| DIMM 容量<br>例:8 GB、16 GB、<br>32 GB、64 GB、128<br>GB | 同一チャネル内に異なる容量<br>のDIMMを混在させることが<br>できます(たとえば、A1、A2<br>など)。       | 1 つのバンクで DIMM 容量を混在<br>させることはできません(たとえ<br>ば、A1、B1 など)。DIMM のペア<br>は同じにする必要があります(同<br>じ PID とリビジョン)。 |
| DIMM 速度<br>たとえば、2666 GHz                          | 速度を混在できますが、DIMM<br>はチャネルにインストールさ<br>れた最も遅いDIMM/CPUの速<br>度で動作します。 | 1 つのバンクで DIMM 速度を混在<br>させることはできません(たとえ<br>ば、A1、B1など)。DIMM のペア<br>は同じにする必要があります(同<br>じ PID とリビジョン)。  |
| DIMM タイプ<br>RDIMM または<br>LRDIMM、TDR<br>DIMM       | チャネル内でタイプの異なる<br>DIMM を混在させることはで<br>きません。                        | バンク内でタイプの異なる DIMM<br>を混在させることはできません。                                                                |

#### メモリ ミラーリング

偶数個のチャネルに DIMM を装着した場合にのみ、サーバーの CPU がメモリ ミラーリングを サポートします。1 つまたは3 つのチャネルに DIMM を装着した場合、メモリのミラーリング は自動的に無効になります。

メモリのミラーリングを使用すると、2つの装着済みチャネルの一方からしかデータが提供されないため、使用可能なメモリ量が 50%減少します。2つ目の重複するチャネルは、冗長性を提供します。

# **DIMM**の交換

#### 障害のある DIMM の識別

各 DIMM ソケットの正面には、対応する DIMM 障害 LED があります。これらの LED の位置 については、内部診断 LED (28 ページ)を参照してください。サーバがスタンバイ電源モー ドの場合、これらの LED はオレンジ色に点灯し、障害のある DIMM であることを示します。

ステップ1 次のようにして、既存の DIMM を取り外します。

- a) サーバのシャットダウンと電源切断 (30ページ)の説明に従って、サーバをシャットダウンして電源 を切ります。
- b) 上部カバーを取り外せるように、サーバをラックの前方に引き出します。場合によっては、リアパネ ルからケーブルを取り外して隙間を空ける必要があります。
  - **注意** コンポーネントへの接触や確認作業を安全に行えない場合は、ラックからサーバを取り出し てください。
- c) サーバ上部カバーの取り外し(32ページ)の説明に従ってサーバから上部カバーを取り外します。
- d) DIMM スロットの前端を覆うエアーバッフルを取り外してスペースを空けます。
- e) 取り外す DIMM の位置を確認し、DIMM スロットの両端のイジェクト レバーを開きます。
- ステップ2 次のようにして、新しい DIMM を取り付けます。
  - (注) DIMM を取り付ける前に、このサーバのメモリ装着ルールを参照してください: DIMM 装着規則
     とメモリパフォーマンスに関するガイドライン(57ページ)。
  - a) 新しい DIMM をマザーボード上の空のスロットの位置に合わせます。DIMM スロットの位置合わせ機 能を使用して、DIMM を正しい向きに配置します。
  - b) DIMM がしっかりと装着され、両端のイジェクトレバーが所定の位置にロックされるまで、DIMM の 上部の角を均等に押し下げます。
  - c) 上部カバーをサーバに再度取り付けます。
  - d) サーバをラックの元の位置に戻し、ケーブルを再度接続したら、電源ボタンを押してサーバの電源を 入れます。

# ミニストレージ モジュールの交換

ミニストレージモジュールをマザーボードのソケットに差し込むことにより、内部ストレージ を追加します。このモジュールには、2種類のバージョンがあります。

•SD カードキャリア:2つの SD カード ソケットを提供します。

• M.2 SSD キャリア: 2 つの M.2 フォームファクタ SSD ソケットを提供します。

(注) Cisco IMC ファームウェアには、このミニストレージ モジュールの M.2 バージョン (UCS-MSTOR-M2) にインストールされる M.2 ドライブ用のアウトオブバンド管理インター フェイスは含まれていません。M.2 ドライブは、Cisco IMCインベントリには表示されず、Cisco IMC によって管理することもできません。これは想定されている動作です。

### ミニストレージ モジュール キャリアの交換

ここでは、ミニストレージモジュールキャリアを取り外して交換する方法について説明しま す。キャリアには、メディアソケットが上部に1つ、下部に1つあります。どのタイプのミニ ストレージモジュール キャリア (SD カードまたは M.2 SSD) についても、次の手順を実行します。

- **ステップ1** サーバのシャットダウンと電源切断 (30ページ)の説明に従って、サーバをシャットダウンして電源を 切ります。
- **ステップ2**上部カバーを取り外せるように、サーバをラックの前方に引き出します。場合によっては、リアパネルからケーブルを取り外して隙間を空ける必要があります。
  - **注意** コンポーネントへの接触や確認作業を安全に行えない場合は、ラックからサーバを取り出してく ださい。
- ステップ3 サーバ上部カバーの取り外し(32ページ)の説明に従ってサーバから上部カバーを取り外します。
- ステップ4 ソケットからキャリアを取り外します。
  - a) 電源装置1の前のソケットに装着されているミニストレージ モジュール キャリアを見つけます。
  - b) キャリアの両端で、キャリアを固定しているクリップを外側に押します。
  - c) キャリアの両端を持ち上げて、マザーボードのソケットから外します。
  - d) キャリアを静電気防止シートの上に置きます。
- ステップ5 キャリアをそのソケットに取り付けます。
  - a) キャリアのコネクタを下向きにし、マザーボードのソケットと同じ端で、キャリアをソケット上に置きます。2つの位置合わせペグが、キャリアの2つの穴の位置に合っている必要があります。
  - b) キャリアのソケットの端をそっと押し下げて、2本のペグをキャリアの2つの穴に通します。
  - c) 固定クリップが両端でカチッと鳴るまで、キャリアを押し下げます。
- ステップ6 上部カバーをサーバに再度取り付けます。
- **ステップ1** サーバをラックの元の位置に戻し、ケーブルを再度接続したら、電源ボタンを押してサーバの電源を入れます。

図 30: ミニストレージ モジュール キャリア

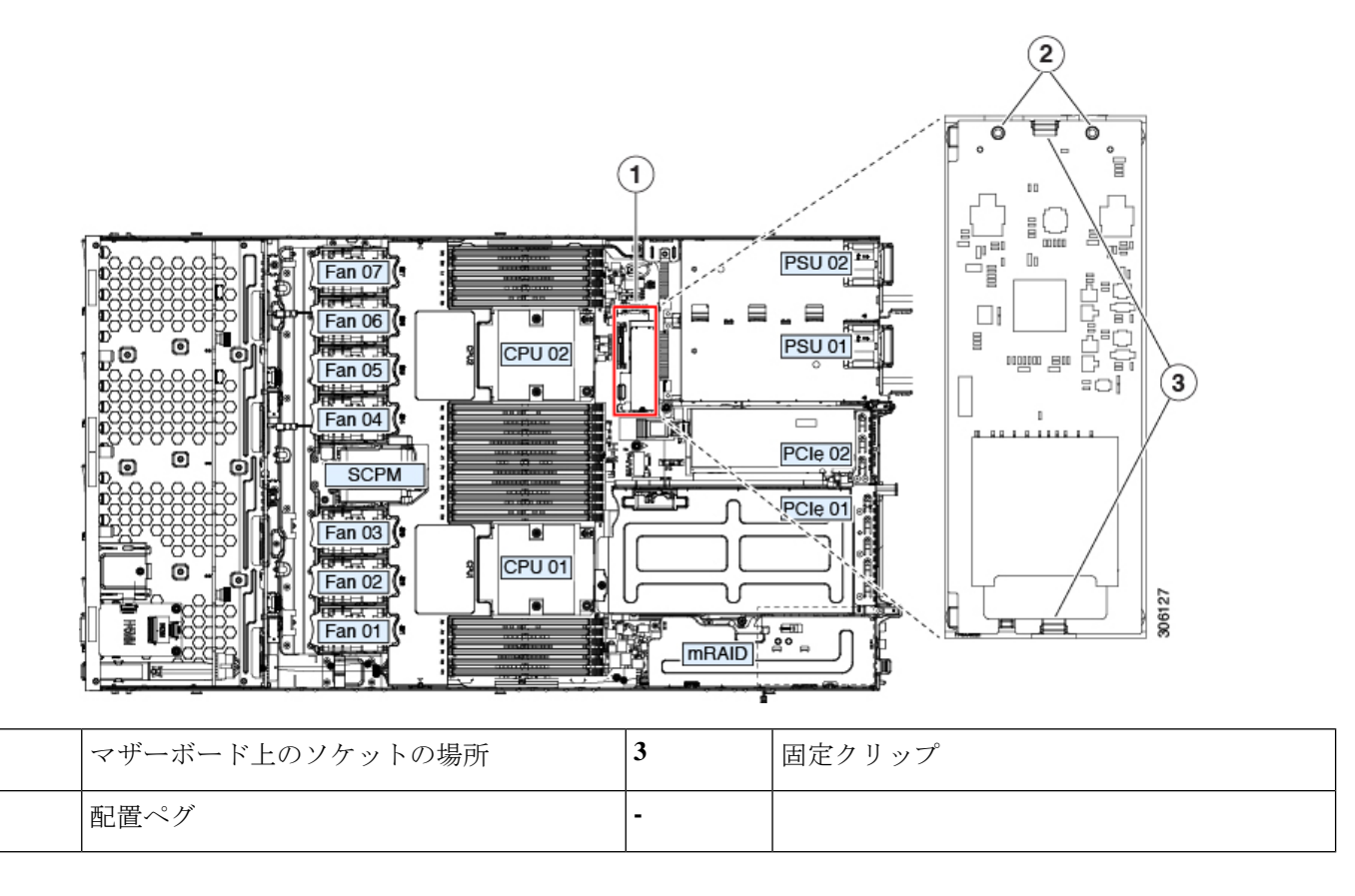

# M.2 用ミニストレージキャリア内の M.2 SSD の交換

ここでは、M.2 用ミニストレージキャリア(UCS-MSTOR-M2)内の M.2 SATA または M.2 NVMe SSD の取り外しと取り付けについて説明します。キャリアには、M.2 SSD ソケットが上部に1つ、下部に1つあります。

#### ミニストレージ M.2 SSD の装着ルール

- 両方の M.2 SSD が SATA または NVMe のいずれかである必要があります。異なるタイプのキャリアを混在させないでください。
- ・キャリアでは、1つまたは2つの M.2 SSD を使用できます。
- •M.2 ソケット1はキャリアの上側にあり、M.2 ソケット2はキャリアの下側(キャリアの マザーボードコネクタと同じ側)にあります。
- ・デュアル SATA M.2 SSD は、BIOS セットアップ ユーティリティの組み込み SATA RAID ユーティリティを使用して RAID 1 アレイに構成できます。組み込み SATA RAID コント ローラ (111ページ)を参照してください。

1

2

M.2 NVMe SSD が M.2 モジュールに取り付けられている場合、組み込み SATA コントロー ラは自動的に無効になります。

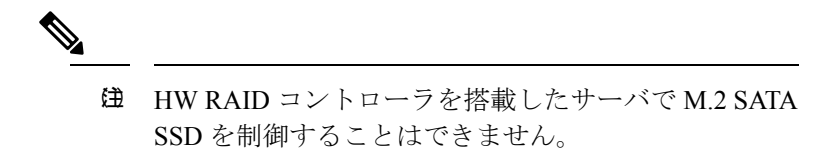

- ステップ1 ミニストレージモジュール キャリアの交換 (60 ページ)の説明に従って、サーバの電源を切り、ミニス トレージモジュール キャリアをサーバから取り外します。
- ステップ2 次のようにして、M.2 SSD を取り外します。
  - a) No.1 プラス ドライバを使用して、M.2 SSD をキャリアに固定している1本のネジを外します。
  - b) キャリアのソケットから M.2 SSD を取り外します。
- ステップ3 次のようにして、新しい M.2 SSD を取り付けます。
  - a) M.2 SSD を下に向け、コネクタの終端をキャリアのソケットに挿入します。M.2 SSD のラベルが上向 きになっている必要があります。
  - b) M.2 SSD を押し、キャリアに対して平らになるようにします。
  - c) M.2 SSD の端をキャリアに固定する1本のネジを取り付けます。
- ステップ4 ミニストレージモジュール キャリアをサーバに再度取り付け、ミニストレージモジュール キャリアの交換(60ページ)の説明に従ってサーバの電源を入れます。

# 内部 USB ドライブの交換

このセクションには、USBドライブの取り付け、および内部 USB ポートの有効化/無効化に関する手順が含まれています。

### **USB** ドライブの交換

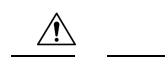

注意 データが失われる可能性があるため、サーバの電源がオンの状態で内蔵 USB ドライブをホットスワップすることはお勧めしません。

ステップ1 次のようにして、既存の内蔵 USB ドライブを取り外します。

- a) サーバのシャットダウンと電源切断 (30ページ)の説明に従って、サーバをシャットダウンして電源 を切ります。
- b) 上部カバーを取り外せるように、サーバをラックの前方に引き出します。場合によっては、リアパネ ルからケーブルを取り外して隙間を空ける必要があります。

- **注意** コンポーネントへの接触や確認作業を安全に行えない場合は、ラックからサーバを取り出し てください。
- c) サーバ上部カバーの取り外し(32ページ)の説明に従ってサーバから上部カバーを取り外します。
- d) マザーボード上の USB ソケットの場所を確認します(PCIe ライザー2の正面)。
- e) USB ドライブをつかんで水平に引き、ソケットから取り外します。

ステップ2 次のようにして、新しい内蔵 USB ドライブを取り付けます。

- a) USB ドライブをソケットに合わせます。
- b) ソケットと完全にかみ合うまで USB ドライブを水平に押します。
- c) 上部カバーをサーバに再度取り付けます。
- d) サーバをラックの元の位置に戻し、ケーブルを再度接続したら、電源ボタンを押してサーバの電源を 入れます。

図 31: 内部 USB ポートの場所

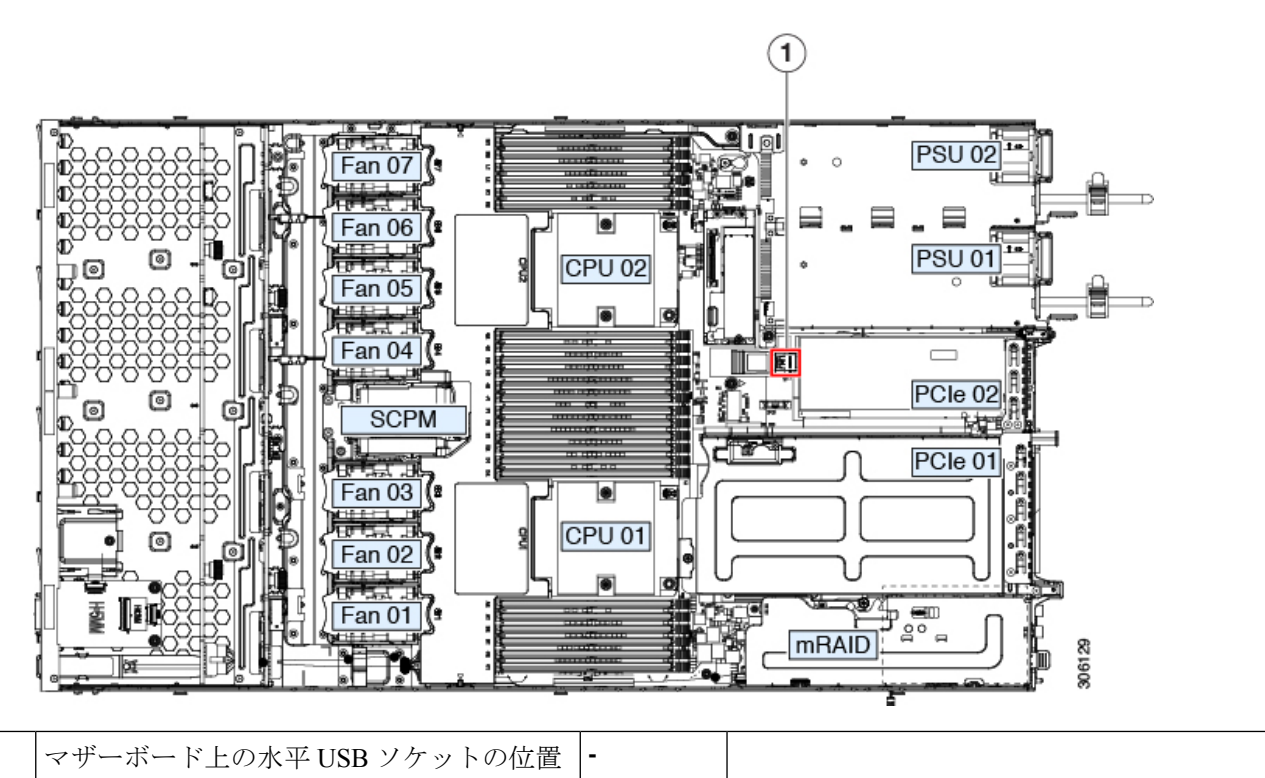

# 内部 USB ポートの有効化/無効化

工場出荷時のデフォルトでは、サーバのすべてのUSBポートが有効になっています。ただし、 内部 USB ポートは、サーバ BIOS で有効または無効にできます。

1
- ステップ1 ブート中にメッセージが表示されたら、F2キーを押して BIOS セットアップ ユーティリティに切り替えます。
- ステップ2 [詳細(Advanced)].タブまで移動します。
- ステップ3 [詳細(Advanced)] タブの [USB の設定(USB Configuration)] を選択します。
- **ステップ4** [USB の設定(USB Configuration)] ページの [USB ポートの設定(USB Ports Configuration)] を選択しま す。
- **ステップ5** [USB ポート:内部(USB Port: Internal)]までスクロールし、Enter を押してから、ダイアログ ボックスの[有効(Enabled)]または[無効(Disabled)]を選択します。
- ステップ6 F10 を押して保存し、ユーティリティを終了します。

## RTCバッテリの交換

### Â

警告 バッテリを正しく交換しないと、爆発するおそれがあります。バッテリは、同型式のもの、または製造業者が推奨する同等の型式のものとのみ交換してください。使用済みのバッテリは、 製造元が指示する方法に従って処分してください。

[ステートメント 1015]

リアルタイムクロック (RTC) バッテリは、サーバの電源が外れているときにシステムの設定 を保持します。バッテリタイプは CR2032 です。シスコでは、業界標準の CR2032 バッテリを サポートしています。このバッテリはシスコに注文できます (PID N20-MBLIBATT)。また、 ほとんどの電子ストアでも購入できます。

- ステップ1 RTC バッテリを取り外します。
  - a) サーバのシャットダウンと電源切断 (30ページ)の説明に従って、サーバをシャットダウンして電源 を切ります。
  - b) 上部カバーを取り外せるように、サーバをラックの前方に引き出します。場合によっては、リアパネ ルからケーブルを取り外して隙間を空ける必要があります。
    - **注意** コンポーネントへの接触や確認作業を安全に行えない場合は、ラックからサーバを取り出し てください。
  - c) サーバ上部カバーの取り外し(32ページ)の説明に従ってサーバから上部カバーを取り外します。
  - d) RTC バッテリの位置を確認します。垂直ソケットは、PCIe ライザー2の正面にあります。
  - e) マザーボード上のソケットからバッテリを取り外します。片側の固定クリップをゆっくりと開けて隙 間を空け、バッテリをまっすぐ持ち上げます。
- ステップ2 新しい RTC バッテリを取り付けます。
  - a) バッテリをホルダーに挿入し、カチッという音がするまでクリップの下に押し込みます。

- (注) バッテリのプラス側(「3v+」の刻印が付いた平らな側)がサーバの正面から見て左向きに なるようにしてください。
- b) 上部カバーをサーバに再度取り付けます。
- c) サーバをラックの元の位置に戻し、ケーブルを再度接続したら、電源ボタンを押してサーバの電源を 入れます。

図 32:マザーボード上の RTC バッテリの場所

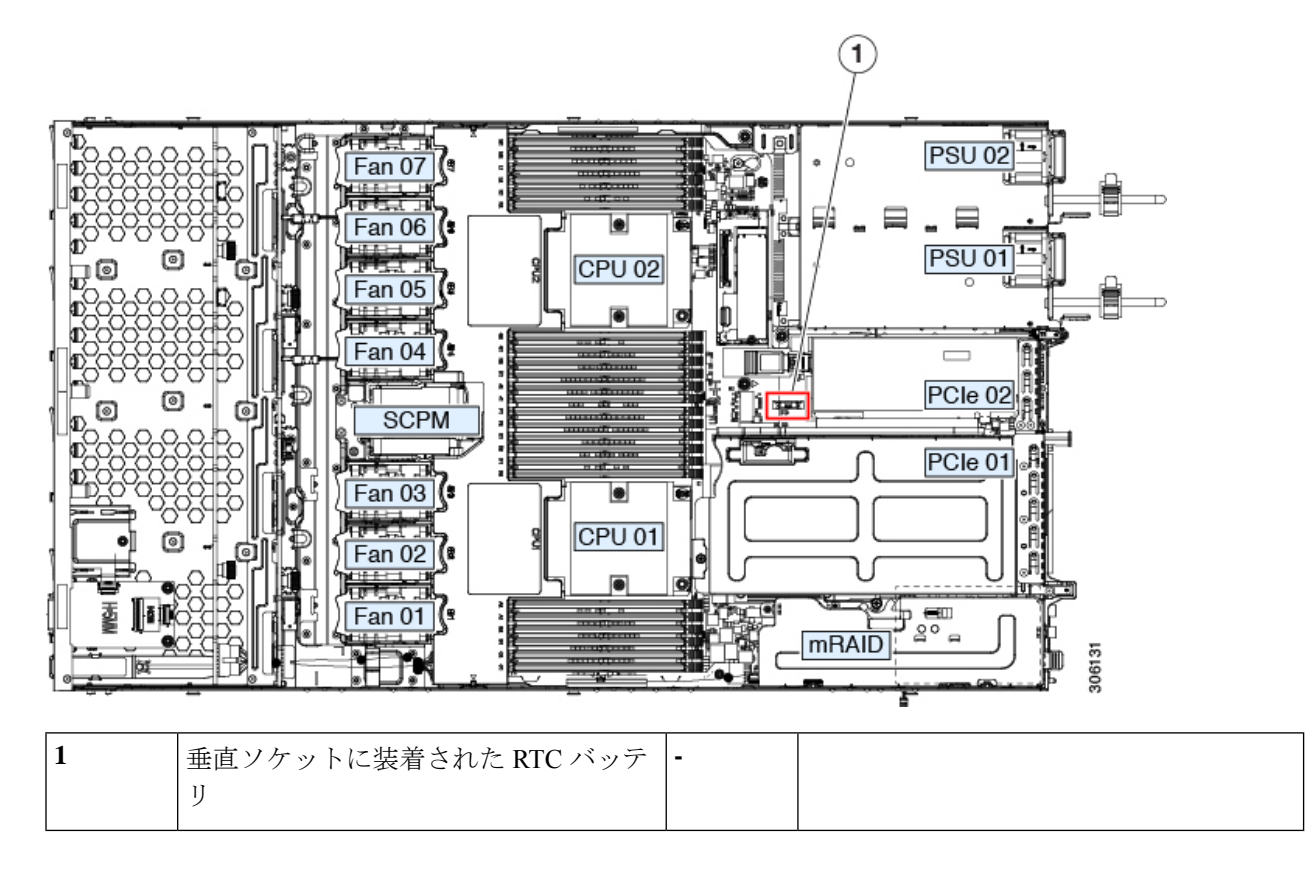

## 電源装置の交換

サーバは電源装置を1つ備えています。

- ・電源装置の詳細については、電力仕様(101ページ)も参照してください。
- ・電源 LED の詳細については、背面パネルの LED (26 ページ) も参照してください。

このセクションでは、AC 電源装置の交換手順について説明します。

• AC 電源装置の交換 (67 ページ)

#### AC 電源装置の交換

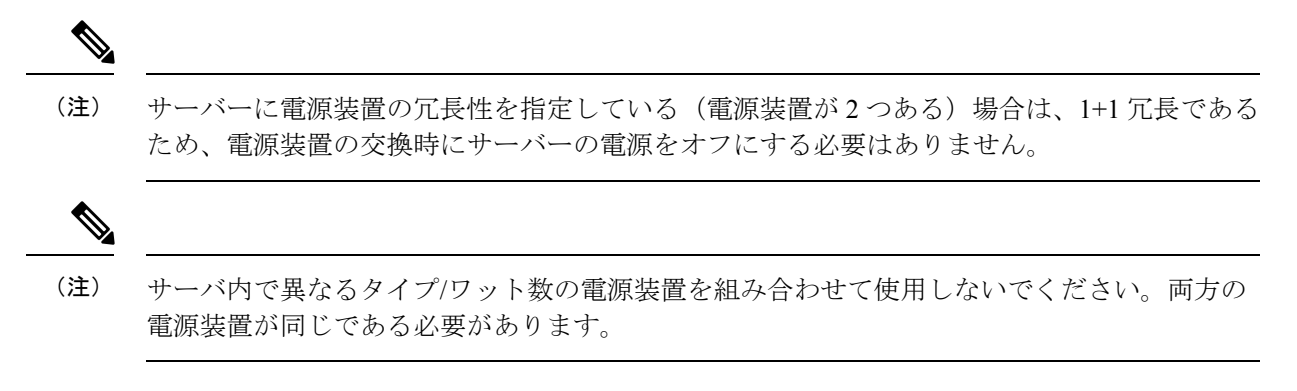

- ステップ1 交換する電源装置を取り外すか、空のベイからブランクパネルを取り外します。
  - a) 次のいずれかの操作を実行します。
    - ・サーバーに電源装置が1つしかない場合は、サーバのシャットダウンと電源切断 (30ページ)の 説明に従ってサーバーをシャットダウンし、電源を切断します。
    - ・サーバーに電源装置が2つある場合は、サーバーをシャットダウンする必要はありません。
  - b) 交換する電源装置から、電源コードを取り外します。
  - c) 電源装置のハンドルをつかみながら、リリース レバーをハンドルに向けてひねります。
  - d) 電源装置をベイから引き出します。
- **ステップ2** 次のようにして、新しい電源装置を取り付けます。
  - a) 電源装置のハンドルをつかみ、空のベイに新しい電源装置を挿入します。
  - b) リリース レバーがロックされるまで、電源装置をベイに押し込みます。
  - c) 電源コードを新しい電源装置に接続します。
  - d) サーバーをシャットダウンした場合にのみ、電源ボタンを押して、サーバーを主電源モードで起動し ます。

図 33: AC 電源装置の交換

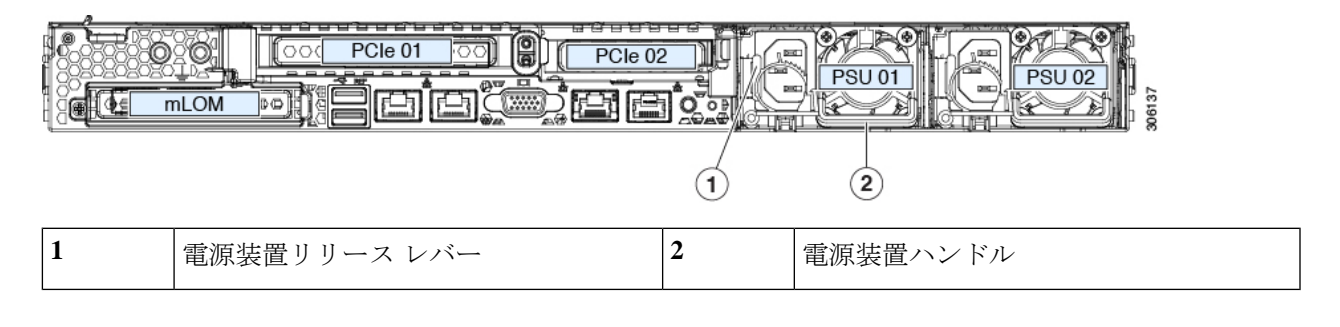

## PCIe カードの交換

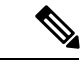

(注) シスコでは、シスコが認定および販売しているすべての PCIe カードをサポートしています。 シスコが認定も販売もしていない PCIe カードについては、お客様の責任でご使用ください。 シスコでは、C シリーズ ラックマウント サーバのサポートは常時行っておりますが、市販の 標準規格のサードパーティ カードを使用しているお客様は、そのカードで問題が発生した場 合、そのサードパーティ カードのベンダーにご連絡していただく必要があります。

### PCle スロットの仕様

サーバには、PCIe カードを水平に取り付けるための1つのライザー アセンブリ上に PCIe ス ロットが2つあります。両方のスロットが NCSI プロトコルと12Vのスタンバイ電源をサポー トしています。

図 34:背面パネル、PCleスロットの番号付け

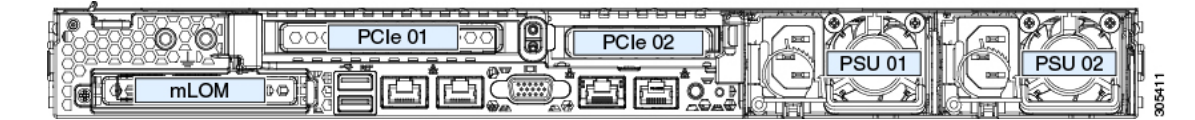

次の表で、スロットの仕様について説明します。

#### 表 5: PCle ライザー 1/スロット 1

| スロット番号             | 電気レーン幅     | コネクタの長さ    | カードの最大長 | カードの高さ(背面パネル<br>の開口部) | NCSI のサポート |
|--------------------|------------|------------|---------|-----------------------|------------|
| 1                  | Gen-3 x16  | x24 コネクタ   | ¾ レングス  | フルハイト                 | あり         |
| microSDカードスロッ<br>ト | microSD カー | ド用ソケット X 1 |         |                       |            |

#### 表 6:PCle ライザー 2/スロット 2

| スロット番号                                 | 電気レーン幅    | コネクタの長さ                                                  | カードの最大長  | カードの高さ(背面パ<br>ネルの開口部) | NCSI のサポート |  |
|----------------------------------------|-----------|----------------------------------------------------------|----------|-----------------------|------------|--|
| 2                                      | Gen-3 x16 | x24 コネクタ                                                 | ハーフ レングス | ハーフハイト                | Yes        |  |
| 前面パネルのNVMe<br>SSD の PCIe ケーブ<br>ル コネクタ | Gen-3 x8  | ケーブルの他方の端は、前面パネルのNVMeSSDをサポートする前面のドライフ<br>バックプレーンに接続します。 |          |                       |            |  |

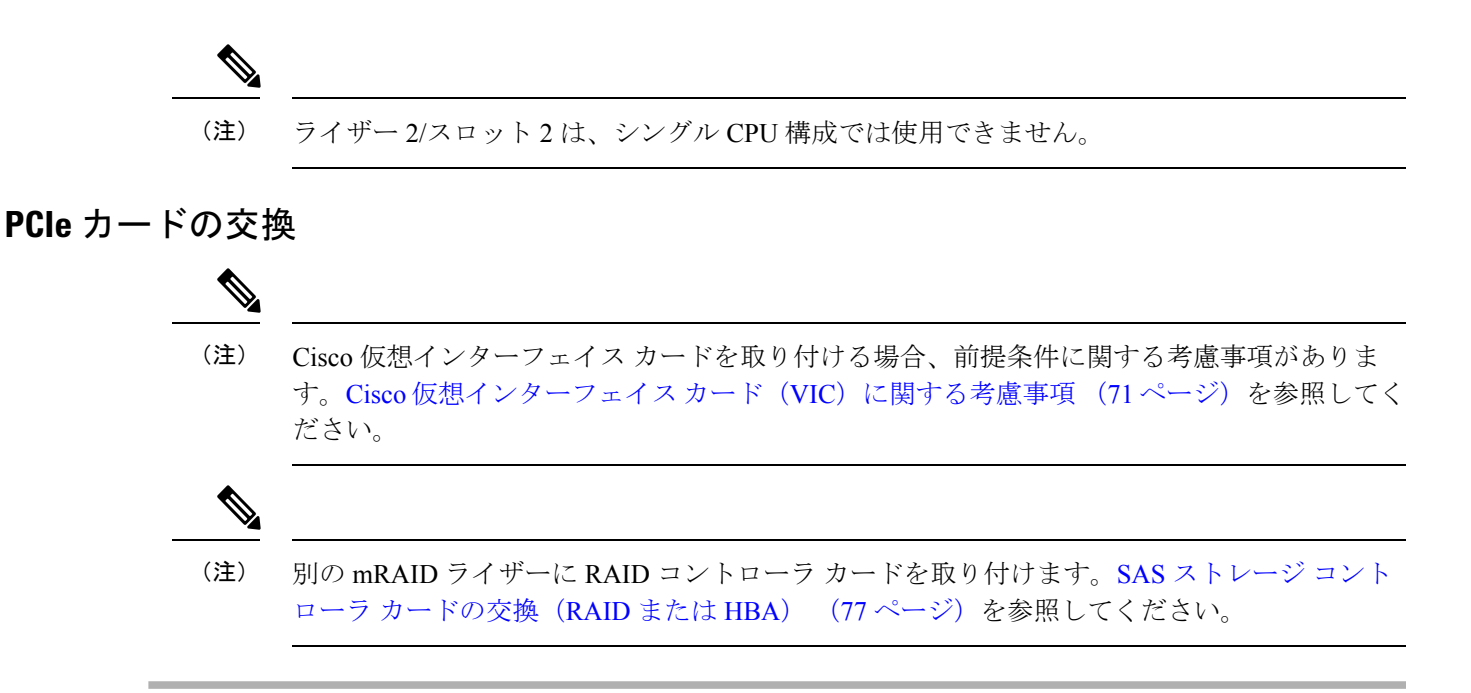

- **ステップ1** PCIe ライザーから既存の PCIe カード(またはブランク パネル)を取り外します。
  - a) サーバのシャットダウンと電源切断 (30ページ)の説明に従って、サーバをシャットダウンして電源 を切ります。
  - b) 上部カバーを取り外せるように、サーバをラックの前方に引き出します。場合によっては、リアパネ ルからケーブルを取り外して隙間を空ける必要があります。
    - 注意 コンポーネントへの接触や確認作業を安全に行えない場合は、ラックからサーバを取り出し てください。
  - c) サーバ上部カバーの取り外し(32ページ)の説明に従ってサーバから上部カバーを取り外します。
  - d) 交換する PCIe カードのポートから、すべてのケーブルを外します。
  - e) 両手を使って、外部ライザーハンドルとライザー前面の青い領域をつかみます。
  - f) まっすぐ持ち上げて、ライザーのコネクタをマザーボード上の2つのソケットから外します。ライザー を上下逆にして静電気防止シートの上に置きます。
  - g) カードの背面パネル タブを固定しているヒンジ付きプラスチック製固定具を開きます。
  - h) PCIe カードの両端を均等に引いて、PCIe ライザーのソケットから取り外します。

ライザーにカードがない場合は、ライザーの背面の開口部からブランクパネルを取り外します。

**ステップ2** 次のようにして、新しい PCIe カードを取り付けます。

a) ヒンジ付きプラスチック製固定具を開いた状態で、新しい PCIe カードを PCIe ライザーの空ソケット の位置に合わせます。

PCIe ライザー1/スロット1には、ライザーの前端に長いカードガイドがあります。長いカードガイド 内のスロットは、フルレングス カードをサポートします。

b) カードの両端を均等に押し下げて、ソケットにしっかりと装着します。

c) カードの背面パネルタブがライザーの背面パネルの開口部に対して水平であることを確認したら、カードの背面パネルタブでヒンジ付きタブ固定具を閉じます。

図 35: PCle ライザー アセンブリ

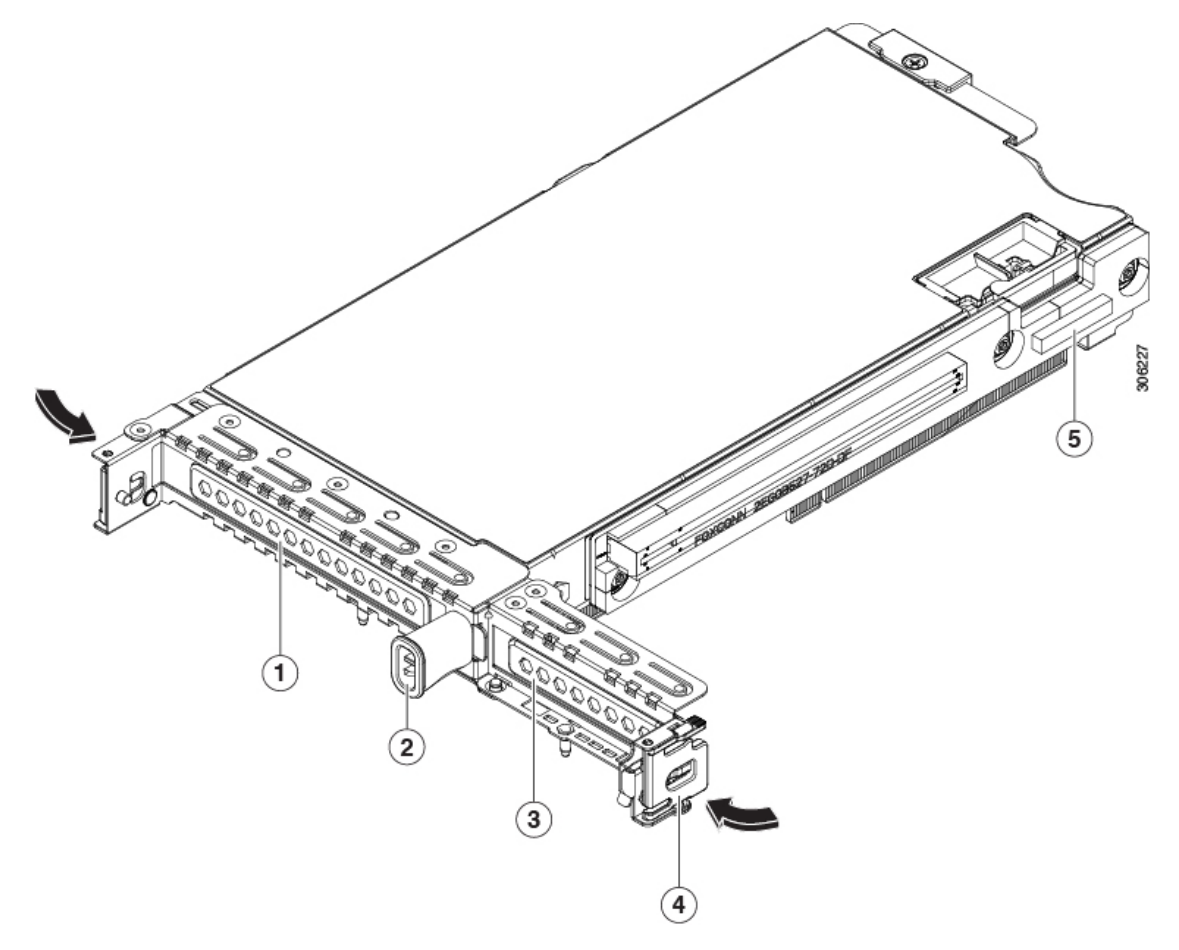

| 1 | PCIe スロット1の背面パネルの開口部 | 4 | ヒンジ付きカード固定具(各スロットに<br>1つ)                  |
|---|----------------------|---|--------------------------------------------|
| 2 | 外部ライザー ハンドル          | 5 | 前面パネルの NVMe SSD をサポートす<br>るケーブルの PCIe コネクタ |
| 3 | PCIe スロット2の背面パネルの開口部 |   |                                            |

d) PCIe ライザーを、マザーボード上の2つのソケットと2つのシャーシ位置合わせチャネルの上に配置 します。

#### 図 36: PCle ライザーの位置合わせ機構

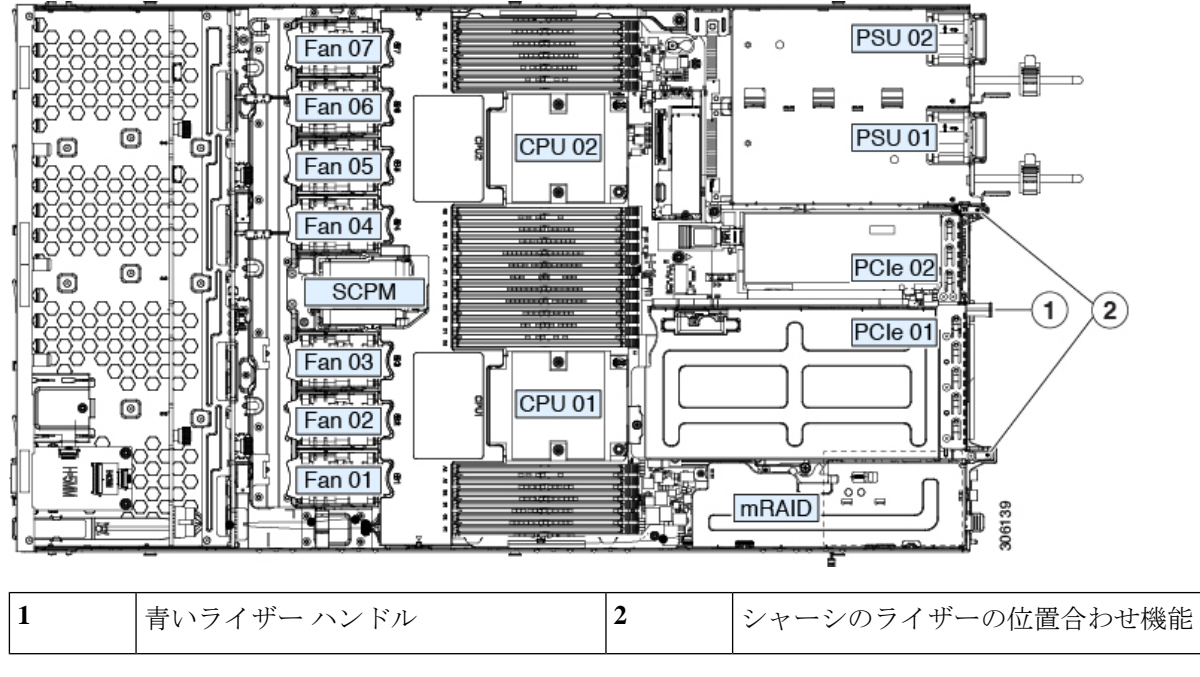

- e) PCIe ライザーの両端を慎重に押し下げて、2 つのコネクタをマザーボード上の2 つのソケットにしっ かりと差し込みます。
- f) 上部カバーをサーバに再度取り付けます。
- g) サーバをラックの元の位置に戻し、ケーブルを再度接続したら、電源ボタンを押してサーバの電源を 入れます。

### Cisco 仮想インターフェイス カード (VIC) に関する考慮事項

このセクションでは、VICカードのサポート、およびこのサーバに関する特別な考慮事項について説明します。

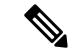

(注)

*Cisco Card* NIC モードを使用する場合、VIC を取り付けた場所に合わせて、*VIC* スロットの設定を行う必要もあります。そのオプションは、Riser1、Riser2、および Flex-LOM です。

#### 表 7:このサーバでの VICのサポートと考慮事項

| VIC                                     | サーバでサ  | VIC をサポー         | Cisco UCS Manager | <i>Cisco Card</i> NIC | 必要な Cisco |
|-----------------------------------------|--------|------------------|-------------------|-----------------------|-----------|
|                                         | ポートされる | トするスロッ           | 統合用のプライマリ         | モード用のプラ               | IMC ファーム  |
|                                         | 数      | ト                | スロット              | イマリ スロット              | ウェア       |
| Cisco UCS VIC 1385<br>UCSC-PCIE-C40Q-03 | 2 PCIe | PCIe 1<br>PCIe 2 | PCIe 1            | PCIe 1                | 3.1(1)    |

| Cisco UCS VIC 1455 | 2 PCIe | PCIe 1 | PCIe 1 | PCIe 1 | 4.0(1) |
|--------------------|--------|--------|--------|--------|--------|
| UCSC-PCIE-C25Q-04  |        | PCIe 2 |        |        |        |
| Cisco UCS VIC 1495 | 2 PCIe | PCIe 1 | PCIe 1 | PCIe 1 | 4.0(2) |
| UCSC PCIE C100 04  |        | PCIe 2 |        |        |        |
| Cisco UCS VIC 1387 | 1 mLOM | mLOM   | mLOM   | mLOM   | 3.1(1) |
| UCSC-MLOM-C40Q-03  |        |        |        |        |        |
| Cisco UCS VIC 1457 | 1 mLOM | mLOM   | mLOM   | mLOM   | 4.0(1) |
| UCSC-MLOM-C25Q-04  |        |        |        |        |        |
| Cisco UCS VIC 1497 | 1 mLOM | mLOM   | mLOM   | mLOM   | 4.0(2) |
| UCSC-MLOM-C100-04  |        |        |        |        |        |

## mLOM カードの交換

背面パネルでの接続を増強するため、サーバではモジュラ LOM (mLOM) カードがサポート されています。マザーボードの mRAID ライザーの下に、水平 mLOM ソケットがあります。

MLOM ソケットには、Gen-3 x16 の PCIe レーンがあります。サーバが 12 V のスタンバイ電源 モードであり、ネットワーク通信サービス インターフェイス (NCSI) プロトコルをサポート している場合、ソケットは電源がオンのままになります。

ステップ1 既存の mLOM カード(またはブランクパネル)を取り外します。

- a) サーバのシャットダウンと電源切断 (30ページ)の説明に従って、サーバをシャットダウンして電源 を切ります。
- b) 上部カバーを取り外せるように、サーバをラックの前方に引き出します。場合によっては、リアパネ ルからケーブルを取り外して隙間を空ける必要があります。
  - **注意** コンポーネントへの接触や確認作業を安全に行えない場合は、ラックからサーバを取り出し てください。
- c) サーバ上部カバーの取り外し(32ページ)の説明に従ってサーバから上部カバーを取り外します。
- d) ライザーの下の mLOM ソケットにアクセスできるように、mRAID ライザーを取り外します。

mRAID ライザーを取り外すには、両手を使って背面の青い外部ハンドルと前面の青いつまみをつかみます。まっすぐ持ち上げます。

RAID カード、またはライザーに取り付けられているインタポーザ カードからケーブルを外す必要は ありません。スペースを確保するのに必要なだけ、ライザーを慎重に横に移動します。

- e) mLOM カードをシャーシ床面のネジ付きスタンドオフに固定している取り付けネジ(蝶ネジ)を緩め ます。
- f) mLOM カードを水平方向にスライドさせてソケットから外し、サーバから取り外します。

ステップ2 新しい mLOM カードを取り付けます。

- a) コネクタをマザーボードのソケットの位置に合わせて、シャーシの底面にmLOMカードを置きます。
- b) カードを水平方向に押し、カードのエッジコネクタをソケットと完全にかみ合わせます。
- c) 取り付けネジ(蝶ネジ)を締めて、カードをシャーシ床面のスタンドオフに固定します。
- d) mRAID ライザーをソケットに戻します。

ライザーのエッジコネクタを慎重にマザーボードのソケットの位置に合わせ、同時にライザーの2つ のチャネルを内側シャーシ側面の2つのペグの位置に合わせます。ライザーの両端を均等に押し下げ て、コネクタをマザーボードのソケットにしっかりと差し込みます。

- e) 上部カバーをサーバに再度取り付けます。
- f) サーバをラックの元の位置に戻し、ケーブルを再度接続したら、電源ボタンを押してサーバの電源を 入れます。

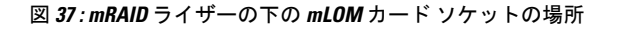

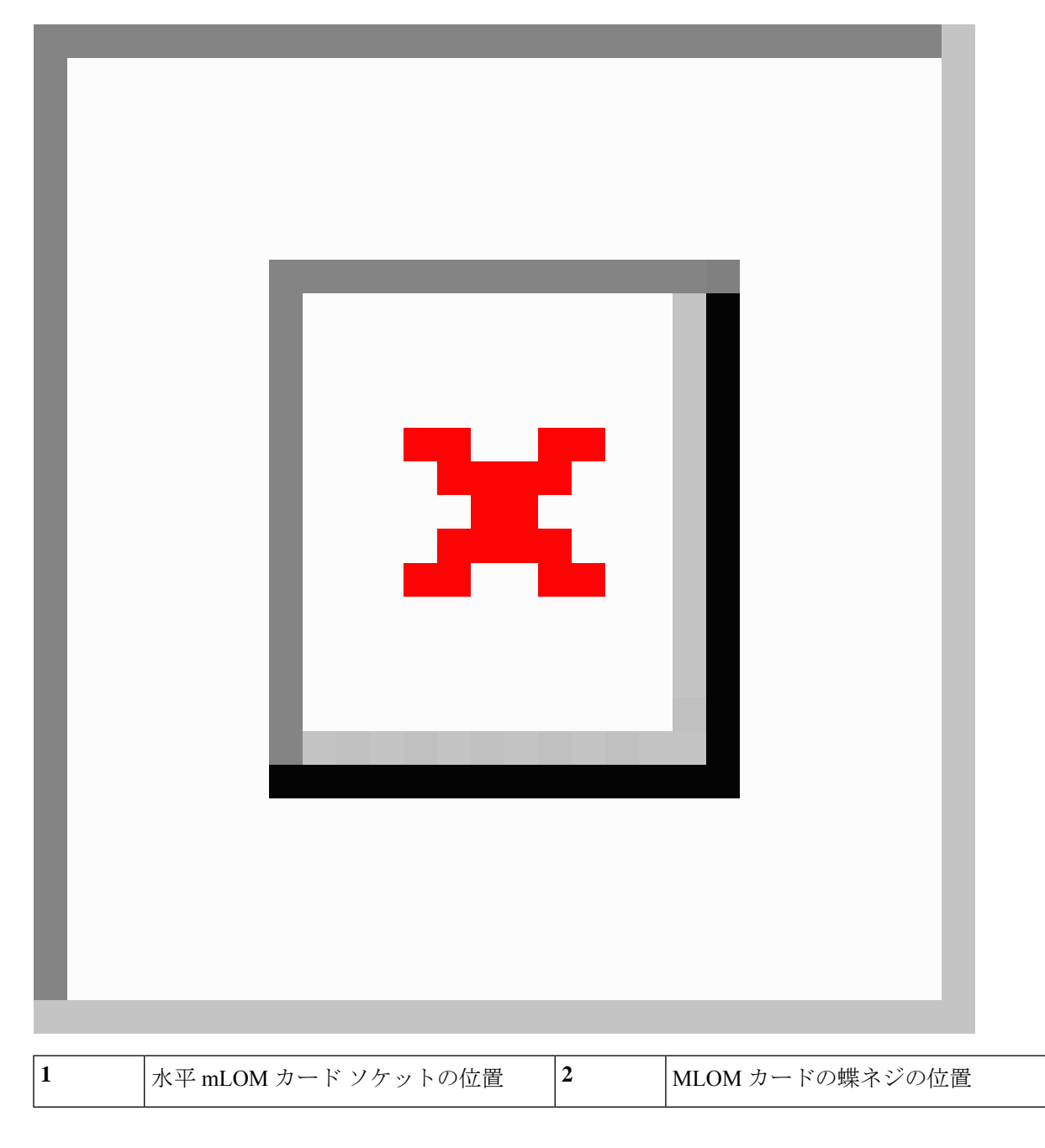

# mRAID ライザー(ライザー3)の交換

サーバには、Cisco モジュラストレージ コントローラ カード(RAID または HBA)または組 み込みソフトウェア RAID 用 SATA インタポーザ カードに使用される専用の内部ライザーが あります。このライザーを専用のマザーボードソケットに差し込むと、取り付けたカードで水 平ソケットが使用できます。

このライザーは、次のいずれかのオプションとして注文できます。

- UCSC-XRAIDR-220M5:この mRAID ライザー用の交換ユニット。
- UCSC-MRAID1GB-KIT: このライザーを初めて追加するためのキット(RAID コントロー ラ、Supercap、Supercap ケーブルが含まれます)。

SAS ストレージ コントローラ カードの交換(RAID または HBA) (77 ページ)も参照 してください。

Supercap の交換(RAID バックアップ) (83 ページ)も参照してください。

・UCSC-SATA-KIT-M5:このライザーを初めて追加するためのキット(組み込みソフトウェ ア RAID 用 SATA インタポーザおよび SATA ケーブルが含まれます)。

SATA インタポーザ カードの交換 (85 ページ)も参照してください。

- ステップ1 次のようにして、サーバにコンポーネントを取り付ける準備をします。
  - a) サーバのシャットダウンと電源切断 (30ページ)の説明に従って、サーバをシャットダウンして電源 を切ります。
  - b) 上部カバーを取り外せるように、サーバをラックの前方に引き出します。場合によっては、リアパネ ルからケーブルを取り外して隙間を空ける必要があります。
    - **注意** コンポーネントへの接触や確認作業を安全に行えない場合は、ラックからサーバを取り出し てください。
  - c) サーバ上部カバーの取り外し(32ページ)の説明に従ってサーバから上部カバーを取り外します。
- ステップ2 既存の mRAID ライザーを取り外します。
  - a) 両手を使って、ライザーの背面の青い外部ハンドルとライザーの前面の青いつまみをつかみます。
  - b) ライザーをまっすぐ持ち上げて、マザーボードのソケットから外します。
  - c) ライザーを上下逆にして静電気防止シートの上に置きます。
  - d) ライザーからカードを取り外します。カードの端にある青いカードイジェクトレバーを開き、カード をライザーのソケットからまっすぐ引き出します。

ステップ3 新しい mRAID ライザーを取り付けます。

- a) 新しいライザーにカードを取り付けます。カードのカードイジェクトレバーを閉じて、ライザーに固 定します。
- b) 取り付けたカードにケーブルを接続します。
- c) ライザーをマザーボード上のソケットの位置に合わせます。同時に、ブラケットの後ろにある2つの スロットを、内側シャーシ側面の2つのペグの位置に合わせます。
- d) ライザーをゆっくりと押し下げて、マザーボードのソケットに差し込みます。金属製ライザーブラケットは、内側シャーシの側面に固定する2つのペグも収納する必要があります。

ステップ4 上部カバーをサーバに再度取り付けます。

**ステップ5** サーバをラックの元の位置に戻し、ケーブルを再度接続したら、電源ボタンを押してサーバの電源を入れます。

図 38: mRAID ライザー (内部ライザー 3)の場所

| 1 | 青い外部ハンドル       | 3 | カードイジェクト レバー |
|---|----------------|---|--------------|
| 2 | 内側シャーシ側面の2つのペグ | - |              |

## ライザ3の SAS ストレージョントローラ カードの交換(RAID または HBA)

ハードウェアベースのストレージ管理では、サーバは、専用のmRAIDライザー(内部ライザー 3)の水平ソケットに差し込む Cisco モジュラ SAS RAID コントローラまたは SAS HBA を使用 できます。

(注) ハードウェア RAID コントローラカードと組み込みソフトウェア RAID コントローラを使用して前面パネルのドライブを同時に制御することはできません。詳細については、組み込み SATA RAID コントローラ(111ページ)を参照してください。

### ストレージ コントローラ カードのファームウェアの互換性

ストレージョントローラ(RAID または HBA)のファームウェアに、サーバ上にインストー ルされている Cisco IMC および BIOS の現行バージョンとの互換性があることを確認する必要 があります。互換性がない場合は、Cisco Host Upgrade Utility (HUU)を使用して、ストレージ コントローラのファームウェアを互換性のあるレベルにアップグレードまたはダウングレード してください。

このユーティリティをダウンロードする方法、およびこのユーティリティを使用してサーバコ ンポーネントを互換性のあるレベルにする方法については、HUU ガイドに用意されている、 ご使用の Cisco IMC リリースに対応する HUU ガイドを参照してください。

 (注) スタンドアロンモードのみで実行されているサーバ:コントローラハードウェアを交換した 後に、ファームウェアの現在のバージョンが更新バージョンと同じであった場合でも、Cisco HostUpgrade Utility (HUU)コントローラのファームウェアの更新を実行する必要があります。 これは、コントローラの suboem-idをサーバ SKU 用の正しい値にプログラムするために必要で す。これを行わないと、ドライブの一覧がソフトウェアで正しく表示されないことがありま す。この問題は、UCSMモードで制御されるサーバには影響しません。

### SAS ストレージ コントローラ カードの交換(RAID または HBA)

ステップ1 次のようにして、サーバにコンポーネントを取り付ける準備をします。

- a) サーバのシャットダウンと電源切断 (30ページ)の説明に従って、サーバをシャットダウンして電源 を切ります。
- b) 上部カバーを取り外せるように、サーバをラックの前方に引き出します。場合によっては、リアパネ ルからケーブルを取り外して隙間を空ける必要があります。
  - **注意** コンポーネントへの接触や確認作業を安全に行えない場合は、ラックからサーバを取り出し てください。

- c) サーバ上部カバーの取り外し(32ページ)の説明に従ってサーバから上部カバーを取り外します。
- **ステップ2** mRAID ライザー (ライザー3) をサーバから取り外します。
  - a) 両手を使って、ライザーの背面の青い外部ハンドルとライザーの前面の青いつまみをつかみます。
  - b) ライザーをまっすぐ持ち上げて、マザーボードのソケットから外します。
  - c) ライザーを上下逆にして静電気防止シートの上に置きます。
- ステップ3 ライザーから既存のカードを取り外します。
  - a) 既存のカードからケーブルを外します。
  - b) カードの背面にある青いカードイジェクトレバーを開き、ライザーのソケットから取り出します。
  - c) ライザーからカードを引き出し、横に置きます。
- **ステップ4**新しいストレージ コントローラ カードをライザーに取り付けます。
  - a) ライザーを上下逆にして、ライザー上にカードを設定します。
  - b) カードの両方の角を押して、コネクタをライザー ソケットに装着します。
  - c) カードのカードイジェクトレバーを閉じて、ライザーに固定します。
  - d) 取り付けたカードにケーブルを接続します。
- ステップ5 サーバにライザーを戻します。
  - a) ライザーのコネクタをマザーボードのソケットの位置に合わせます。同時に、ブラケットの後ろにある2つのスロットを、内側シャーシ側面の2つのペグの位置に合わせます。
  - b) ライザーコネクタをゆっくりと押し下げて、マザーボードソケットに収納します。金属製ライザーブ ラケットは、内側シャーシの側面に固定する2つのペグも収納する必要があります。
- ステップ6 上部カバーをサーバに再度取り付けます。
- **ステップ1** サーバをラックの元の位置に戻し、ケーブルを再度接続したら、電源ボタンを押してサーバの電源を入れます。
- **ステップ8** スタンドアロンモードでサーバが実行されている場合、Cisco Host Upgrade Utility を使用してコントローラ ファームウェアを更新し、コントローラの正しい suboem id をプログラムします。

コントローラ ハードウェア (APIC-RAID-M5) を交換した後に、ファームウェアの現在のバージョンが更新 バージョンと同じであった場合でも、Cisco Host Upgrade Utility(HUU)コントローラのファームウェアの 更新を実行する必要があります。これは、コントローラの suboem-id をサーバ SKU 用の正しい値にプログ ラムするために必要です。これを行わないと、ドライブの一覧がソフトウェアで正しく表示されないこと があります。この問題は、UCSM モードで制御されるサーバには影響しません。

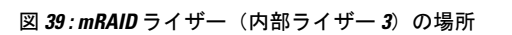

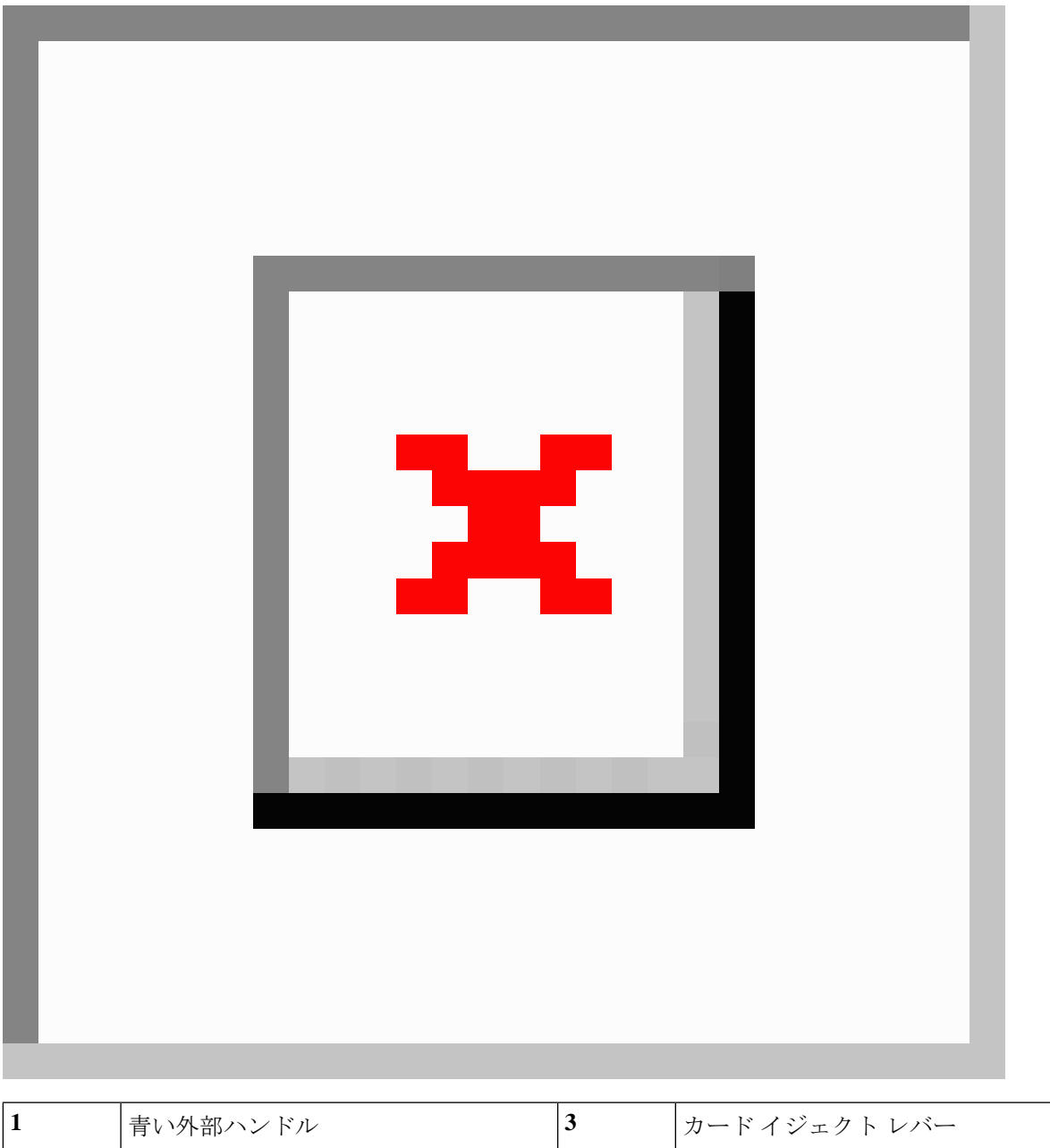

| 1 | 青い外部ハンドル       | 3 | カードイジェクト レバー |
|---|----------------|---|--------------|
| 2 | 内側シャーシ側面の2つのペグ | - |              |

## ブート最適化 M.2 RAID コントローラ モジュールの交換

Cisco ブート最適化 M.2 RAID コントローラ モジュールを、マザーボード上のミニストレージ モジュール ソケットに接続します。2 台の SATA M.2 ドライブ用のスロットに加え、RAID 1 アレイ内の SATA M.2 ドライブを制御可能な統合 6 Gbps SATA RAID コントローラを搭載して います。

### Cisco ブート最適化 M.2 RAID コントローラに関する考慮事項

次の考慮事項を確認します。

- このコントローラをサポートする Cisco IMC および Cisco UCS Manager の最小バージョン は 4.0(4) 以降です。
- ・このコントローラは、RAID1(単一ボリューム)とJBODモードをサポートします。
- ・スロット1(上部)のSATA M.2ドライブは、最初のSATA デバイスです。スロット2(裏
   (側)のSATA M.2ドライブは、2番目のSATA デバイスです。
  - ・ソフトウェアのコントローラ名は MSTOR です。
  - スロット1のドライブはドライブ253としてマッピングされます。スロット2のドラ イブはドライブ254としてマッピングされます。
- RAID を使用する場合は、両方の SATA M.2 ドライブが同じ容量であることをお勧めしま す。異なる容量を使用すると、ボリュームを作成する 2 つのドライブの容量が小さくな り、残りのドライブ スペースは使用できなくなります。

JBOD モードは、混合容量の SATA M.2 ドライブをサポートします。

- ホットプラグの交換はサポートされていません。サーバの電源をオフにする必要があります。
- コントローラおよびインストールされているSATA M.2ドライブのモニタリングは、Cisco IMCを使用して行うことができます。また、UEFI HII、PMCLI、XMLAPI、Redfish などの 他のユーティリティを使用してモニタすることもできます。
- SATA M.2 ドライブは UEFI モードでのみ起動できます。レガシ ブート モードはサポート されていません。
- RAID ボリュームの一部であった単一の SATA M.2 ドライブを交換する場合、ユーザーが 設定をインポートするように求めるプロンプトが表示された後に、ボリュームの再構築が 自動的に開始します。ボリュームの両方のドライブを交換する場合は、RAID ボリューム を作成し、手動で任意の OS を再インストールする必要があります。
- •別のサーバから使用済みドライブにボリュームを作成する前に、ドライブのコンテンツを 消去することをお勧めします。サーバ BIOS の設定ユーティリティには、SATA セキュア 消去機能が搭載されています。
- ・サーバBIOSには、このコントローラに固有の設定ユーティリティが含まれており、RAID ボリュームの作成と削除、コントローラプロパティの表示、および物理ドライブの内容の

消去に使用できます。サーバの起動中にプロンプトが表示された場合は、F2を押してユー ティリティにアクセスします。次に、[Advanced (高度)]>[Cisco Boot Optimized M.2 RAID Controller (Cisco ブート最適化 M.2 RAID コントローラ)]に移動します。

### Cisco ブート最適化 M.2 RAID コントローラの交換

このトピックでは、Cisco ブート最適化 M.2 RAID コントローラを取り外して交換する方法に ついて説明します。コントローラボードの上部には1つの M.2 ソケット(スロット1)と、そ の下側に1つの M.2 ソケット(スロット2)があります。

- **ステップ1** サーバのシャットダウンと電源切断 (30ページ)の説明に従って、サーバをシャットダウンして電源を 切ります。
- **ステップ2**上部カバーを取り外せるように、サーバをラックの前方に引き出します。場合によっては、リアパネルからケーブルを取り外して隙間を空ける必要があります。
  - **注意** コンポーネントへの接触や確認作業を安全に行えない場合は、ラックからサーバを取り出してく ださい。
- **ステップ3** サーバ上部カバーの取り外し (32ページ)の説明に従ってサーバから上部カバーを取り外します。
- ステップ4 マザーボード ソケットからコントローラを取り外します。
  - a) 電源装置1の前のソケットに装着されているコントローラを見つけます。
  - b) コントローラ ボードの両端で、キャリアを固定しているクリップを外側に押します。
  - c) コントローラの両端を持ち上げ、マザーボードのソケットから外します。
  - d) キャリアを静電気防止シートの上に置きます。

図 40: マザーボード上の Cisco ブート最適化 M.2 RAID コントローラ

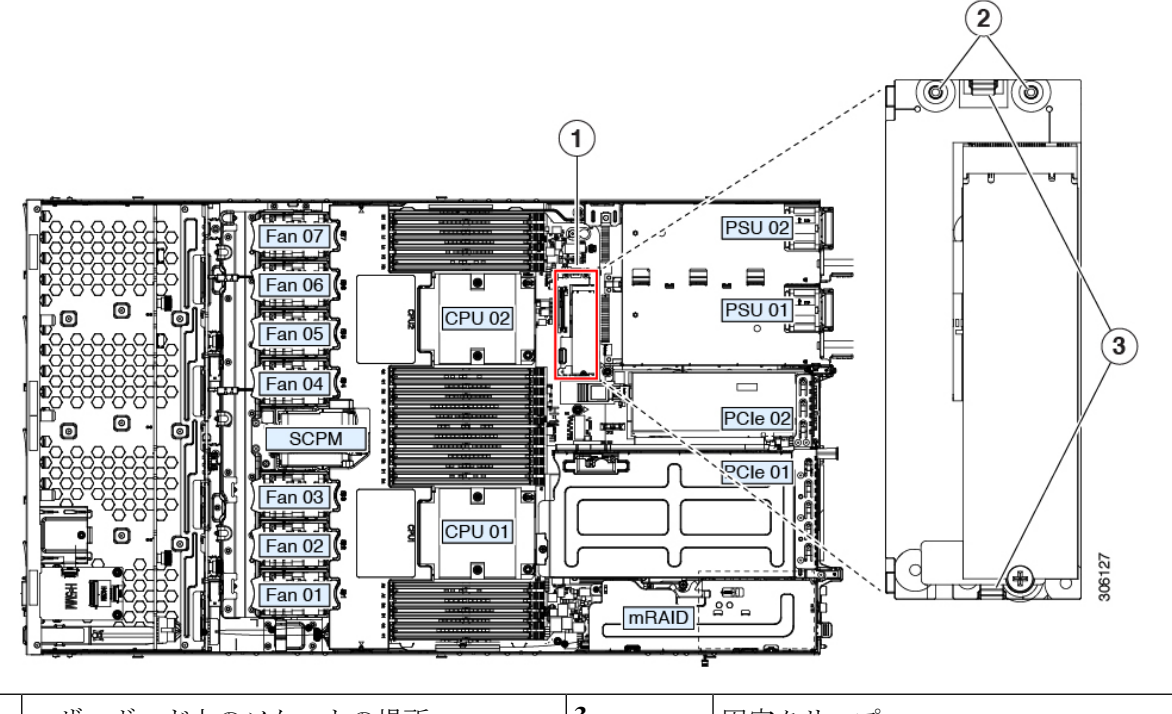

| 1 | マザーボード上のソケットの場所 | 3 | 固定クリップ |
|---|-----------------|---|--------|
| 2 | 配置ペグ            | - |        |

- ステップ5 古いコントローラから交換用コントローラに SATA M.2 ドライブを変える場合は、交換用コントローラを 取り付ける前に、次の操作を行ってください。
  - (注) ドライブ上で以前設定されたボリュームとデータは、M.2 ドライブを新しいコントローラに変えるときに保持されます。システムは、ドライブにインストールされている既存の OS を起動します。
  - a) No.1 プラス ドライバを使用して、M.2 ドライブをキャリアに固定している1本のネジを取り外しま す。
  - b) キャリアのソケットから M.2 ドライブを持ち上げます。
  - c) 交換用 M.2 ドライブをコントローラ ボードのソケット上に置きます。
  - d) M.2 ドライブを下に向け、コネクタの終端をキャリアのソケットに挿入します。M.2 ドライブのラベル が上向きになっている必要があります。
  - e) M.2 ドライブをキャリアに押し込みます。
  - f) M.2 SSD の終端をキャリアに固定する1本のネジを取り付けます。
  - g) コントローラの電源を入れ、2番目の M.2 ドライブを取り付けます。

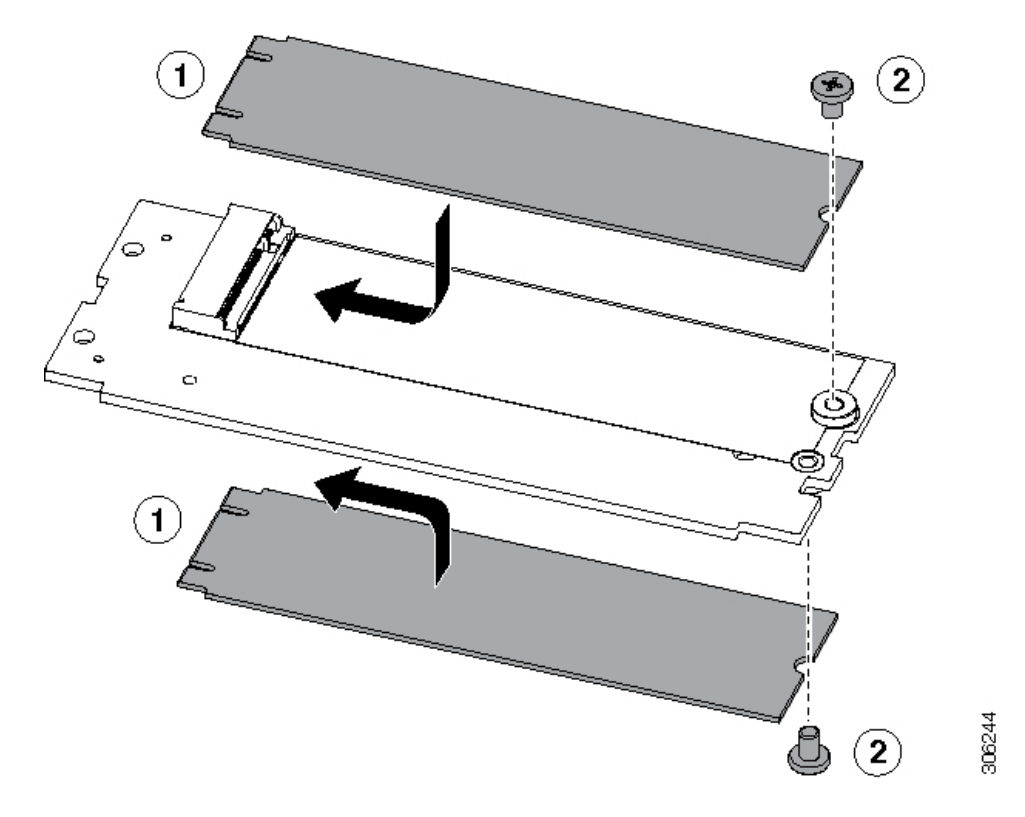

図 41: Cisco ブート最適化 M.2 RAID コントローラ (M.2 ドライブの取り付けの表示)

- ステップ6 マザーボード上のソケットにコントローラを取り付けます。
  - a) コントローラのコネクタを下向きにし、マザーボードのソケットと同じ端で、コントローラをソケッ ト上に置きます。2つの配置ペグは、コントローラの2つの穴と一致する必要があります。
  - b) 2つのペグがコントローラの2つの穴を通過するように、コントローラのソケットの端をゆっくりと押 し下げます。
  - c) 固定クリップが両端でカチッと音がしてロックされるまで、コントローラを押し下げます。
- ステップ1 上部カバーをサーバに再度取り付けます。
- **ステップ8** サーバをラックの元の位置に戻し、ケーブルを再度接続したら、電源ボタンを押してサーバの電源を入れます。

# Supercap の交換(RAID バックアップ)

このサーバーでは、1つの SuperCap ユニットを取り付けることができます。ユニットは、冷却 ファンモジュール列の中央にあるブラケットに取り付けます。

SuperCapは、キャッシュのNANDフラッシュへのオフロードによる急な電源喪失に備えてディ スク ライトバック キャッシュ DRAM を約3年間バックアップします。

ステップ1 次のようにして、サーバにコンポーネントを取り付ける準備をします。

- a) サーバのシャットダウンと電源切断 (30ページ)の説明に従って、サーバをシャットダウンして電源 を切ります。
- b) 上部カバーを取り外せるように、サーバをラックの前方に引き出します。場合によっては、リアパネ ルからケーブルを取り外して隙間を空ける必要があります。
  - **注意** コンポーネントへの接触や確認作業を安全に行えない場合は、ラックからサーバを取り出し てください。
- c) サーバ上部カバーの取り外し (32 ページ)の説明に従ってサーバから上部カバーを取り外します。
- ステップ2 既存の Supercap を取り外します。
  - a) 既存の Supercap から Supercap ケーブルを外します。
  - b) 固定タブを横に押し、Supercap を取り外し可能なエアー バッフルのブラケットに固定しているヒンジ 付きラッチを開きます。
  - c) ブラケットから SuperCap を持ち上げて外し、横に置きます。
- ステップ3 新しい Supercap を取り付けます。
  - a) 新しい SuperCap を、取り付けブラケット内に設置します。
  - b) Supercap でヒンジ付きプラスチック製クリップを閉じます。カチッと音がするまで、固定タブを押し 下げます。
  - c) Supercap ケーブルを RAID コントローラ カードから新しい Supercap ケーブルのコネクタに接続しま す。
- ステップ4 上部カバーをサーバに再度取り付けます。
- **ステップ5** サーバをラックの元の位置に戻し、ケーブルを再度接続したら、電源ボタンを押してサーバの電源を入れます。

#### 図 42: Supercap の交換

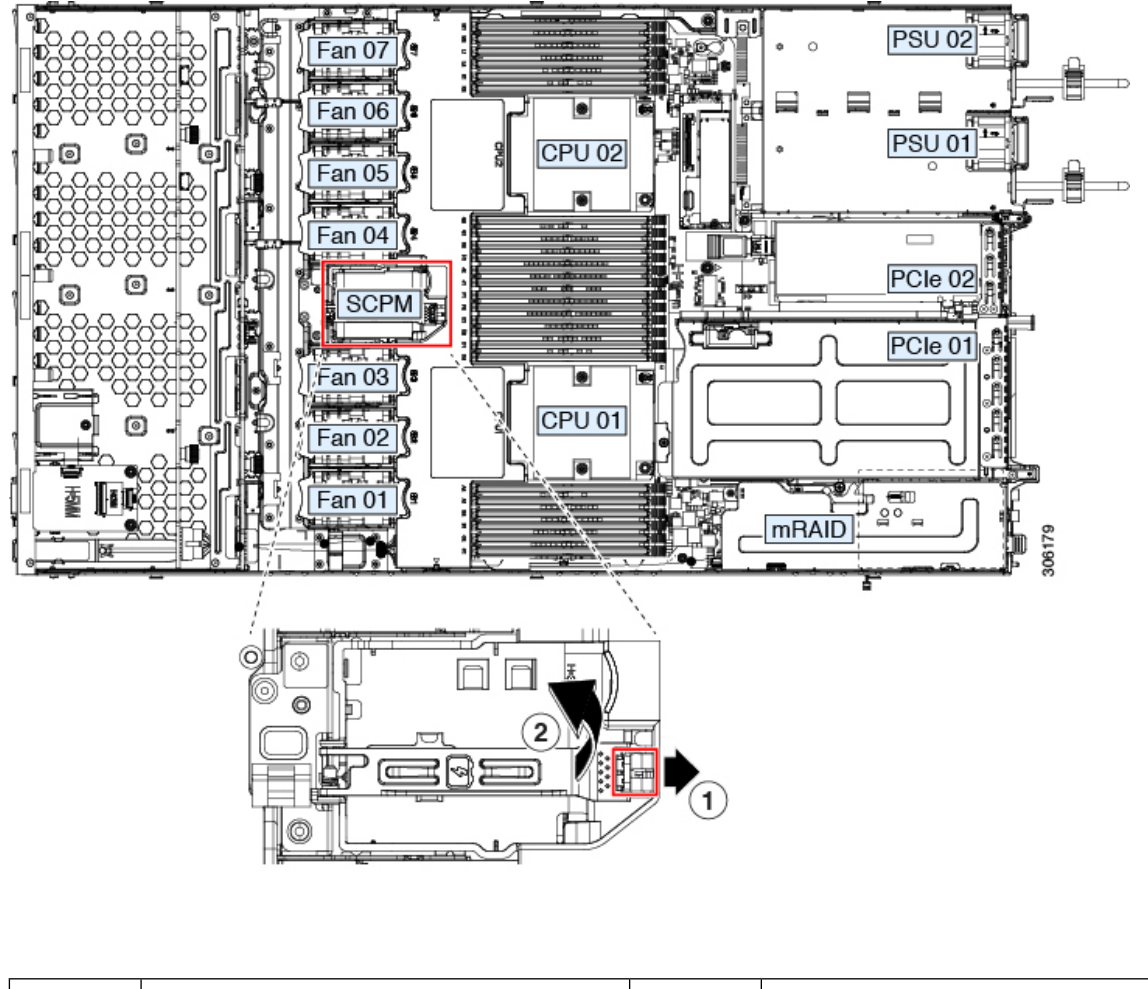

# SATA インタポーザ カードの交換

サーバの組み込み SATA コントローラを使用するソフトウェアベースのストレージ制御では、 サーバに、専用の mRAID ライザー (内部ライザー3)の水平ソケットに差し込む SATA イン タポーザ カードが必要です。

 ハードウェア RAID コントローラカードと組み込みソフトウェア RAID コントローラは同時に 使用できません。RAID サポートの詳細については、組み込み SATA RAID コントローラ(111 ページ)を参照してください。

- ステップ1 次のようにして、サーバにコンポーネントを取り付ける準備をします。
  - a) サーバのシャットダウンと電源切断 (30ページ)の説明に従って、サーバをシャットダウンして電源 を切ります。
  - b) 上部カバーを取り外せるように、サーバをラックの前方に引き出します。場合によっては、リアパネ ルからケーブルを取り外して隙間を空ける必要があります。
    - **注意** コンポーネントへの接触や確認作業を安全に行えない場合は、ラックからサーバを取り出し てください。
  - c) サーバ上部カバーの取り外し(32ページ)の説明に従ってサーバから上部カバーを取り外します。
- ステップ2 mRAID ライザー (ライザー3) をサーバから取り外します。
  - a) 両手を使って、ライザーの背面の青い外部ハンドルとライザーの前面の青いつまみをつかみます。
  - b) ライザーをまっすぐ持ち上げて、マザーボードのソケットから外します。
  - c) ライザーを上下逆にして静電気防止シートの上に置きます。
- ステップ3 ライザーから既存のカードを取り外します。
  - a) 既存のカードからケーブルを外します。
  - b) カードの背面にある青いカードイジェクトレバーを開き、ライザーのソケットから取り出します。
  - c) ライザーからカードを引き出し、横に置きます。
- ステップ4 新しいカードをライザーに取り付けます。
  - a) ライザーを上下逆にして、ライザー上にカードを設定します。
  - b) カードの両方の角を押して、コネクタをライザー ソケットに装着します。
  - c) カードのカードイジェクトレバーを閉じて、ライザーに固定します。
- ステップ5 サーバにライザーを戻します。
  - a) ライザーのコネクタをマザーボードのソケットの位置に合わせます。同時に、ブラケットの後ろにある2つのスロットを、内側シャーシ側面の2つのペグの位置に合わせます。
  - b) ライザーコネクタをゆっくりと押し下げて、マザーボードソケットに収納します。金属製ライザーブ ラケットは、内側シャーシの側面に固定する2つのペグも収納する必要があります。
- **ステップ6**新しいカードのコネクタにケーブルを再接続します。
- ステップ1 上部カバーをサーバに再度取り付けます。
- **ステップ8** サーバをラックの元の位置に戻し、ケーブルを再度接続したら、電源ボタンを押してサーバの電源を入れます。

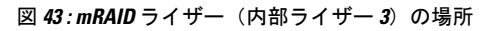

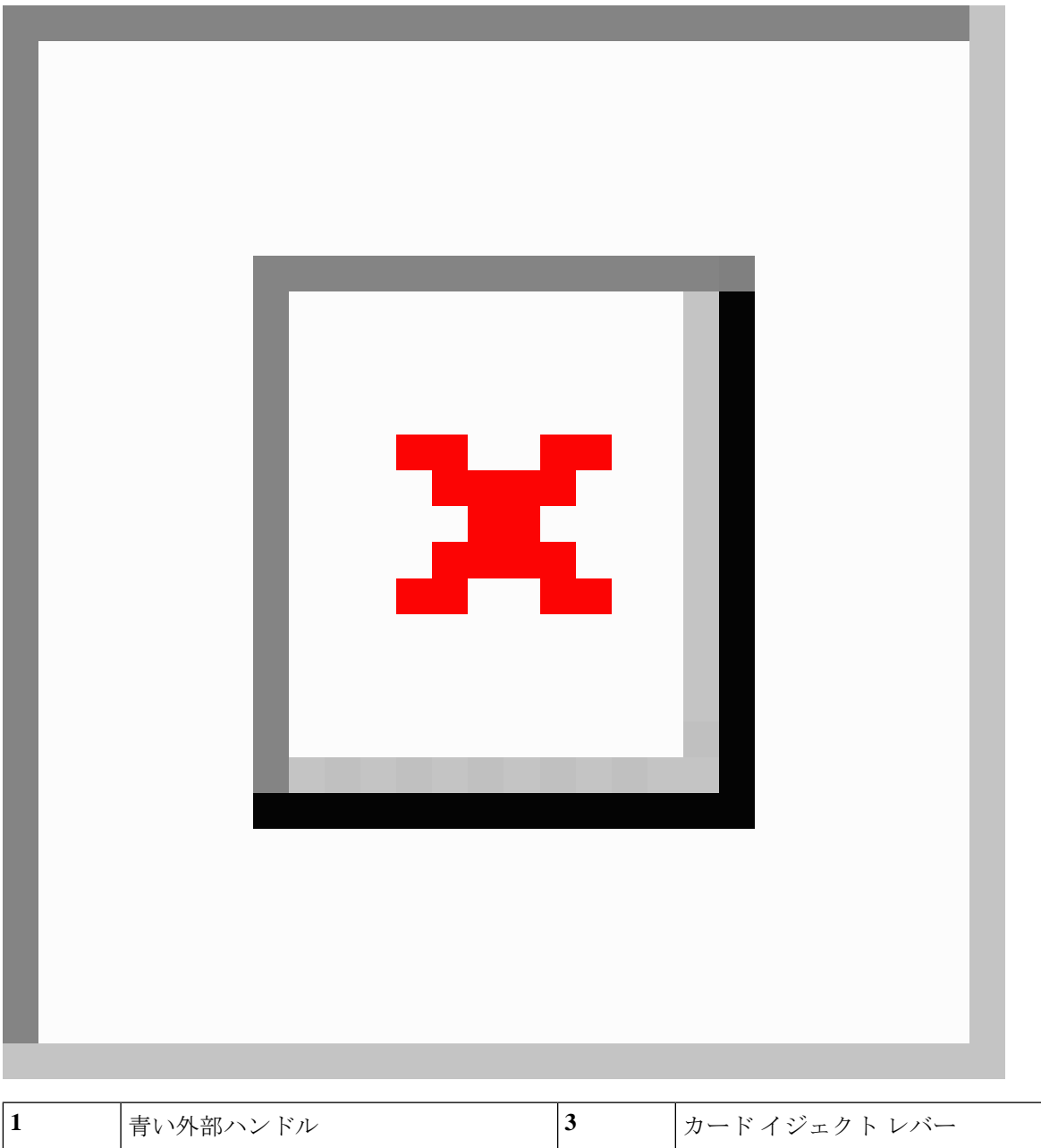

| 1 | 青い外部ハンドル       | 3 | カードイジェクト レバー |
|---|----------------|---|--------------|
| 2 | 内側シャーシ側面の2つのペグ | - |              |

## シャーシ侵入スイッチの交換

シャーシ侵入スイッチは、シャーシからカバーが取り外されるたびにシステムイベントログ (SEL)にイベントを記録するセキュリティ機能(オプション)です。

- ステップ1 次のようにして、サーバにコンポーネントを取り付ける準備をします。
  - a) サーバのシャットダウンと電源切断 (30ページ)の説明に従って、サーバをシャットダウンして電源 を切ります。
  - b) 上部カバーを取り外せるように、サーバをラックの前方に引き出します。場合によっては、リアパネ ルからケーブルを取り外して隙間を空ける必要があります。
    - **注意** コンポーネントへの接触や確認作業を安全に行えない場合は、ラックからサーバを取り出し てください。
  - c) サーバ上部カバーの取り外し(32ページ)の説明に従ってサーバから上部カバーを取り外します。
- ステップ2 次のようにして、既存の侵入スイッチを取り外します。
  - a) マザーボードのソケットから侵入スイッチ ケーブルを外します。
  - b) No.1プラスドライバを使用して、スイッチ機構をシャーシ側面に固定している1本のネジを緩めて取 り外します。
  - c) スイッチ機構をまっすぐ上にスライドさせて、シャーシのクリップから外します。
- ステップ3 次のようにして、新しい侵入スイッチを取り付けます。
  - a) スイッチ機構を下へスライドさせ、ネジ穴が合うようにシャーシ側面のクリップにはめ込みます。
  - b) No.1 プラス ドライバを使用して、スイッチ機構をシャーシ側面に固定する1本のネジを取り付けま す。
  - c) マザーボードのソケットにスイッチ ケーブルを接続します。
- ステップ4 カバーをサーバに再度取り付けます。
- **ステップ5** サーバをラックの元の位置に戻し、ケーブルを再度接続したら、電源ボタンを押してサーバの電源を完全 に投入します。

図 44:シャーシ侵入スイッチの交換

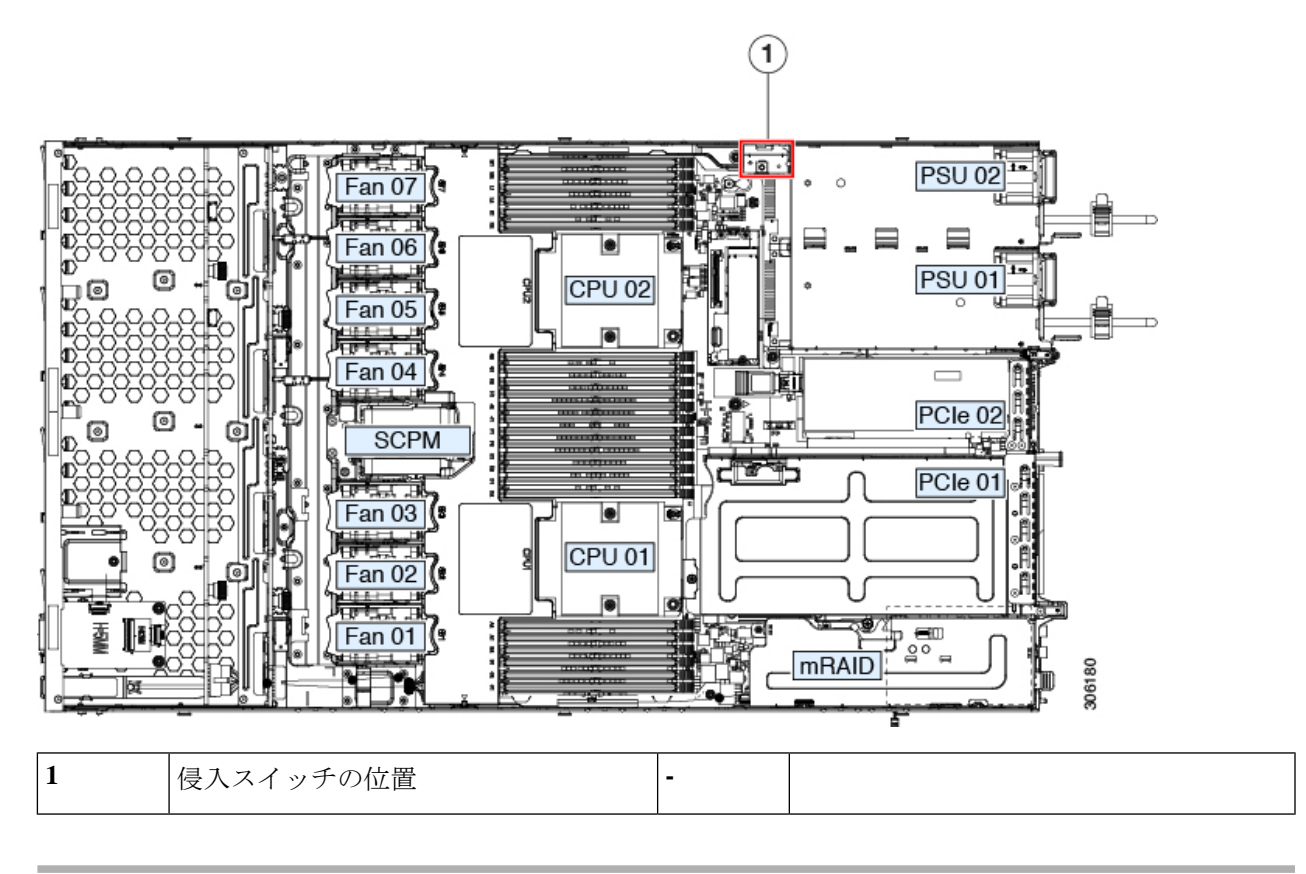

## トラステッド プラットフォーム モジュール(TPM)の取り付け

信頼されたプラットフォームモジュール(TPM)は小型の回路基板であり、マザーボードの ソケットに取り付けて一方向ネジで固定します。マザーボード上のソケットの位置は、PCIeラ イザー2の下です。

### TPMに関する考慮事項

- •このサーバは、TPM バージョン 2.0 をサポートします。
- TPM の現場交換はサポートされていません。

# サービス ヘッダーおよびジャンパ

このサーバは、特定のサービスおよびデバッグ機能のジャンパを設定できる2つのヘッダーブ ロック(J38、J39)を備えています。

ここでは、次の内容について説明します。

- CMOS クリア ヘッダー (J38、ピン 9 ~ 10)の使用 (91 ページ)
- •BIOS リカバリ ヘッダー (J38、ピン 11 ~ 12)の使用 (92 ページ)
- パスワード クリア ヘッダー (J38、ピン 13 ~ 14)の使用 (94 ページ)
- Cisco IMC 代替イメージ起動ヘッダー (J39、ピン1~2)の使用 (95ページ)
- Cisco IMC パスワードデフォルトリセットヘッダー (J39、ピン3~4)の使用 (95ページ)
- Cisco IMC デフォルト リセット ヘッダー (J39、ピン5~6)の使用 (96ページ)

図 45: サービス ヘッダー ブロック J38 および J39 の場所

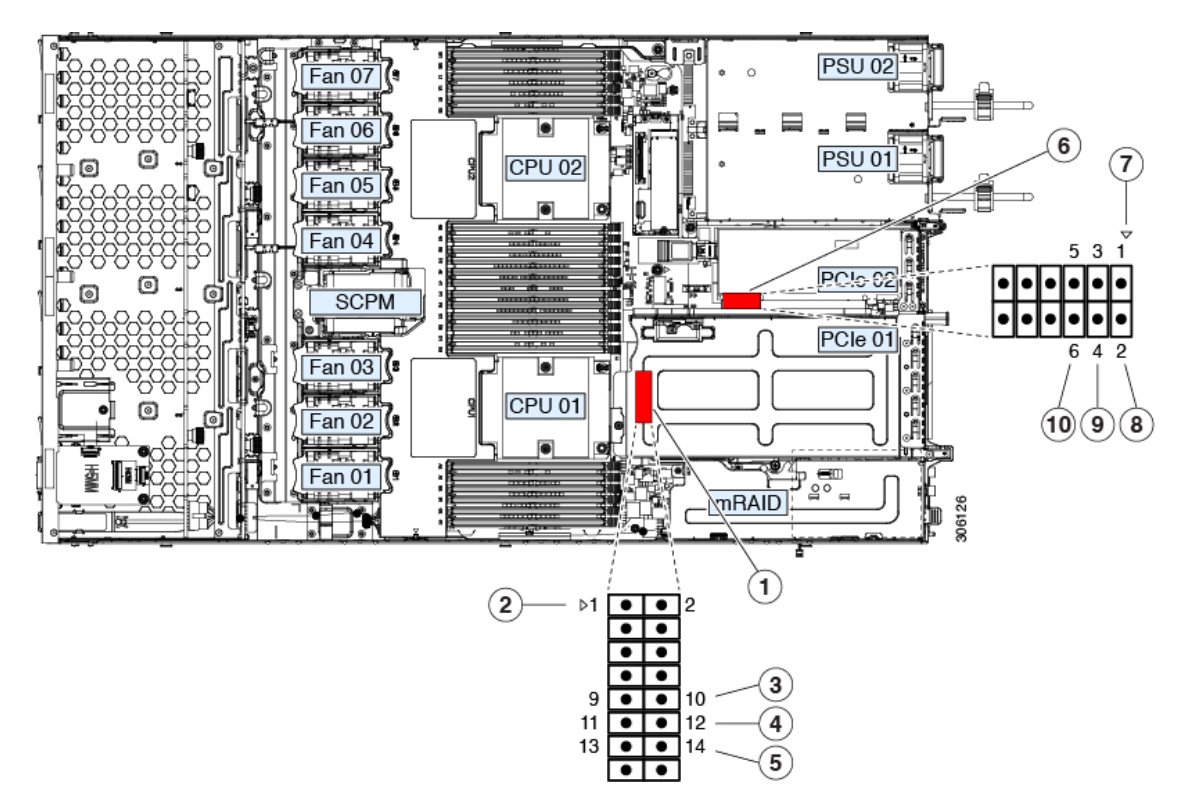

| 1 | ヘッダーブロック J38 の場所           | 6  | ヘッダーブロック J39 の場所                          |
|---|----------------------------|----|-------------------------------------------|
| 2 | J38 ピン1の矢印(マザーボード上に印字)     | 7  | J39 ピン1の矢印(マザーボード上に印字)                    |
| 3 | CMOS をクリア:J38 ピン9~10       | 8  | 代替イメージから Cisco IMC を起動: J39 ピン<br>1 ~ 2   |
| 4 | BIOS を回復:J38 ピン 11 ~ 12    | 9  | Cisco IMC のパスワードをデフォルトにリセット: J39 ピン 3 ~ 4 |
| 5 | パスワードをクリア : J38 ピン 13 ~ 14 | 10 | Cisco IMC をデフォルトにリセット:J39 ピン<br>5 ~ 6     |

## CMOS クリア ヘッダー (J38、ピン 9 ~ 10) の使用

このヘッダーで、システムがハングアップしたときにサーバのCMOS設定をクリアできます。 たとえば、設定が正しくないためにサーバがハングアップしてブートしなくなった場合に、こ のジャンパを使って設定を無効化し、デフォルト設定を使って再起動できます。

- 注意 CMOSをクリアすることによってカスタマイズされた設定が削除されるため、データが失われ ることがあります。このCMOSのクリア手順を使用する前にBIOSに必要なカスタマイズされ た設定を書き留めます。
- **ステップ1** サーバのシャットダウンと電源切断(30ページ)の説明に従って、サーバをシャットダウンして電源を 切ります。すべての電源装置から電源コードを外します。
- **ステップ2** 上部カバーを取り外せるように、サーバをラックの前方に引き出します。場合によっては、リアパネル からケーブルを取り外して隙間を空ける必要があります。
  - **注意** コンポーネントへの接触や確認作業を安全に行えない場合は、ラックからサーバを取り出して ください。
- **ステップ3** サーバ上部カバーの取り外し (32ページ)の説明に従ってサーバから上部カバーを取り外します。
- **ステップ4** ヘッダー ブロック J38 とピン 9 ~ 10 の場所を確認します(サービス ヘッダーおよびジャンパ (89 ページ)を参照)。
- ステップ5 ピン9と10の間に2ピンのジャンパを取り付けます。
- **ステップ6** 上部カバーと AC 電源コードをもう一度サーバに取り付けます。サーバの電源がスタンバイ電源モード になり、前面パネルの電源 LED がオレンジ色に点灯します。
- **ステップ7** 前面パネルの電源ボタンを押して、サーバを主電源モードに戻します。電源LEDが緑色になれば、サーバは主電源モードです。
  - (注) リセットを完了するには、サーバ全体が再起動して主電源モードになるようにする必要があり ます。ホスト CPU が実行されていないと、ジャンパの状態は判別できません。
- **ステップ8** 電源ボタンを押し、サーバをシャットダウンしてスタンバイ電源モードにし、電流が流れないようにす るために AC 電源コードを抜きます。
- ステップ9 サーバーの上部カバーを外します。
- ステップ10 取り付けたジャンパを取り外します。
  - (注) ジャンパを取り外さないと、サーバの電源を再投入するたびに CMOS 設定がデフォルトにリ セットされます。
- **ステップ11** 上部カバーを再度取り付け、サーバをラックに元どおりに配置し、電源コードおよびその他のケーブル を再度接続したら、電源ボタンを押してサーバの電源をオンにします。

# BIOS リカバリ ヘッダー (J38、ピン11~12)の使用

BIOS が破損すると、どのステージで破損しているかにより、さまざまな動作が発生すること があります。

・BIOS BootBlock が破損すると、システムが次のメッセージで停止する場合もあります。

Initializing and configuring memory/hardware

• BootBlock の破損ではない場合、次のようなメッセージが表示されます。

\*\*\*\*BIOS FLASH IMAGE CORRUPTED\*\*\*\*
Flash a valid BIOS capsule file using Cisco IMC WebGUI or CLI interface.
IF Cisco IMC INTERFACE IS NOT AVAILABLE, FOLLOW THE STEPS MENTIONED BELOW.
1. Connect the USB stick with bios.cap file in root folder.
2. Reset the host.
IF THESE STEPS DO NOT RECOVER THE BIOS
1. Power off the system.
2. Mount recovery jumper.
3. Connect the USB stick with bios.cap file in root folder.
4. Power on the system.
Wait for a few seconds if already plugged in the USB stick.
REFER TO SYSTEM MANUAL FOR ANY ISSUES.

(注) 上記のメッセージに示されているように、BIOS を回復する方法は2種類あります。まず、手順1を試行します。この手順でBIOS が回復しない場合は、手順2を使用します。

### 手順1: recovery.cap ファイルを使った再起動

- ステップ1 BIOS 更新パッケージをダウンロードし、一時的な場所に保存して展開します。
- **ステップ2** 展開したリカバリ フォルダ内のファイルを、USB ドライブのルート ディレクトリにコピーします。リカ バリ フォルダにはこの手順に必要な bios.cap ファイルが含まれています。
  - (注) bios.cap ファイルは、USB ドライブのルート ディレクトリにある必要があります。このファイル の名前を変更しないでください。USB ドライブは、FAT16 または FAT32 ファイル システムで フォーマットする必要があります。
- ステップ3 USB ドライブをサーバの USB ポートに挿入します。
- **ステップ4** サーバーをリブートします。
- ステップ5 フロントパネルの電源ボタンを押して、サーバを主電源モードに戻します。

サーバが、更新された BIOS ブートブロックでブートします。BIOS が USB ドライブの有効な bios.cap ファ イルを検出すると、次のメッセージが表示されます。

Found a valid recovery file...Transferring to Cisco IMC System would flash the BIOS image now... System would restart with recovered image after a few seconds...

ステップ6 サーバの BIOS 更新が完了するのを待ってから、USB ドライブをサーバから取り外します。

 BIOSの更新中に、Cisco IMC はサーバをシャットダウンし、画面が約 10 分間空白になります。
 更新中は、電源コードを外さないでください。更新が完了すると、Cisco IMC はサーバの電源を 投入します。

### 手順2: BIOS リカバリ ヘッダーおよび bios.cap リカバリ ファイルの使用

- **ステップ1** BIOS 更新パッケージをダウンロードし、一時的な場所に保存して展開します。
- **ステップ2** 展開したリカバリフォルダ内のファイルを、USBドライブのルートディレクトリにコピーします。リカ バリフォルダにはこの手順に必要な bios.cap ファイルが含まれています。
  - (注) bios.cap ファイルは、USB ドライブのルート ディレクトリにある必要があります。このファイルの名前を変更しないでください。USB ドライブは、FAT16 または FAT32 ファイル システムでフォーマットする必要があります。
- **ステップ3** サーバのシャットダウンと電源切断(30ページ)の説明に従って、サーバをシャットダウンして電源を 切ります。すべての電源装置から電源コードを外します。
- **ステップ4** 上部カバーを取り外せるように、サーバをラックの前方に引き出します。場合によっては、リアパネル からケーブルを取り外して隙間を空ける必要があります。
  - **注意** コンポーネントへの接触や確認作業を安全に行えない場合は、ラックからサーバを取り出して ください。
- **ステップ5** サーバ上部カバーの取り外し (32ページ)の説明に従ってサーバから上部カバーを取り外します。
- **ステップ6** ヘッダーブロック J38 とピン 11 ~ 12 の場所を確認します(サービス ヘッダーおよびジャンパ (89 ページ)を参照)。
- ステップ7 ピン11と12の間に2ピンのジャンパを取り付けます。
- **ステップ8** AC 電源コードをサーバーに再度取り付けます。サーバーの電源がスタンバイ電源モードになります。
- **ステップ9** ステップ2で準備した USB メモリをサーバーの USB ポートに接続します。
- ステップ10 フロントパネルの電源ボタンを押して、サーバを主電源モードに戻します。

サーバが、更新された BIOS ブート ブロックでブートします。BIOS が USB ドライブの有効な bios.cap ファイルを検出すると、次のメッセージが表示されます。

Found a valid recovery file...Transferring to Cisco IMC System would flash the BIOS image now... System would restart with recovered image after a few seconds...

- **ステップ11** サーバの BIOS 更新が完了するのを待ってから、USB ドライブをサーバから取り外します。
  - (注) BIOSの更新中に、Cisco IMC はサーバをシャットダウンし、画面が約10分間空白になります。
     更新中は、電源コードを外さないでください。更新が完了すると、Cisco IMC はサーバの電源を 投入します。
- ステップ12 サーバが完全にブートした後に、サーバの電源を再び切り、すべての電源コードを外します。
- ステップ13 取り付けたジャンパを取り外します。

- (注) リカバリ完了後にジャンパを取り外さない場合、「Please remove the recovery jumper」と表示されます。
- **ステップ14** 上部カバーを再度取り付け、サーバをラックに元どおりに配置し、電源コードおよびその他のケーブル を再度接続したら、電源ボタンを押してサーバの電源をオンにします。

## パスワード クリア ヘッダー (J38、ピン 13 ~ 14)の使用

このヘッダーを使用すると、管理者パスワードをクリアできます。

- ステップ1 サーバのシャットダウンと電源切断(30ページ)の説明に従って、サーバをシャットダウンして電源を 切ります。すべての電源装置から電源コードを外します。
- **ステップ2** 上部カバーを取り外せるように、サーバをラックの前方に引き出します。場合によっては、リアパネル からケーブルを取り外して隙間を空ける必要があります。

- **ステップ3** サーバ上部カバーの取り外し(32ページ)の説明に従ってサーバから上部カバーを取り外します。
- **ステップ4** ヘッダーブロック J38 とピン 13 ~ 14 の場所を確認します(サービス ヘッダーおよびジャンパ (89 ページ)を参照)。
- ステップ5 ピン 13 と 14 の間に 2 ピンのジャンパを取り付けます。
- **ステップ6** 上部カバーと AC 電源コードをもう一度サーバに取り付けます。サーバの電源がスタンバイ電源モード になり、前面パネルの電源 LED がオレンジ色に点灯します。
- **ステップ7** 前面パネルの電源ボタンを押して、サーバを主電源モードに戻します。電源LEDが緑色になれば、サーバは主電源モードです。
  - (注) リセットを完了するには、サーバ全体が再起動して主電源モードになるようにする必要があり ます。ホスト CPU が実行されていないと、ジャンパの状態は判別できません。
- **ステップ8** 電源ボタンを押し、サーバをシャットダウンしてスタンバイ電源モードにし、電流が流れないようにす るために AC 電源コードを抜きます。
- ステップ9 サーバーの上部カバーを外します。
- ステップ10 取り付けたジャンパを取り外します。
  - (注) ジャンパを取り外さないと、サーバーの電源を入れ直すたびにパスワードがクリアされます。
- **ステップ11** 上部カバーを再度取り付け、サーバをラックに元どおりに配置し、電源コードおよびその他のケーブル を再度接続したら、電源ボタンを押してサーバの電源をオンにします。

**注意** コンポーネントへの接触や確認作業を安全に行えない場合は、ラックからサーバを取り出して ください。

## **Cisco IMC** 代替イメージ起動ヘッダー(J39、ピン1~2)の使用

この Cisco IMC デバッグ ヘッダーを使用して、Cisco IMC 代替イメージからシステムを強制的 に起動することができます。

- ステップ1 サーバのシャットダウンと電源切断(30ページ)の説明に従って、サーバをシャットダウンして電源を 切ります。すべての電源装置から電源コードを外します。
- **ステップ2** 上部カバーを取り外せるように、サーバをラックの前方に引き出します。場合によっては、リアパネル からケーブルを取り外して隙間を空ける必要があります。
  - 注意 コンポーネントへの接触や確認作業を安全に行えない場合は、ラックからサーバを取り出して ください。
- ステップ3 サーバ上部カバーの取り外し(32ページ)の説明に従ってサーバから上部カバーを取り外します。
- **ステップ4** ヘッダーブロック J39 のピン1~2 の場所を確認します(サービス ヘッダーおよびジャンパ (89 ページ)を参照)。
- **ステップ5** J39 ピン1 および2 に 2 ピン ジャンパを取り付けます。
- **ステップ6** 上部カバーと AC 電源コードをもう一度サーバに取り付けます。サーバの電源がスタンバイ電源モード になり、前面パネルの電源 LED がオレンジ色に点灯します。
- **ステップ7** 前面パネルの電源ボタンを押して、サーバを主電源モードに戻します。電源LED が緑色になれば、サーバは主電源モードです。
  - (注) 次回 Cisco IMC にログインすると、次のようなメッセージが表示されます。
     'Boot from alternate image' debug functionality is enabled.
     CIMC will boot from alternate image on next reboot or input power cycle.
- **ステップ8** 電源ボタンを押し、サーバをシャットダウンしてスタンバイ電源モードにし、電流が流れないようにす るために AC 電源コードを抜きます。
- **ステップ9** サーバーの上部カバーを外します。
- ステップ10 取り付けたジャンパを取り外します。
  - (注) ジャンパを取り外さないと、サーバの電源を再投入するか、または Cisco IMC を再起動するたびに、Cisco IMC 代替イメージからサーバが起動します。
- **ステップ11** 上部カバーを再度取り付け、サーバをラックに元どおりに配置し、電源コードおよびその他のケーブル を再度接続したら、電源ボタンを押してサーバの電源をオンにします。

## **Cisco IMC** パスワード デフォルト リセット ヘッダー (**J39**、ピン**3**~ 4) の使用

この Cisco IMC デバッグ ヘッダーを使用して、Cisco IMC パスワードを強制的にデフォルトに 戻すことができます。

- **ステップ1** サーバのシャットダウンと電源切断(30ページ)の説明に従って、サーバをシャットダウンして電源を 切ります。すべての電源装置から電源コードを外します。
- **ステップ2** 上部カバーを取り外せるように、サーバをラックの前方に引き出します。場合によっては、リアパネル からケーブルを取り外して隙間を空ける必要があります。
  - **注意** コンポーネントへの接触や確認作業を安全に行えない場合は、ラックからサーバを取り出して ください。
- ステップ3 サーバ上部カバーの取り外し(32ページ)の説明に従ってサーバから上部カバーを取り外します。
- **ステップ4** ヘッダー ブロック J39 のピン 3 ~ 4 の場所を確認します(サービス ヘッダーおよびジャンパ (89 ページ)を参照)。
- **ステップ5** J39 ピン3および4 に2 ピン ジャンパを取り付けます。
- **ステップ6** 上部カバーと AC 電源コードをもう一度サーバに取り付けます。サーバの電源がスタンバイ電源モード になり、前面パネルの電源 LED がオレンジ色に点灯します。
- **ステップ7** 前面パネルの電源ボタンを押して、サーバを主電源モードに戻します。電源LEDが緑色になれば、サーバは主電源モードです。
  - (注) 次回 Cisco IMC にログインすると、次のようなメッセージが表示されます。

'Reset to default CIMC password' debug functionality is enabled. On input power cycle, CIMC password will be reset to defaults.

- **ステップ8** 電源ボタンを押し、サーバをシャットダウンしてスタンバイ電源モードにし、電流が流れないようにす るために AC 電源コードを抜きます。
- **ステップ9** サーバーの上部カバーを外します。
- ステップ10 取り付けたジャンパを取り外します。
  - (注) このジャンパを取り外さないと、サーバの電源を入れ直すたびにCiscoIMCパスワードがデフォ ルトにリセットされます。Cisco IMC をリブートする場合、このジャンパは影響しません。
- **ステップ11** 上部カバーを再度取り付け、サーバをラックに元どおりに配置し、電源コードおよびその他のケーブル を再度接続したら、電源ボタンを押してサーバの電源をオンにします。

## Cisco IMC デフォルト リセット ヘッダー (J39、ピン5 ~ 6) の使用

この Cisco IMC デバッグ スイッチを使用すると、Cisco IMC 設定を強制的にデフォルトに戻す ことができます。

- ステップ1 サーバのシャットダウンと電源切断(30ページ)の説明に従って、サーバをシャットダウンして電源を 切ります。すべての電源装置から電源コードを外します。
- ステップ2 上部カバーを取り外せるように、サーバをラックの前方に引き出します。場合によっては、リアパネルからケーブルを取り外して隙間を空ける必要があります。

- **注意** コンポーネントへの接触や確認作業を安全に行えない場合は、ラックからサーバを取り出して ください。
- ステップ3 サーバ上部カバーの取り外し(32ページ)の説明に従ってサーバから上部カバーを取り外します。
- **ステップ4** ヘッダー ブロック J39 のピン 5 ~ 6 の場所を確認します(サービス ヘッダーおよびジャンパ (89 ページ)を参照)。
- **ステップ5** J39 ピン5 および6 に 2 ピン ジャンパを取り付けます。
- **ステップ6** 上部カバーと AC 電源コードをもう一度サーバに取り付けます。サーバの電源がスタンバイ電源モード になり、前面パネルの電源 LED がオレンジ色に点灯します。
- **ステップ7** 前面パネルの電源ボタンを押して、サーバを主電源モードに戻します。電源 LED が緑色になれば、サーバは主電源モードです。
  - (注) 次回 Cisco IMC にログインすると、次のようなメッセージが表示されます。

'CIMC reset to factory defaults' debug functionality is enabled. On input power cycle, CIMC will be reset to factory defaults.

- **ステップ8** ジャンパを取り外すには、電源ボタンを押しサーバをシャットダウンしてスタンバイ電源モードにし、 電流がまったく流れないようにするために AC 電源コードを抜きます。
- ステップ9 サーバーの上部カバーを外します。
- **ステップ10** 取り付けたジャンパを取り外します。
  - (注) ジャンパを取り外さないと、サーバの電源を再投入するたびに Cisco IMC がデフォルト設定に リセットされます。Cisco IMC をリブートする場合、このジャンパは影響しません。
- **ステップ11** 上部カバーを再度取り付け、サーバをラックに元どおりに配置し、電源コードおよびその他のケーブル を再度接続したら、電源ボタンを押してサーバの電源をオンにします。

I

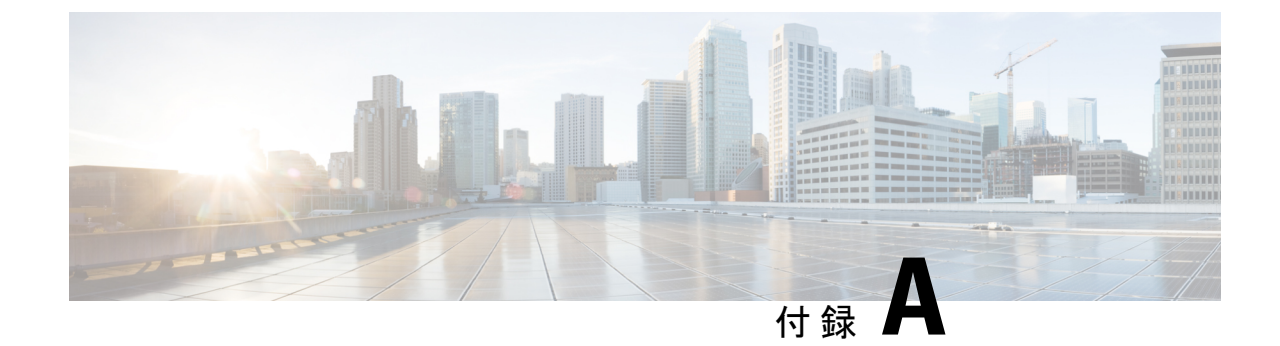

# サーバの仕様

サーバの仕様 (99ページ)

# サーバの仕様

この付録では、サーバの物理仕様、環境仕様、および電源仕様を示します。

- 物理仕様 (99 ページ)
- ・環境仕様 (100ページ)
- 物理仕様 (99 ページ)

## 物理仕様

以下の表に、サーバ バージョンの物理仕様を示します。

#### 表 8:物理仕様

| 説明   | 仕様                             |
|------|--------------------------------|
| 高さ   | 43.2 mm(1.7 インチ)               |
| 幅    | 429.0 mm(16.9 インチ)             |
| 奥行(長 | サーバーのみ:740.3 mm(29.5 インチ)      |
| さ)   | サーバーとスライドレール:787.4mm (31.0インチ) |
| 重量   | 最大:17.0 kg(37.5 ポンド)           |
|      | 最小:13.2 kg(29.0 ポンド)           |

I

# 環境仕様

以下の表に、サーバの環境要件と仕様を示します。

#### 表 9:環境仕様

| 説明                                        | 仕様                                                                                                    |
|-------------------------------------------|----------------------------------------------------------------------------------------------------|
| 温度(動作時)                                   | $10 \sim 35 ^{\circ}\text{C}  (50 \sim 95 ^{\circ}\text{F})$                                              |
|                                           | 拡張環境 5~40°C (41~104°F)                                                                                    |
|                                           | 海抜 305 m ごとに最高温度が1℃低下。                                                                                    |
|                                           | (注) ASHRAEのガイドラインでは動作範囲が異なる<br>複数のクラスが定義されていますが、推奨される<br>温度と湿度の動作範囲はクラスごとに同じです。<br>推奨される温度と湿度の範囲は次のとおりです。 |
|                                           | •動作温度:18°C~27°C(64.4°F~80.6°F)                                                                            |
| 非動作時温度                                    | $-40 \sim 65 ^{\circ}\text{C}  (-40 \sim 149 ^{\circ}\text{F})$                                           |
| (サーバが倉庫にあるか運送中の場合)                        |                                                                                                    |
| 湿度(RH)(動作時)                               | $8 \sim 90\%$                                                                                             |
| 湿度(RH)(非動作時)                              | $5 \sim 93\%$                                                                                             |
| (サーバが倉庫にあるか運送中の場合)                        |                                                                                                    |
| 高度 (動作時)                                  | 0~10,000 フィート                                                                                             |
| 非動作時高度                                    | 0~40,000 フィート                                                                                             |
| (サーバが倉庫にあるか運送中の場合)                        |                                                                                                    |
| 音響出力レベル                                   | 5.5                                                                                                    |
| ISO7779に基づく A 特性音響出力レベル LwAd(Bels)を<br>測定 |                                                                                                    |
| 23°C(73°F) での動作                           |                                                                                                    |
| 騒音レベル                                     | 40                                                                                                    |
| ISO7779に基づくA特性音圧レベルLpAm(dBA)を測定           |                                                                                                    |
| 23°C(73°F) での動作                           |                                                                                                    |
#### 電力仕様

サポートされている電源オプションの電源仕様を次のセクションに示します。

#### 1050 W AC 電源装置

ここでは、各 1050 W AC 電源装置の仕様を示します(Cisco 部品番号 UCSC-PSU1-1050W)。

表 10:1050 WAC 仕様

| 説明            | 仕様                                                      |
|---------------|---------------------------------------------------------|
| AC 入力電圧       | 公称範囲:100~120 VAC、200~240 VAC                            |
|               | (範囲:90~132 VAC、180~264 VAC)                             |
| AC 入力周波数      | 公称範囲: 50~60 Hz                                          |
|               | (範囲:47~63 Hz)                                           |
| 最大 AC 入力電流    | 100 VAC で 12.5 A                                        |
|               | 208 VAC で 6.0 A                                         |
| 最大入力電圧        | 1250 VA @ 100 VAC                                       |
| 最大突入電流        | 15 A(サブサイクル期間)                                          |
| 最大保留時間        | 1050 W で 12 ms                                          |
| PSU あたりの最大出力電 | 800 W @ 100 $\sim$ 120 VAC                              |
| 力<br>         | 1050 W @ 200 $\sim$ 240 VAC                             |
| 電源の出力電圧       | 12 VDC                                                  |
| 電源スタンバイ電圧     | 12 VDC                                                  |
| 効率評価          | Climate Savers Platinum Efficiency (80Plus Platinum 認定) |
| フォーム ファクタ     | RSP2                                                    |
| 入力コネクタ        | IEC320 C14                                              |

### 電源コードの仕様

サーバの各電源装置には電源コードがあります。サーバとの接続には、標準の電源コードまた はジャンパ電源コードを使用できます。ラック用の短いジャンパ電源コードは、必要に応じて 標準の電源コードの代わりに使用できます。

I

(注) 以下にリストされている認定済みの電源コードまたはジャンパ電源コードのみサポートされています。

#### 表 11:サポートされている電源コード

| 説明                              | 長さ(フィート) | 長さ (メートル) |
|---------------------------------|----------|-----------|
| CAB-48DC-40A-8AWG               | 11.7     | 3.5       |
| DC 電源コード、-48 VDC、40 A、8 AWG     |          |           |
| 3 線の 3 ソケット Mini-Fit コネクタ       |          |           |
| CAB-C13-C14-AC                  | 9.8      | 3.0       |
| 電源コード、10A、C13~C14、埋め込み型コンセント    |          |           |
| CAB-250V-10A-AR                 | 8.2      | 2.5       |
| AC 電源コード、250 V、10 A             |          |           |
| アルゼンチン                          |          |           |
| CAB-C13-C14-2M-JP               | 6.6      | 2.0       |
| AC 電源コード、C13 ~ C14              |          |           |
| 日本 PSE マーク                      |          |           |
| CAB-9K10A-EU                    | 8.2      | 2.5       |
| AC 電源コード、250 V、10 A、CEE 7/7 プラグ |          |           |
| ヨーロッパ                           |          |           |
| CAB-250V-10A-IS                 | 8.2      | 2.5       |
| AC 電源コード、250 V、10 A             |          |           |
| Israel                          |          |           |
| CAB-250V-10A-CN                 | 8.2      | 2.5       |
| AC 電源コード、250 V、10 A             |          |           |
| 中国                              |          |           |
| CAB-ACTW                        | 7.5      | 2.3       |
| AC 電源コード、250 V、10 A             |          |           |
| 台湾                              |          |           |

| CAB-C13-CBN                               | 2.2 | 0.68 |
|-------------------------------------------|-----|------|
| AC キャビネットジャンパ電源コード、250 V、10 A、            |     |      |
| $C13 \sim C14$                            |     |      |
| CAB-C13-C14-2M                            | 6.6 | 2.0  |
| AC キャビネット ジャンパ電源コード、250 V、10 A、           |     |      |
| $C13 \sim C14$                            |     |      |
| CAB-9K10A-AU                              | 8.2 | 2.5  |
| AC 電源コード、250 V、10 A、3112 プラグ              |     |      |
| オーストラリア                                   |     |      |
| CAB-N5K6A-NA                              | 8.2 | 2.5  |
| AC 電源コード、200/240 V、6 A                    |     |      |
| 北米                                        |     |      |
| CAB-250V-10A-ID                           | 8.2 | 2.5  |
| AC 電源コード、250 V、10 A、                      |     |      |
| インド                                       |     |      |
| CAB-9K10A-SW                              | 8.2 | 2.5  |
| AC 電源コード、250 V、10 A、MP232 プラグ             |     |      |
| スイス                                       |     |      |
| CAB-250V-10A-BR                           | 8.2 | 2.5  |
| AC 電源コード、250 V、10 A                       |     |      |
| ブラジル                                      |     |      |
| CAB-9K10A-UK                              | 8.2 | 2.5  |
| AC 電源コード、250 V、10 A(13 A ヒューズ)、BS1363 プラグ |     |      |
| 英国                                        |     |      |
| CAB-9K12A-NA                              | 8.2 | 2.5  |
| AC 電源コード、125 V、13 A、NEMA 5-15 プラグ         |     |      |
| 北米                                        |     |      |
| CAB-AC-L620-C13                           | 6.6 | 2.0  |
| AC 電源コード、C13 コネクタへの NEMA L6-20            |     |      |

| CAB-9K10A-IT                          | 8.2  | 2.5  |
|---------------------------------------|------|------|
| AC 電源コード、250 V、10 A、CEI 23-16/VII プラグ |      |      |
| イタリア                                  |      |      |
| R2XX-DMYMPWRCORD                      | 該当なし | 該当なし |
| 電源コードなし(電源コードなしでサーバを発注する際の PID オプション) |      |      |

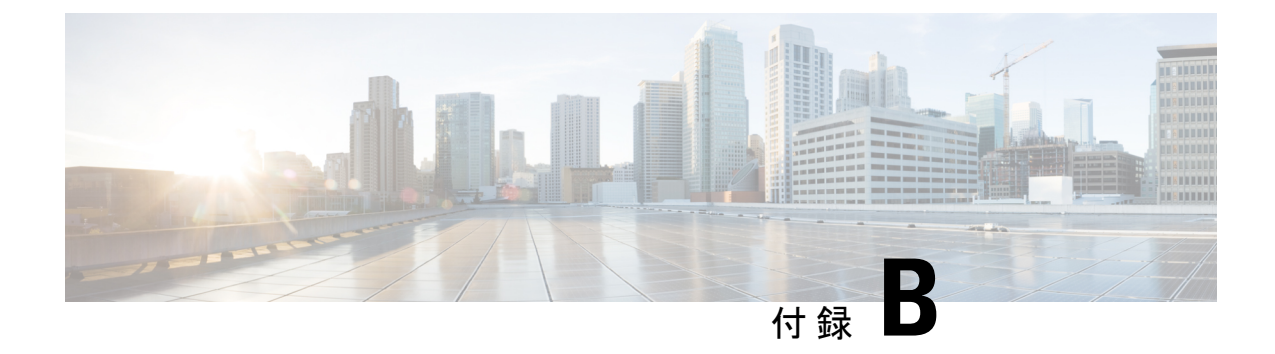

# ストレージ コントローラの考慮事項

この付録では、ストレージコントローラ(RAID および HBA)に関する情報を提供します。

- サポートされているストレージコントローラとケーブル (105ページ)
- •ストレージ コントローラ カードのファームウェアの互換性 (106ページ)
- RAID バックアップ (Supercap)  $(107 \, ^{\sim} \vec{y})$
- Cisco 12G SAS モジュラ RAID コントローラ用の書き込みキャッシュ ポリシー (107 ページ)
- RAID グループでのドライブ タイプの混在使用 (107 ページ)
- RAID コントローラの移行 (108 ページ)
- •ストレージョントローラとバックプレーンコネクタ (109ページ)
- ・組み込み SATA RAID コントローラ (111 ページ)
- RAID ユーティリティに関する詳細情報 (115 ページ)

# サポートされているストレージコントローラとケーブル

このサーバは、専用の内部ライザーに差し込む PCIe タイプの1台の SAS RAID コントローラ または HBA コントローラをサポートします。または、システムに組み込まれたソフトウェア ベースの SATA RAID コントローラを持ちます。

(注) サーバでは、タイプの異なるコントローラを組み合わせて使用しないでください。組み込み SATA コントローラとハードウェアベースの RAID コントローラ カードを同時に使用しないで ください。この組み合わせはサポートされていません。また、データ損失が発生する可能性が あります。

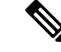

(注) NVMe PCIe SSD は、SAS/SATA RAID コントローラでは制御できません。

このサーバでは、次の表に示す RAID および HBA コントローラ オプションとケーブル要件が サポートされます。

| コントローラ                                                         | サーバ バージョン/制御ドライブ最<br>大数                                                                                                    | RAID レ<br>ベル             | オプション<br>Supercap<br>バックアッ<br>プの有無 | 必要なケーブル                                                               |
|----------------------------------------------------------------|----------------------------------------------------------------------------------------------------|--------------------------|------------------------------------|-----------------------------------------------------------------------|
| 組み込み RAID(PCH<br>SATA)                                         | <ul> <li>このコントローラは、次のサーバ<br/>バージョンでのみサポートされます。</li> <li>・すべてのサーババージョンは、<br/>組み込み SATA コントローラを<br/>使用して 2 台の内蔵 SATA M.2<br/>ドライブを制御できます。</li> <li>・フロントロード SATA ドライブ<br/>X 8 (ドライブ ベイ1~8)</li> </ul> | 0、1、10                   | なし                                 | シャーシに付属している<br>SAS/SATA ケーブルを使用して<br>インタポーザボードをドライブ<br>バックプレーンに接続します。 |
| 2 GB のキャッシュ付き<br>Cisco 12G モジュラ<br>RAID コントローラ<br>UCSC-RAID-M5 | このコントローラは、次のサーバ<br>バージョンでのみサポートされま<br>す。<br>・フロントロードSAS/SATA ドラ                                                                                                    | 0、1、5、<br>6、10、<br>50、60 | はい                                 | シャーシに付属している<br>SAS/SATA ケーブルを使用して<br>コントローラをドライブバック<br>プレーンに接続します。    |
| 2GBのキャッシュが付<br>属                                               | イブ X 10                                                                                                    |                          |                                    |                                                                       |
| 外部 JBOD 接続用 Cisco<br>12G 9400-8e HBA                           | すべてのサーババージョンでサポー<br>ト:                                                                                                    | 非 RAID                   | 不可                                 | シスコでは外部ドライブケーブ<br>ルを販売していません。                                         |
| UCSC-9400-8E                                                   | 8 個の外部 SAS/SATA ポート(最大<br>1024 台の外部ドライブを制御)。                                                                                                    |                          |                                    | 注:このHBAは、外部ストレー<br>ジに接続するための光ケーブル<br>をサポートしていません(銅<br>ケーブルのみ)。        |
| Ciscoブート最適化M.2<br>RAID コントローラ<br>UCS-M2-HWRAID                 | このコントローラにマウントする2<br>台の SATA M.2 ドライブを制御しま<br>す。                                                                                                    | 1                        | いいえ                                | なし。コントローラはマザー<br>ボードソケットに接続します。                                       |

# ストレージコントローラカードのファームウェアの互換 性

ストレージ コントローラ(RAID または HBA)のファームウェアに、サーバ上にインストー ルされている Cisco IMC および BIOS の現行バージョンとの互換性があることを確認する必要 があります。

# RAID バックアップ (Supercap)

このサーバには、1台の Supercap ユニットを取り付けることができます。ユニットは、ファン モジュールに合わせてブラケットに取り付けます。

オプションの SCPM は、キャッシュの NAND フラッシュへのオフロードによる急な電源喪失 に備えてディスク ライトバック キャッシュ DRAM を約3年間バックアップします。

Supercap ユニットの交換手順については、Supercap の交換(RAID バックアップ) (83 ページ)を参照してください。

# Cisco 12G SAS モジュラ RAID コントローラ用の書き込み キャッシュ ポリシー

このサーバおよびその他のシスコの M5 世代サーバで、Cisco モジュラ RAID コントローラの デフォルトの書き込みキャッシュ ポリシーは、ライト スルーです(Supercap または「優れた BBU」の有無に関係ありません)。これは、コントローラの最適なパフォーマンス特性を利用 します。

書き込みポリシーは、必要に応じて[書き戻し(Write Back)]に設定できます。次の方法に従って、書き込みポリシーを設定できます。

 スタンドアロンサーバの場合、Cisco IMC インターフェイスを使用して [仮想ドライブの プロパティ(Virtual Drive Properties)]>[書き込みポリシー(Write Policy)]を設定しま す。ご使用の『Cisco IMC Configuration Guide』の「Managing Storage Adapters」のセクショ ンを参照してください。

Cisco IMC の GUI および CLI での設定のガイド

Cisco UCS 統合サーバの場合、Cisco UCS Manager インターフェイスを使用して、ストレージプロファイルの仮想ドライブ構成の一部として書き込みキャッシュポリシーを設定します。

Cisco UCS Manager での設定のガイド

•LSI オプション ROM 設定ユーティリティを使用します。

# RAID グループでのドライブ タイプの混在使用

以下の表に、RAID グループ内でハードディスク ドライブ(HDD) とソリッドステート ドラ イブ(SSD)のタイプを混在使用するための技術機能を示します。ただし、最高のパフォーマ ンスを得るには、次の推奨事項を確認してください。 表12:ドライブタイプの混在

| RAID グループでのドライブ タイプの混在使用 | 可/不可 |
|--------------------------|------|
| SAS HDD + SATA HDD       | はい   |
| SAS SSD + SATA SSD       | はい   |
| HDD + SSD                | 不可   |

#### ドライブタイプの混在に関するベスト プラクティス

最高のパフォーマンスを得るために、次の注意事項に従ってください。

- ・RAID グループ内ですべての SAS または SATA ドライブを使用する。
- RAID グループ内で各ドライブに対し同じ容量を使用する。
- ・同一の RAID グループ内で HDD と SSD を混在しない。

### RAIDコントローラの移行

このサーバは、SAS/SATA ハードウェア RAID (コントローラ カード) および組み込みソフト ウェア SATA RAID をサポートします。ハードウェア RAID とソフトウェア RAID を同時に使 用することはできません。可能されるデータ移行と移行手順の概要については、次の表を参照 してください。

| RAID コントローラの起動                   | ハードウェア RAID への移行                                               | ソフトウェア <b>RAID へ</b><br>の移行                          |
|----------------------------------|----------------------------------------------------------------|------------------------------------------------------|
| なし(ドライブなし)。                      | 可能                                                             | 可能                                                   |
| 組み込み RAID は、BIOS で<br>無効になっています。 | <ol> <li>RAID カードを取り付けます。</li> <li>SAS ケーブルを取り付けます。</li> </ol> | <ol> <li>SATA インタポーザ<br/>カードを取り付け<br/>ます。</li> </ol> |
|                                  |                                                                | <ol> <li>SATA ケーブルを取り付けます。</li> </ol>                |
|                                  |                                                                | 3. BIOS で組み込み<br>RAIDを有効にしま<br>す。                    |

| 組み込みソフトウェア<br>RAID。<br>組み込み RAID は、BIOS で<br>有効になっています。 | 注意 ソフトウェア RAID からハー<br>ドウェア RAID へのデータ移<br>行はサポートされていないた<br>め、データの損失が起こる場<br>合があります。 | -  |
|---------------------------------------------------------|--------------------------------------------------------------------------------------|----|
|                                                         | ドライブにデータを書き込む前のみ可<br>能 (データの移行はサポートされてい<br>1ません)                                     |    |
|                                                         | <ol> <li>組み込み RAID を BIOS で無効に<br/>します。</li> </ol>                                   |    |
|                                                         | 2. RAID カードを取り付けます。                                                                  |    |
|                                                         | 3. SAS ケーブルを取り付けます。                                                                  |    |
| ハードウェア RAID。                                            | -                                                                                    | 不可 |
| 組み込み RAID は、BIOS で<br>無効になっています。                        |                                                                                      |    |

# ストレージ コントローラとバックプレーン コネクタ

ここでは、ストレージコントローラとバックプレーンのケーブル接続について説明します。 SAS/SATA ケーブルは出荷時に取り付けられており、SE-CL-L3 の SFF 10 ドライブでサポート されているすべての内部コントローラに使用されます。

このセクションには、ケーブルからドライブへのマッピングを示す図も収録しています。

#### 組み込み RAID

この SW RAID オプションは、SFF 10 ドライブ バージョンでは最大 8 台の SATA ドライブ、 LFF 4 ドライブ バージョンでは最大 4 台の SATA ドライブを制御できます。

この組み込み RAID オプションには、内部 mRAID ライザー 3 に取り付けられた SATA インタ ポーザ カードが必要です。サーバに付属している SAS/SATA ケーブルを使用します。

- 1. SAS/SATA ケーブル A1 を A1 インタポーザ コネクタから A1 バックプレーン コネクタに 接続します。
- 2. SAS/SATA ケーブル A2 を A2 インタポーザ コネクタから A2 バックプレーン コネクタに 接続します。

(注)

ケーブルの接続および各ケーブルで制御されるドライブについては、次の図を参照してください。SFF 10 ドライブバージョンでは、ドライブ5 および 10 を組み込み SATA RAID コントロー ラで制御することはできません。

図 46:組み込み RAID インタポーザ ケーブルからドライブ バックプレーンへのマッピング、LFF 4 ドライブ バージョン

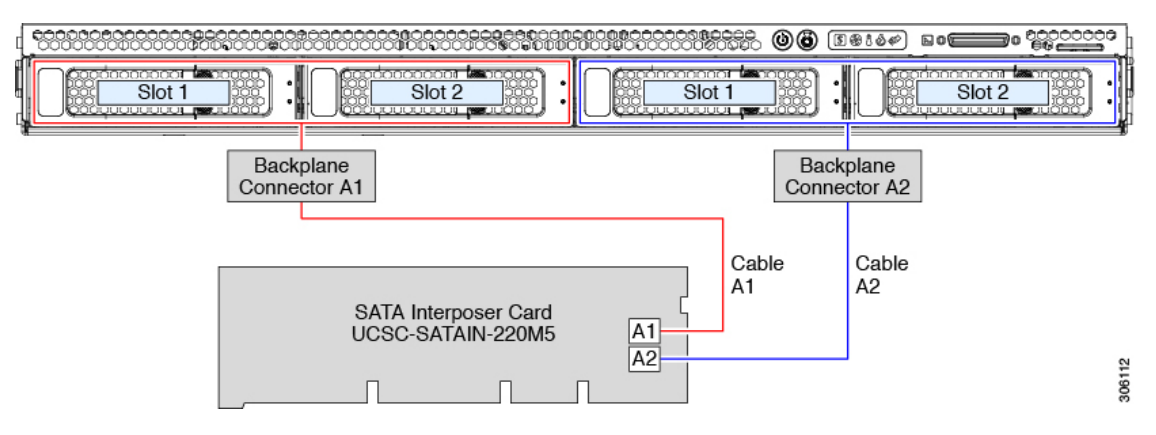

図 47:組み込み RAID インタポーザ ケーブルからドライブ バックプレーンへのマッピング、SFF 10 ドライブ バージョ ン

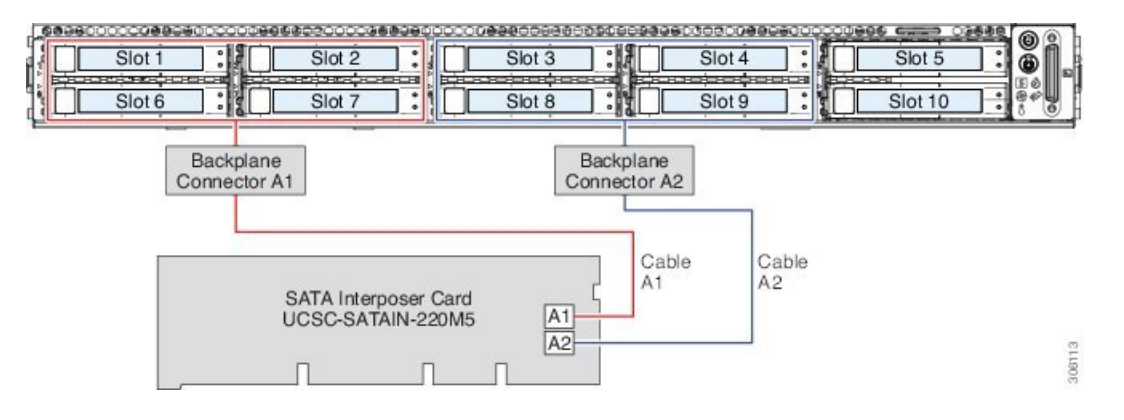

Cisco 12G モジュラ SAS RAID コントローラまたは HBA

この HW RAID オプションは、SFF 10 ドライブ バージョンでは最大 10 台の SAS/SATA ドライブ、LFF 4 ドライブ バージョンでは最大 4 台の SAS/SATA ドライブを制御できます。

このオプションには、内部 mRAID ライザー3 に取り付けられた SAS RAID カードまたは HBA カードが必要です。サーバに付属している SAS/SATA ケーブルを使用します。

- 1. SAS/SATA ケーブル A1 を A1 カード コネクタから A1 バックプレーン コネクタに接続します。
- 2. SAS/SATA ケーブル A2 を A2 カード コネクタから A2 バックプレーン コネクタに接続します。

- **3.** SFF 10 ドライブ サーバのみ: SAS/SATA ケーブル B2 を B2 カード コネクタから B2 バッ クプレーン コネクタに接続します。
- (注) ケーブルの接続および各ケーブルで制御されるドライブについては、次の図を参照してください。

図 48: ハードウェア RAID カード ケーブルからドライブ バックプレーンへのマッピング、LFF 4 ドライブ バージョン

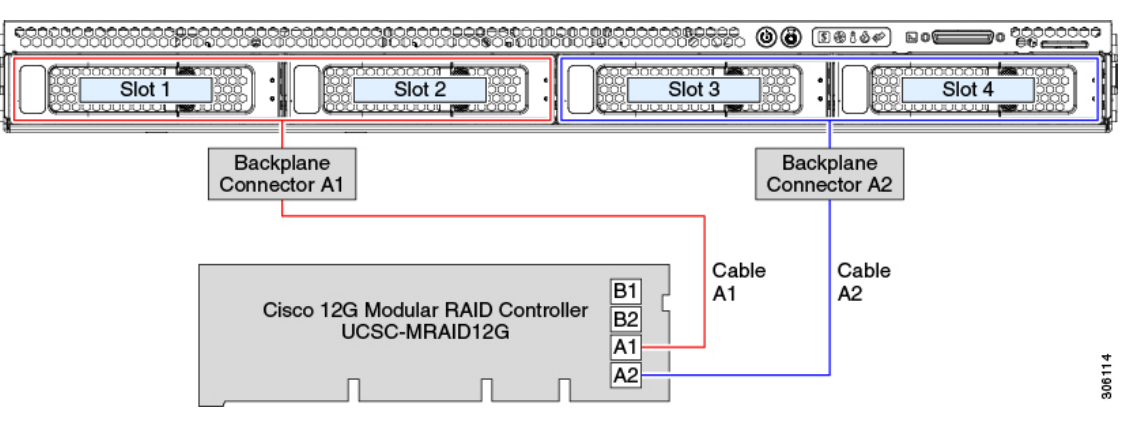

図 49: ハードウェア RAID カード ケーブルからドライブ バックプレーンへのマッピング、SFF 10 ドライブ バージョン

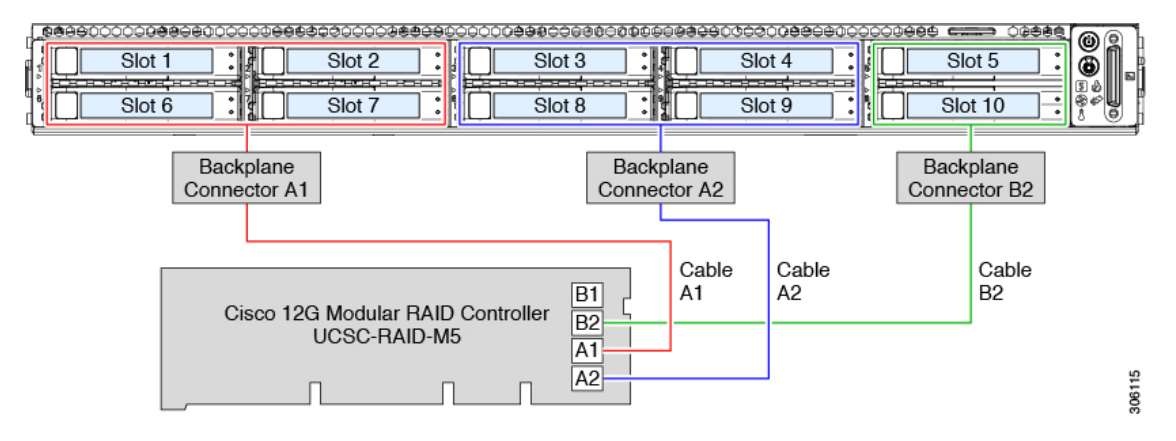

## 組み込み SATA RAID コントローラ

このサーバは、RAID レベル0および1をサポートする組み込み型 MegaRAID コントローラを 備えています。プライマリコントローラは、最大8台のフロントロード SATA 専用ドライブ を制御できます。セカンダリコントローラは、2台の内蔵 M.2 SATA ドライブを制御できま す。

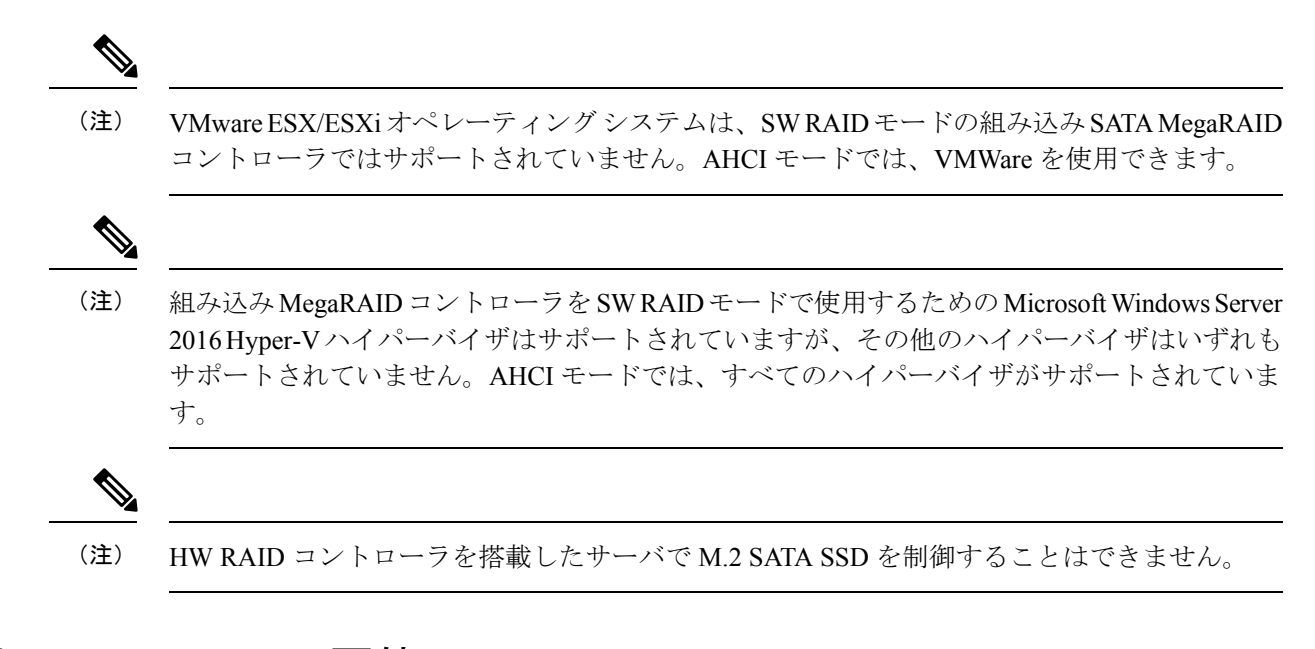

#### 組み込み SATA RAID の要件

組み込み SATA RAID コントローラでは、次の項目が必要です。

- インタポーザカードUCSC-SATAIN-220M5。内部 mRAID ライザー3 に取り付ける必要があります。
- ・シャーシにあらかじめ取り付けられている SAS/SATA ケーブル。
- ・プライマリコントローラ:SATA ドライブのみ(最大8台、フロントドライブベイ1~
  8)。
- ・セカンダリコントローラ:2台のSATA M.2SSDを装備したM.2ミニストレージモジュール。
- ・組み込みSATA RAIDコントローラは、サーバBIOSでイネーブルにする必要があります。
   組み込みSATA RAIDサーバを指定している場合は、工場出荷時に有効になっています。
- (任意) Windows または Linux の場合は LSI MegaSR ドライバ。
- ソフトウェア RAID コントローラは、UEFI ブート モードを必要とします。レガシーブート モードはサポートされていません。
- Linux で組み込み RAID コントローラを使用する場合、pSATA コントローラと sSATA コ ントローラの両方を LSI SW RAID モードに設定する必要があります。

#### 組み込み SATA RAID コントローラに関する考慮事項

以下の点に注意してください。

•この組み込みコントローラ ハブでは、最大8台のフロントロード SATA ドライブおよび 最大2台の内蔵 M.2 SATA ドライブ用に、SATA RAID 0、1、および10のサポートがデ フォルト設定となっています。ハブは異なる機能を持つ2つのSATA コントローラに分かれています。組み込みSATA RAID:2台のSATA コントローラ(113ページ)を参照してください。

- ・サーバの選択時にこの組み込みコントローラを合わせて選択する場合、コントローラは BIOS でイネーブルになります。サーバがリセットされた場合に備えて、コントローラを 有効化する手順が含まれます。組み込みコントローラのSATAモードの有効化(113ペー ジ)を参照してください。
- ハードウェア RAID コントローラ カードの使用から、ソフトウェア RAID 組み込みコントローラの使用には、ダウングレードできません(RAIDコントローラの移行(108ページ)を参照)。

- 注 ソフトウェアRAID (組み込みRAID) からハードウェ 意 アRAID (コントローラカード) へのデータ移行はサ ポートされていないため、データの損失が起こる場合 があります。ソフトウェア RAID からハードウェア RAID への移行は、ドライブにデータが存在する前、 またはサーバにドライブが存在しない場合にのみサポー トされます。
- このコントローラに必要なドライバはインストール済みで、LSI SWRAID Configuration Utility ですぐに使用できます。

### 組み込み SATA RAID:2台の SATA コントローラ

組み込み RAID コントローラハブ (PCH) は、プライマリ SATA (pSTSA) とセカンダリ SATA (sSATA) の、2 台のコントローラに分割されます。これらのコントローラは、Cisco IMC インターフェイスでは別個の RAID コントローラと見なされ、個別に設定できます。

- SFF 10 ドライブサーバ SE-CL-L3:
  - pSATA コントローラは、最大 8 台の前面 SATA ドライブ (ドライブ ベイ 1 ~ 8) を 制御します。
  - •M.2 ミニストレージモジュール オプションに内部 SATA M.2 ドライブが 2 台搭載さ れている場合は、sSATA がこれらの SATA M.2 ドライブを制御します。
  - M.2 ミニストレージモジュールが存在しない場合、またはミニストレージモジュールに M.2 NVMe ドライブが装着されている場合は、sSATA コントローラーは自動的に無効になります。

#### 組み込みコントローラの SATA モードの有効化

この手順では、サーバの BIOS セットアップ ユーティリティを使用します。

- (注) 組み込み RAID コントローラを Linux で使用する場合は、pSATA コントローラと sSATA コン トローラの両方を LSI SW RAID モードに設定する必要があります。
- ステップ1 サーバを起動し、BIOS Setup ユーティリティの入力を指示された場合には F2 を押します。
- ステップ2 SATA モードを設定します。
  - a) [詳細(Advanced)] タブを選択した後、[LOM と PCIe スロットの構成(LOM and PCIe Slots Configuration)] を選択します。
  - b) プライマリ pSATA コントローラについては、[pSATA] を選択した後、ダイアログで次のオプションの いずれかを選択します。
    - [LSI SW RAID]: 組み込み pSATA RAID コントローラを有効にします。
      - (注) このメニューオプションは、サーバがレガシーモードで起動するように設定されている 場合は表示されません(UEFIモードが必要)。ブートモードを変更するには、BIOS 設 定の [Boot Options] > [Boot Mode] を使用します。
    - •[無効(Disabled)]:組み込み pSATA RAID コントローラを無効にします。
  - c) セカンダリ sSATA コントローラについては、[M.2] を選択した後、ダイアログで次のオプションのい ずれかを選択します。
    - [LSI SW RAID]: 内蔵 SATA M.2 ドライブの制御に使用する組み込み sSATA RAID コントローラを 有効にします。
      - (注) このメニューオプションは、サーバがレガシーモードで起動するように設定されている 場合は表示されません(UEFIモードが必要)。ブートモードを変更するには、BIOS 設 定の [Boot Options] > [Boot Mode] を使用します。
      - (注) このメニューオプションは、サーバに M.2 ミニストレージ モジュールが存在しない場合、またはミニストレージ モジュールに SATA M.2 ドライブが取り付けられていない場合には表示されません。
    - •[AHCI]:組み込み RAID コントローラではなく、OS を介した AHCI による内蔵 SATA M.2 ドライ ブの制御を有効にします。
    - •[無効(Disabled)]:組み込み sSATA RAID コントローラを無効にします。

ステップ3 F10を押して変更内容を保存し、ユーティリティを終了します。

#### ソフトウェア RAID 設定ユーティリティへのアクセス

組み込み SATA RAID コントローラの RAID 設定を設定するには、BIOS に組み込まれている ユーティリティを使用します。各コントローラは、ユーティリティの個別のインスタンスに よって制御されます。

- ステップ1 サーバを起動し、BIOS セットアップ ユーティリティの入力プロンプトが表示されたら、F2 を押します。
- ステップ2 [詳細(Advanced)] タブを選択します。
- ステップ3 管理するコントローラ(プライマリまたはセカンダリ)用のユーティリティインスタンスを選択します。
  - pSATA コントローラについては、[LSI ソフトウェア RAID 設定ユーティリティ(SATA)(LSI Software RAID Configuration Utility (SATA))] を選択します。
  - sSATA コントローラについては、[LSI ソフトウェア RAID 設定ユーティリティ(sSATA)(LSI Software RAID Configuration Utility (sSATA))]を選択します。

# RAID ユーティリティに関する詳細情報

Broadcomユーティリティには、詳細な使用法に関するヘルプマニュアルが用意されています。

- RAID に関する基本情報および Cisco サーバのサポートする RAID コントローラ カード用 ユーティリティの使用については、『Cisco Servers RAID ガイド』を参照してください。
- SAS MegaRAID ハードウェア構成: Broadcom 12 Gb/s MegaRAID SAS ソフトウェア ユーザ ガイド バージョン 2.8
- MegaRAID の組み込みソフトウェアおよびサーバ BIOS を介してアクセスするユーティリティ(第4章を参照): Broadcom 組み込み MegaRAID ソフトウェアユーザガイド (2018年3月)

I